# MANUAL DO ALIMENTADOR DOS SISTEMAS

# SIAFEM

# SIAFEM NET

# Almoxarifado E Patrimônio

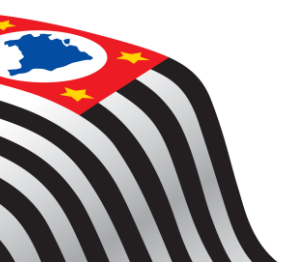

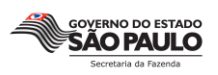

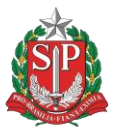

GOVERNO DO ESTADO DE SÃO PAULO

#### Secretaria da Fazenda

Coordenadoria de Planejamento Estratégico e Modernização Fazendária - CPM

Escola Fazendária do Estado de São Paulo - Fazesp

**Geraldo Alckmin** Governador de Estado

Andrea Sandro Calabi Secretário da Fazenda

Evandro Luis Alpoim Freire Coordenador da CPM

Fabio Augusto dos Santos Diretor da Fazesp

**Roberto Yoshikazu Yamazaki** Coordenador da Administração Financeira

> **Gilberto Souza Matos** Contador Geral do Estado

Evandro Luis Alpoim Freire Coordenador da CPM

Fabio Augusto dos Santos Diretor da Fazesp

#### Natália Canato Lorenzeti Yuri José Duarte De Barbosa Responsáveis pelo Curso

*Equipe Técnica* Autores: **Carlos Alberto Pontelli** 

#### **Jarbas Augusto Pinto**

Apostila utilizada no curso "Siafem, Siafem Net, Almoxarifado e Patrimônio", ministrado em 2013.

Qualquer parte desta publicação pode ser reproduzida, desde que citada a fonte.

# INDICE

| 1-CONTABILIDADE PÚBLICA                                          | 5               |
|------------------------------------------------------------------|-----------------|
| 2. PLANO DE CONTAS                                               | 7               |
| 3. APROVAÇÃO DA LEI ORÇAMENTÁRIA ANUAL                           | 17              |
| 4 - SIAFEM                                                       | 21              |
| 5. TERMOS E CONCEITOS MAIS UTILIZADOS                            | 25              |
| 6 CONTABILIZAÇÃO NO SIAFEM – UTILIDADE PÚBLICA ERRO<br>DEFINIDO. | INDICADOR NÃO   |
| 7 ADIANTAMENTO                                                   | 40              |
| 8 FLUXOGRAMA                                                     | 59              |
| 9 REGIME DE ADIANTAMENTO CONTRATAÇÃO DE SERVIÇOS                 | 62              |
| 10DOCUMENTOS                                                     | 69              |
| 11SIAFEM NET                                                     | 70              |
| 12UTILIDADE PÚBLICA                                              | 73              |
| 13DIÁRIAS                                                        | 78              |
| 14CONSULTAS DE SALDOS CONTÁBEIS                                  |                 |
| 15RETENÇÕES DE DESPESAS                                          |                 |
| 16RESTOS A PAGAR                                                 |                 |
| 17 ALMOXARIFADO E PATRIMÔNIO – MATERIAL CONSUMO                  |                 |
| 18 ALMOXARIFADO E PATRIMÔNIO – MATERIAL PERMANETE                |                 |
| 19 BENS IMÓVEIS                                                  |                 |
| 20 BALANCETE DE VERIFICAÇÃO ERRO! INDICADO                       | R NÃO DEFINIDO. |
| 21 LISTA DE COMANDOS DISPONÍVEIS PARA O SIAFEM                   |                 |

# Contabilidade Pública

# **1-CONTABILIDADE PÚBLICA**

# **1.1 – CONCEITO**

A Contabilidade Aplicada à Administração Pública seja na área Federal, Estadual, Municipal ou no Distrito Federal, tem como carro chefe a Lei 4.320, de 17 de março de 1964, que estatui normas gerais de direito financeiro para elaboração e controle dos orçamentos e balanços da União, dos Estados, dos Municípios e do Distrito Federal. A Lei 101 de 04 de maio de 2000. Em seu artigo 90 nº 50 fez algumas atualizações na lei 4.320.

A Contabilidade Aplicada à Administração Pública registra a previsão da receita e a fixação da despesa, estabelecidas no Orçamento Público aprovado para o exercício, escritura a execução orçamentária da receita e da despesa, faz a comparação entre a previsão e a realização das receitas e despesas, controla as operações de crédito, a dívida ativa, os valores, os créditos e obrigações, revela as variações patrimoniais e mostra o valor do patrimônio.

# 1.2 – OBJETO

O objeto de qualquer contabilidade é o Patrimônio.

Pela definição dada no item 1.1, vemos com clareza que Contabilidade Pública não está interessada somente no Patrimônio e suas variações, mas, também, no Orçamento e sua execução (Previsão e arrecadação da receita e a Fixação e a execução da despesa).

Já vimos que a Contabilidade Pública, além de registrar todos os fatos contábeis (modificativos, permutativos e mistos), registra também os atos potenciais praticados pelo administrador, que poderão alterar qualitativa e quantitativamente o patrimônio.

A Contabilidade Aplicada à Administração Pública tem por objetivo fornecer à administração informações atualizadas para subsidiar as tomadas de decisões; e aos órgãos de controle interno e externo informações para a avaliação do cumprimento da legislação para as demais instituições e pessoas, o seu objetivo é de mostrar o valor do Patrimônio Público e suas variações.

# **1.3 - REGIME CONTÁBIL**

Areferida Lei 4.320/64, em seu art. 35 determina o seguinte:"

art. 35 - Pertencem ao exercício financeiro":

I - as receitas nele arrecadadas;

II- as despesas nele legalmente empenhadas."

Para os estudiosos do assunto este artigo da Lei consagrou o regime contábil misto para a Contabilidade Aplicada à Administração Pública no Brasil, ou seja: de caixa para as receitas (as receitas nele arrecadadas = pelo ingresso dos recursos financeiros dentro do exercício) e o de competência para as despesas, (tem que serem lançadas no período em que ocorrerem) alteração contida no artigo 50 da Lei complementar 101.

# 1.4 - CAMPO DE APLICAÇÃO

O campo de aplicação da Contabilidade Pública é restrito à administração, nos seus quatro níveis de governo: Federal, Estadual, Municipal e Distrito Federal, bem como as suas Autarquias, Fundações e Empresas Dependentes.

O campo de atuação da Contabilidade Aplicada à Administração Pública Estadual, após o advento do SIAFEM - SISTEMA DE ADMINISTRAÇÃO FINANCEIRA DO GOVERNO ESTADUAL, em 1996, começou com a Administração Direta e a partir de 1997 na Administração Indireta.

Resumindo, temos:

ADMINISTRAÇÃO DIRETA PODER EXECUTIVO - Secretarias de Estado PODER JUDICIÁRIO - Todos os seus Tribunais PODER LEGISLATIVO - Assembléia Legislativa e Tribunal de Contas INDIRETA -Autarquias, Fundações e Empresas de Economia Mista Dependentes.

# 1.5 - LEGISLAÇÃO

A contabilização dos atos e fatos administrativos, bem como a elaboração de balanços e demonstrativos contábeis, orçamentários e financeiros, obedecem às normas gerais estatuídas pela Lei 4.320, de 17.03.64 e pela Lei Complementar nº 101, de 04/05/2000.

# 1.5.1 - A LEI 4.320, DE 17.03.64

Estatui normas gerais de direito financeiro para elaboração e controle dos orçamentos e balanços da União, dos Estados, dos Municípios e do Distrito Federal.

Os principais artigos que se referem à Contabilidade são:

- do exercício financeiro artigos 34 e 35
- do superávit financeiro -artigo 43
- da contabilidade artigos 83 a 85 e 87 a 89
- da contabilidade orçamentária e financeira artigos 90, 91 e 93
- da contabilidade patrimonial artigos 94 a 100
- dos balanços -artigos 101 a 106

# 1.5.2 - A LEI COMPLEMENTAR 101 DE 04/05/2000

- da Escrituração e consolidação das contas - Artigo 50.

# 2. PLANO DE CONTAS

O Plano de Contas da Administração Pública Federal é representado por um conjunto de títulos, organizados e codificados com o propósito de sistematizar e uniformizar o registro contábil dos atos e fatos de gestão, e permitir a qualquer momento, com precisão e clareza, a obtenção dos dados relativos ao patrimônio.

O Plano de Contas tem o propósito de atender, de maneira uniforme e sistematizada, ao registro contábil dos atos e fatos relacionados com os recursos colocados à disposição dos Órgãos da Administração Direta e Indireta, de forma a proporcionar maior flexibilidade no gerenciamento e consolidação dos dados e atender às necessidades de informações em todos os níveis da Administração Pública Estadual

#### ÁREAS ENVOLVIDAS

O Plano de Contas é adotado por todas as UGE integrantes do SIAFEM, ou que venham a integrá-lo, sob a modalidade de uso total, sendo a Contadoria Geral do Estado/ SECRETARIA DA FAZENDA o órgão responsável por sua administração, a quem compete:

a) criar, extinguir, especificar, desdobrar, detalhar e codificar contas;

b) expedir instruções sobre a utilização do Plano de Contas, compreendendo os procedimentos contábeis pertinentes;

c) promover as alterações e ajustes necessários à atualização do Plano de Contas, observada sua estrutura básica, incluindo a Tabela de Eventos e os Indicadores Contábeis

# 2.1 - ESTRUTURA DO PLANO DE CONTAS

A estrutura básica do Plano de Contas, em nível de classe/grupo, consiste na seguinte disposição:

#### **DEVEDORA**

1-ATIVO 1.1-CIRCULANTE 1.2-REALIZÁVEL A LONGO PRAZO 1.4-PERMANENTE 1.9-COMPENSADO

3-DESPESA 3.3-DESPESAS CORRENTES 3.4-DESPESAS DE CAPITAL 5- RESULTADO DO EXERCÍCIO(-) 5.1-RESULTADO ORÇAMENTÁRIO 5.2-RESULTADO EXTRA ORÇAMENTÁRIO

# **CREDORA**

2-PASSIVO 2.1-CIRCULANTE 2.2-EXÍGIVEL A LONGO PRAZO 2.3-RESULTADO DO EXERCÍCIO FUT. 2.4-PATRIMONIO LÍQUIDO 2.9-COMPENSADO 4-RECEITAS 4.1-RECEITAS CORRENTES 4.2-RECEITAS DE CAPITAL 6.RESULTADO DO EXERCÍCIO(+) 6.RESULTADO ORÇAMENTÁRIO 6.2-RESULTADO EXTRA ORÇAM. 6.3-RESULTADO APURADO

# 2.2 - CONTA CONTÁBIL

# 2.2.1 – CONCEITO

Conta é o título representativo da formação, composição, variação e situação de um patrimônio, bem como de bens, direitos, obrigações e situações nele não compreendidas, mas que, direta ou indiretamente, possam vir a afetá-lo, exigindo por isso controle específico.

As contas são agrupadas segundo suas funções, possibilitando:

a) identificar, classificar e efetuar a escrituração contábil, pelo método das partidas dobradas, dos atos e fatos de gestão, de maneira uniforme e sistematizada.

b) conhecer a situação dos responsáveis que, de algum modo, arrecadem receitas, efetuem despesas e administrem ou guardem bens pertencentes ou confiados a uma gestão;

c) determinar os custos dos serviços industriais;

d) acompanhar e controlar a execução orçamentária, evidenciando a receita prevista, e a realizada, bem como a despesa fixada, empenhada, realizada e as dotações disponíveis;

e) elaborar os Balanços Orçamentário, Financeiro e Patrimonial, a demonstração das Variações Patrimoniais;

f) conhecer a composição e situação do patrimônio analisado;

g) analisar e interpretar os resultados econômicos e financeiros;

h) individualizar os devedores e credores, com a especificação necessária ao controle contábil do direito ou obrigação;

i) controlar contabilmente os direitos e obrigações oriundos de ajustes ou contratos de interesse da gestão.

#### 2.2.2 - ESTRUTURA DE NÍVEIS DE CONTAS

As contas estão estruturadas por níveis de desdobramento, classificadas e codificadas de modo a facilitar o conhecimento e a análise da situação orçamentária, financeira e patrimonial, compreendendo sete níveis de desdobramento, da seguinte forma:

| 10. NÍVEL - CLASSE      | Х      |
|-------------------------|--------|
| 20. NÍVEL - GRUPO       | Х      |
| 30. NÍVEL - SUBGRUPO    | Х      |
| 40. NÍVEL - ELEMENTO    | Х      |
| 50. NÍVEL - SUBELEMENTO | Х      |
| 60. NÍVEL - ITEM        | XX     |
| 70. NÍVEL - SUBITEM     | XX     |
| CONTA-CORRENTE          | CÓDIGO |

As contas estão, separadas e escrituradas (admitem registros) e as contas não escrituradas (não admitem registros).

As escrituradas recebem registro a partir do seu 4º nível.

Exemplo : 1.1.1-ativo Disponívelsubdividem-se:

sintéticas (não exigem detalhamento específico denominado por contacorrente)

Exemplo : 1.1.1.1-Disponível em moeda nacional analíticas (exigem o contacorrente).

Exemplo: 1.1.1.1.2.02.01-BB (Banco do Brasil)

O Primeiro nível de desdobramento representa a classificação máxima na agregação das contas nas seguintes classes:

1. ATIVO

- 2. PASSIVO
- 3. DESPESA
- 4. RECEITA
- 5. RESULTADO DO EXERCÍCIO (-)
- 6. RESULTADO DO EXERCÍCIO (+)

O Grupo 1 - Ativo inclui as contas correspondentes aos bens e direitos, demonstrando a aplicação dos recursos.

O Grupo 2 - Passivo compreende as contas relativas às obrigações, evidenciando as origens dos recursos aplicados no ativo.

O Grupo 3 – A Despesa inclui as contas representativas dos recursos despendidos na gestão, a serem computados na apuração do resultado.

O Grupo 4 - A Receita inclui as contas representativas dos recursos auferidos na gestão, a serem computados na apuração do resultado.

O Grupo 5 - O Resultado Diminutivo do Exercício inclui as contas representativas de variações diminutivas, resultantes ou independentes da execução orçamentária, a serem computadas na apuração do resultado.

O Grupo 6 - O Resultado Aumentativo do Exercício inclui as contas representativas das variações positivas, resultantes ou independentes da execução orçamentaria a serem computadas na apuração do resultado.

# 2.2.3 - CONTAS RETIFICADORAS

As contas redutoras ou retificadoras são identificadas pelo sinal \* (asterisco), colocado antes da titulação da conta.

# 2.2.4 - CONTAS CORRENTES

O sinal = (igual), antes da titulação de determinadas contas, identifica a necessidade de tratamento em nível individualizado (conta corrente), peculiar a cada item, com o objetivo de proporcionar maior flexibilidade no gerenciamento dos dados desejados.

# 2.3 - CRITÉRIOS DE CLASSIFICAÇÃO DAS CONTAS

#### 2.3.1 - CLASSIFICAÇÃO DO ATIVO

O Ativo representa os bens e direitos, demonstrando as aplicações dos recursos.

As contas do Ativo estão dispostas no Plano de Contas nos seguintes grupos:

#### ATIVO CIRCULANTE ATIVO REALIZÁVEL A LONGO PRAZO ATIVO PERMANENTE ATIVO COMPENSADO

#### a) ATIVO CIRCULANTE

Compreende as disponibilidades de numerário, os recursos a receber, as antecipações de despesa, bem como outros bens e direitos pendentes ou em circulação, realizáveis até o término do exercício (12 meses).

#### b) ATIVO REALIZÁVEL A LONGO PRAZO

São os bens e direitos realizáveis normalmente após o término do exercício seguinte. (Acima de 12 meses)

#### c) ATIVO PERMANENTE

Representa os investimentos de caráter permanente, as imobilizações, e os bens móveis de natureza permanente.

#### d) ATIVO COMPENSADO

Compreende contas com função precípua de controle, relacionadas aos bens, direitos, obrigações e situações não compreendidas no patrimônio mas que, direta ou indiretamente, possam vir a afetá-lo.

#### 2.3.2 - CLASSIFICAÇÃO DO PASSIVO

O passivo representa as obrigações, demonstrando a origem dos recursos.

As contas do Passivo estão dispostas no Plano de Contas e compreendem os seguintes grupos:

#### PASSIVO CIRCULANTE PASSIVO EXIGÍVEL A LONGO PRAZO RESULTADO DE EXERCÍCIOS FUTUROS PATRIMÔNIO LÍQUIDO PASSIVO COMPENSADO

#### a) PASSIVO CIRCULANTE

Compreende os depósitos a restituir, os restos a pagar, bem como outras obrigações em circulação, exigíveis até o término do exercício (12 meses).

# b) EXIGÍVEL A LONGO PRAZO

São as obrigações exigíveis normalmente após o término do exercício seguinte (acima de 12 meses).

#### c) RESULTADO DE EXERCÍCIOS FUTUROS

Compreende as contas representativas de receitas de exercícios futuros, bem como das despesas a elas correspondentes. Não aplicado na área pública.

# d) PATRIMÔNIO LÍQUIDO

Representa o capital autorizado, as reservas de capital e outras que forem definidas, bem como o resultado acumulado não destinado.

Na área pública representa o saldo patrimonial.

#### e) PASSIVO COMPENSADO

Compreende contas com função precípua de controle, relacionadas aos bens, direitos, obrigações e situações não compreendidas no patrimônio mas que, direta ou indiretamente, possam vir a afetá-lo;

#### 2.3.3 - CLASSIFICAÇÃO DAS DESPESAS

A despesa compreende os recurso despendido na gestão, a ser computado na apuração do resultado do exercício, desdobrada nas seguintes categorias econômicas:

#### Grupo – 3 - DESPESAS CORRENTES Grupo – 4 - DESPESAS DE CAPITAL

#### a) DESPESAS CORRENTES

Compreendem as de Pessoal e Encargos Sociais, Juros e Encargos da Dívida Interna e Externa e Outras Despesas Correntes, observadas as conceituações existentes nos dispositivos legais e normas pertinentes em vigor.

#### **b) DESPESAS DE CAPITAL**

Correspondem as de Investimentos, Inversões Financeiras, Amortização da Dívida Interna, Amortização da Dívida Externa e Outras Despesas de Capital, observadas as conceituações legais pertinentes em vigor.

# 2.3.4 - CLASSIFICAÇÃO DA RECEITA

#### Grupo 1 - RECEITAS CORRENTES Grupo 2 - RECEITAS DE CAPITAL

#### a) RECEITAS CORRENTES

Compreendem as tributárias, contribuições, patrimoniais, industriais, agropecuárias, serviços e outras de natureza semelhante, bem como as provenientes de transferências correntes, observadas as conceituações legais pertinentes em vigor.

#### **b) RECEITAS DE CAPITAL**

Correspondem à constituição de dívidas, conversão em espécie de bens e direitos e outras de natureza semelhante, bem como as provenientes de transferências de capital, observadas as normas legais pertinentes em vigor.

# 2.3.5 - CLASSIFICAÇÃO DO RESULT. DO EXERCÍCIO DIMINUTIVO

O Resultado Diminutivo do Exercício contém os seguintes grupos:

#### RESULTADO ORÇAMENTÁRIO RESULTADO EXTRA-ORÇAMENTÁRIO RESULTADO APURADO

#### a) RESULTADO ORÇAMENTÁRIO

Corresponde às despesas, interferências passivas (financeiras) e as mutações patrimoniais passivas resultantes da execução orçamentária (fatos permutativos).

# **b) RESULTADO EXTRA-ORÇAMENTÁRIO**

Abrange as despesas extra-orçamentárias, as interferências passivas (financeiras e patrimoniais) e os decréscimos patrimoniais de bens, direitos e obrigações independentes da execução orçamentária (fatos modificativos).

# 2.3.6 - CLASSIFICAÇÃO DO RES. DO EXERCÍCIO AUMENTATIVO

O Resultado aumentativo do exercício compreende os seguintes grupos de contas:

#### RESULTADO ORÇAMENTÁRIO RESULTADO EXTRA-ORÇAMENTÁRIO RESULTADO APURADO PATRIMONIAL

# a) RESULTADO ORÇAMENTÁRIO

Representa as receitas, interferências ativas (financeiras) e as mutações patrimoniais ativas resultantes da execução orçamentária (permutativas);

# **b) RESULTADO EXTRA-ORÇAMENTÁRIO**

Abrange as receitas extra-orçamentárias, as interferências ativas (financeiras e patrimoniais) e os acréscimos patrimoniais (de bens, direitos e obrigações) independentes da execução orçamentária (fatos modificativos).

#### c) RESULTADO PATRIMONIAL

É a conta utilizada no encerramento do exercício para demonstrar a apuração do resultado patrimonial do exercício que poderá resultar num superávit (quando as variações ativas forem maiores do que as passivas) ou déficit (quando as variações ativas forem menores do que as passivas).

# 2.4 - MECANISMOS DE DÉBITO E CRÉDITO

#### 2.4.1 - DO ATIVO

As contas do ativo são debitadas pelos aumentos e creditadas pelas diminuições dos seus componentes.

#### a) AUMENTOS:

As contas do Ativo são debitadas pelos aumentos dos seus componentes patrimoniais, decorrentes de incorporações de bens e direitos e têm como contrapartida dos débitos uma Variação Ativa, representada pelo grupo (4) - Receita Orçamentária, quando se tratar da arrecadação da receita, e grupo (6) - Resultado do Exercício, quando se tratar de incorporações de ativos.

Como exemplo podemos citar a arrecadação da receita tributária que vai aumentar os componentes patrimoniais pelo ingresso dos recursos no banco, que em termos de registro pode ser demonstrado, assim:

D-Bancos (aumento do ativo) C-Receita Orçamentária (grupo 4)

A contabilização de uma doação recebida de um veículo recebe o seguinte tratamento contábil:

D-Veículos (aumento do ativo) C- Variações Ativas (grupo 6)

# b) DIMINUIÇÕES:

As contas do Ativo serão creditadas pelas suas diminuições e têm como contrapartida dos créditos uma Variação Passiva, representada pelo grupo (3) -Despesa Orçamentária, quando se tratar de pagamento da despesa, e grupo (5) -Resultado do Exercício, quando se tratar de desincorporações do ativo.

Exemplo: Doação concedida de um veículo

- D Variações Passivas (Grupo 5)
- C Veículos (Diminuição do Ativo)

A única exceção a essa regra é o pagamento das obrigações financeiras em que a diminuição do ativos (saída do recurso do banco) terá como contrapartida do crédito na Conta "Bancos", o débito de uma conta de Obrigações no Passivo.

Podemos citar como exemplo o pagamento dos fornecedores que pode ser resumida, em termos de lançamentos, como segue:

Contabilização

D-Fornecedores C-Banco diminuição do ativo

# 2.4.2 - DO PASSIVO

As contas do Passivo são creditadas pelos aumentos e debitadas pelas diminuições do seus componentes.

# a) AUMENTOS:

As contas do Passivo serão creditadas pelos aumentos dos seus componentes e terão como contrapartida dos seus créditos uma Variação Passiva, representada pelo grupo (3) - Despesa Orçamentária, quando se tratar da liquidação da despesa (2º estágio da despesa) e (5) - Resultado do Exercício quando se tratar de Incorporações de Passivos (obrigações).

Um exemplo típico de aumentos do Passivo é a liquidação da despesa (2º estágio da despesa) que deverá ter a seguinte contabilização, no sistema financeiro:

D - Despesa Orçamentária (grupo 3)

C - Obrigações (aumentos de passivos)

As obrigações decorrentes de Operações de Créditos emitidas devem ser contabilizadas da seguinte forma:

D-Variações Passivas (grupo 5)

C- Operações de Créditos (aumento do passivo)

# b) DIMINUIÇÕES:

As contas do Passivo serão debitadas pelas diminuições e terão como contrapartida dos seus débitos, a conta Bancos quando se tratar de pagamento das obrigações financeiras e Variações Ativas, quando se tratar de diminuições do passivo (baixa de obrigações por pagamento do passivo não financeiro, perdão da dívida, registros indevidos, etc.).

O terceiro estágio da despesa, o pagamento, pode ser assim resumido em termos de lançamentos:

D-Obrig.Financeiras (dimin.do passivo) C-Bancos O cancelamento de Restos a Pagar é um exemplo típico de baixa de obrigações, onde o pagamento não ocorre, visto que foi cancelado o contrato com o fornecedor. Esse fato pode ser assim resumido em termos de lançamentos:

D-Restos a Pagar (diminuição do passivo)

C-Variações Ativas (grupo 6)

# **2.5 - SISTEMAS DE CONTAS**

Na Contabilidade Pública as contas do Plano de Contas são separadas em sistemas de contas independentes, para facilitar a elaboração dos balanços e demonstrativos. Esse sistemas são classificados em:

#### SISTEMA FINANCEIRO SISTEMA PATRIMONIAL SISTEMA ORÇAMENTÁRIO SISTEMA DE COMPENSAÇÃO

#### 2.5.1 - SISTEMA FINANCEIRO

O Sistema Financeiro está relacionado com os ingressos (entradas) e os dispêndios (saídas) de recursos, ou seja, com o registro dos recebimentos e pagamentos de natureza orçamentária e extra-orçamentária.

É importante esclarecer que os lançamentos contábeis são feitos fechados em cada sistema, quando se debita uma conta de um determinado sistema à conta creditada, também, tem de pertencer ao mesmo sistema.

Resumindo: Disponível

Entradas: Receitas, Transferências Recebidas, Créditos a Receber.

Saídas: Despesas Orçamentárias, Transferências Concedidas, Restos a Pagar, Fornecedores, Pessoal a Pagar, Encargos Sociais, etc.

# 2.5.2 - SISTEMA PATRIMONIAL

O Sistema Patrimonial registra os bens móveis, imóveis, estoques, créditos, obrigações, valores, inscrição e baixa da dívida ativa, operações de créditos, etc.

No Sistema Patrimonial, os lançamentos de incorporação ou desincorporação de ativos e passivos, são feitos fechados dentro desse sistema, mesmo que o fato venha a acarretar uma entrada ou saída de recurso (Sistema Financeiro).

Podemos citar como exemplo uma compra de um veículo, feita com pagamento no ato da aquisição.

# 2.5.3 - SISTEMA ORÇAMENTÁRIO

O Sistema Orçamentário é representado pelos atos de natureza orçamentária, tais como:

previsão da receita, fixação da despesa, descentralização de créditos, empenho da despesa.

No Sistema Orçamentário é feita a comparação da receita prevista com a sua realização e da despesa fixada com a sua liquidação.

Para isso é necessário que os fatos de arrecadação da receita e liquidação da despesa passem por este sistema.

As contas pertencentes ao Sistema Orçamentário estão alocadas dentro do ativo e passivo compensados e são representadas pelos grupos 1.9.1./2.9.1. - Execução Orçamentária da Receita e 1.9.2./2.9.2. - Execução Orçamentária da Despesa.

#### 2.5.4 - SISTEMA DE COMPENSAÇÃO

O Sistema de Compensação é representado pelos atos praticados pelo administrador que não afetam ao Patrimônio de imediato mas que poderão vir a afetá-lo. Esses atos são:

Avais, acordos, ajustes, cauções, fianças, garantias contratos, comodatos de bens, bens e valores sob responsabilidade, convênios, contratos.

# 2.6 - TABELA DE EVENTO

# 2.6.1 - CONCEITO DE EVENTO

É o instrumento utilizado pelas unidades gestoras no preenchimento das telas e/ou documentos de entrada no SIAFEM, para transformar os atos e fatos administrativos rotineiros em registros contábeis automáticos.

# 2.6.2 - ESTRUTURA DO EVENTO

O código do evento é composto de 6 (seis) números estruturados da seguinte forma:

# CLASSE-(FATO DO REGISTRO).....as duas primeiras posições

XX.0.000

10.0.000 - Previsão da Receita

- 20.0.000 Dotação da Despesa
- 30.0.000 Movimentação de Crédito
- 40.0.000 Empenho da Despesa
- 50.0.000 Apropriações, Retenções, Liquidações e Outros
- 51.0.000 Apropriações de Despesas
- 52.0.000 Retenções e Obrigações
- 53.0.000 Liquidações de Obrigações
- 54.0.000 Registros Diversos
- 55.0.000 Apropriações de Direitos
- 56.0.000 Liquidações de Direitos
- 60.0.000 Restos a Pagar
- 61.0.000 Liquidação de Restos a Pagar
- 70.0.000 Transferências Financeiras
- 80.0.000 Receita

# **TIPO DE UTILIZAÇÃO**.....**terceira posição** 10.X.000

(0) Evento Utilizado Diretamente pelo Gestor (Normal)

- (1) Evento Utilizado Diretamente pelo Sistema (máquina)
- (5) Evento de Estorno do Gestor
- (6) Evento de Estorno Interno do Sistema (máquina)

# CÓDIGO SEQÜENCIAL.....três últimas posições

10.0.XXX

# 3. APROVAÇÃO DA LEI ORÇAMENTÁRIA ANUAL

INÍCIO DA EXECUÇÃO ORÇAMENTÁRIA E FINANCEIRA

# 3.1 - PREVISÃO DA RECEITA

As contas que controlam a previsão da receita estão alocadas dentro do Plano de Contas nos subgrupos 1.9.1.0.0.00.00/2.9.1.0.0.0.00.00 - Execução Orçamentária da Receita.

No lado do Ativo, são registrados a execução da receita (1.9.1.1.1.00.00 - Receita a Realizar e 1.9.1.1.4.00.00 Receita Realizada).

No lado do Passivo, são registrados os totais previstos, divididos em: Iniciais e Adicionais (2.9.1.1.1.00.00 - Previsão Inicial da Receita e 2.9.1.1.2.00.00 - Previsão Adicional da Receita). Além das contas citadas acima, que são detalhadas por Célula da Receita (classificação da Receita + Fonte de Recursos), existe um outro controle.

a) Previsão Inicial (Transação: NS - Evento: 10.0.004) b) Previsão Adicional (Transação: NL - Evento: 10.0.002)

# 3.2 - FIXAÇÃO DA DESPESA

As contas que controlam a fixação da despesa foram alocadas nos subgrupos 1.9.2.0.00.00/2.9.2.0.0.00.00 - Execução Orçamentária da Despesa.

No lado do Ativo (1.9.2), são controlados os saldos dos Créditos Orçamentários, mostrando a origem do orçamento (Créditos Iniciais Suplementares, Especiais, Extraordinários e Transferidos).

No lado do Passivo, é demonstrada a execução do orçamento (Crédito Disponível, Empenhado/Liquidado e Transferido).

Resumindo: CRÉDITO INICIAL-192.11.01 Transação: ND Evento - 200031

# 3.3 - RECEITA

# 3.3.1 -CONCEITO

Considera-se como receita pública, todo o recurso obtido pelo Estado para atender às despesas públicas.

A receita pública efetiva provem dos serviços prestados direta ou indiretamente, pelo Governo, à coletividade em troca da cobrança dos tributos e por mutação patrimonial decorrente da alienação de bens, da amortização dos empréstimos concedidos etc.

# 3.3.2 - CLASSIFICAÇÃO DA RECEITA POR CATEGORIAS ECONÔMICAS

A Receita compreende os seguintes grupos de contas, correspondentes às categorias econômicas:

#### RECEITAS CORRENTES RECEITAS DE CAPITAL

#### a) RECEITAS CORRENTES

As Receitas Correntes incluem as contas representativas da Receita Tributária, Contribuições, Patrimonial, Industrial, Agropecuária, Serviços e outras de natureza semelhante, bem como as transferências recebidas para atender a despesas correntes.

#### **b) RECEITAS DE CAPITAL**

As Receitas de Capital incluem as contas representativas de constituição de dívidas, conversão em espécie de bens e direitos, amortizações, utilização de saldos de exercício anteriores, bem como as transferências recebidas para atender a despesas de capital.

# 3.3.3 - ESTÁGIOS

A Receita Orçamentária passa por quatro fases denominadas estágios:

# a) PREVISÃO

A previsão da receita é a estimativa do que se espera arrecadar durante o exercício

Exemplo: Total previsto da arrecadação do IPVA

# b) LANÇAMENTO

O lançamento é a identificação do devedor ou da pessoa do contribuinte. A Lei 4.320/64 define o lançamento da receita como o ato da repartição competente que verifica a procedência do crédito fiscal e a pessoa que lhe é devedora e inscreve o débito desta.

Exemplo: Contribuinte identificado através do RENAVAN pela Secretaria da Fazenda

# c) ARRECADAÇÃO

A arrecadação da receita é momento em que o contribuinte recolhe ao agente arrecadador o valor do seu débito.

Exemplo: O contribuinte efetua o pagamento do IPVA no banco

# d) **RECOLHIMENTO**

O recolhimento da receita é o momento em que o agente arrecadador recolhe o produto arrecadado ao Tesouro Nacional, Estadual ou Municipal.

Exemplo: Repasse Bancário para a Secretaria Fazenda

# 3.4 - DESPESA

# 3.4.1 - DEFINIÇÃO

Define-se como Despesa Pública o conjunto de dispêndios do Estado ou de outra pessoa de direito público, para o funcionamento dos serviços públicos.

Sendo parte do orçamento em que se encontram classificadas todas autorizações para gastos.

Em outras palavras, as despesas públicas formam o complexo da distribuição e emprego das receitas para custeio de diferentes setores da administração.

# 3.4.2 - CLASSIFICAÇÃO DA DESPESA QUANTO À NATUREZA

A despesa deve ser analisada de acordo com a "categoria econômica", o "grupo" a que pertence, sua "modalidade de aplicação", ou seja, se ela vai ser realizada diretamente ou através de transferência.

Para isso, deve ser usado o conjunto de tabelas adiante apresentadas, onde cada título é associado a um número.

A agregação desses números, num total de 06 dígitos, na seqüência a seguir indicada, constituirá o código referente à classificação da despesa quanto à sua natureza:

1º DÍGITO - INDICA A CATEGORIA ECONÔMICA 2º DÍGITO - INDICA O GRUPO DE DESPESA 3º e 4º DÍGITOS - INDICAM A MODALIDADE DE APLICAÇÃO 5º e 6º DÍGITOS - INDICAM O ELEMENTO DE DESPESA

# a) CATEGORIA ECONÔMICA

3- DESPESAS CORRENTES

- 4- DESPESAS DE CAPITAL
- 9- RESERVA DE CONTINGÊNCIA

# **b) GRUPO DE DESPESA**

**3-Despesas Correntes** 1 - PESSOAL E ENCARGOS SOCIAIS

- 2 JUROS E ENCARGOS DA DÍVIDA
- 3 OUTRAS DESPESAS CORRENTES

#### 4-Despesas de Capital

- 4 INVESTIMENTOS
- 5 INVERSÕES\_FINANCEIRAS
- 6- AMORTIZAÇÃO DA DÍVIDA

# c) MODALIDADE DE APLICAÇÃO

- 11 TRANSFERÊNCIAS INTRAGOVERNAMENTAIS A AUTARQUIAS E FUNDAÇÕES
- 12 TRANSFERÊNCIAS INTRAGOVERNAMENTAIS A FUNDOS
- 13 TRANSFERÊNCIAS INTRAGOVERNAMENTAIS A EMP.INDUST. E AGRÍCOLAS
- 14 TRANSFERÊNCIAS INTRAGOVERNAMENTAIS A EMP.COM. E FINANCEIRAS
- 19 TRANSFERÊNCIAS INTRAGOVERNAMENTAIS A OUTRAS ENTIDADES
- 20 TRANSFERÊNCIAS À UNIÃO
- 30 TRANSFERÊNCIAS A ESTADOS E AO DISTRITO FEDERAL
- 40 TRANSFERÊNCIAS A MUNICÍPIOS
- 50 TRANSFERÊNCIAS A INSTITUIÇÕES PRIVADAS
- 60 TRANSFERÊNCIAS A INSTITUIÇÕES MULTIGOVERNAMENTAIS
- 70 TRANSFERÊNCIAS AO EXTERIOR
- 71 TRANSFERÊNCIA AO EXTERIOR GOVERNO
- 72 TRANSFERÊNCIAS A ORGANISMOS INTERNACIONAIS
- 73 TRANSFERÊNCIAS A FUNDOS INTERNACIONAIS
- 90 APLICAÇÕES DIRETAS

#### d) ELEMENTO DE DESPESA

- 01 Aposentadorias e Reformas
- 03 Pensões
- 05 Outros Benefícios Previdenciários
- 08 Outros Benefícios Assistenciais
- 09 Salário-Família
- 11 Vencimentos e Vantagens Fixas Pessoal Civil
- 12 Vencimentos e Vantagens Fixas Pessoal Militar
- 13 Obrigações Patronais
- 14 Diárias Civil
- 15 Diárias Militar
- 16 Outras Despesas Variáveis Pessoal Civil
- 18 Auxílio Financeiro a Estudantes
- 20 Auxílio Financeiro a Pesquisadores
- 21 Juros sobre a Dívida por Contrato
- 22 Outros Encargos sobre a Dívida por Contrato
- 23 Juros, Deságios e Descontos da Dívida Mobiliária
- 24 Outros Encargos sobre a Dívida Mobiliária
- 25 Encargos sobre Operações de Crédito por Antecipação da Receita
- 27 Encargos pela Honra de Avais, Garantias, Seguros e Similares
- 30 Material de Consumo
- 32 Material de Distribuição Gratuita
- 33 Passagens e Despesas com Locomoção
- 35 Serviços de Consultoria
- 36 Outros Serviços de Terceiros Pessoa Física
- 37 Serviços de Limpeza, Vigilância e outros Pessoa Jurídica
- 38 Arrendamento Mercantil
- 39 Outros Serviços de Terceiros Pessoa Jurídica

- 41 Contribuições
- 42 Auxílios
- 43 Subvenções Sociais
- 46 Auxílio-Alimentação
- 47 Obrigações Tributárias e Contributivas
- 48 Outros Auxílios Financeiros a Pessoas Físicas
- 49 Auxílio-Transporte
- 50 Serviços de Utilidade Pública
- 51 Obras e Instalações
- 52 Equipamentos e Material Permanente
- 61 Aquisição de Imóveis
- 62 Aquisição de Produtos para Revenda
- 63 Aquisição de Títulos de Crédito
- 64 Aquisição de Títulos Representativos de Capital já Integralizado
- 65 Constituição ou Aumento de Capital de Empresas
- 66 Concessão de Empréstimos e Financiamentos
- 71 Principal da Dívida Contratual Resgatado
- 72 Principal da Dívida Mobiliária Resgatado
- 73 Correção Monetária ou Cambial da Dívida Contratual Resgatada
- 74 Correção Monetária ou Cambial da Dívida Mobiliária Resgatada
- 75 Correção Monetária da Dívida de Operações de Crédito por Antecipação da Receita
- 81 Distribuição de Receitas
- 91 Sentenças Judiciais
- 92 Despesas de Exercícios Anteriores
- 93 Indenizações e Restituições
- 94 Indenizações e Restituições Trabalhistas
- 96 Ressarcimento de Despesas de Pessoal Requisitado

# 4 - SIAFEM

**O SIAFEM - SISTEMA INTEGRADO DE ADMINISTRAÇÃO FINANCEIRA PARA ESTADOS E MUNICÍPIOS** é um sistema desenvolvido pelo Serviço Federal de Processamento de Dados -SERPRO, para otimizar e uniformizar a execução orçamentária, financeira, patrimonial e contábil, de forma integrada, minimizando os custos, obtendo maior transparência e eficiência na gestão dos Recursos Públicos, facilitando assim a apreciação de contas do Governo pelos Órgãos de Controle Interno do Poder Executivo e do Controle Externo representados pela Assembléia Legislativa e Tribunal de Contas.

SIAFEM/SP é um sistema que processa, com auxílio da teleinformática, a execução orçamentária, financeira, patrimonial e contábil das Entidades da Administração Estadual Direta e Indireta.

A construção do aplicativo do SIAFEM foi baseada na Lei Nº 4.320, de 17 de março de 1964, que institui normas gerais de direito financeiro para elaboração, execução e controle dos orçamentos e balanços da União, dos Estados e Municípios e do Distrito Federal.

A implantação desse Sistema reduziu os documentos contábeis, de aproximadamente 80 tipos diferentes para apenas 8 tipos representados pela Nota de Dotação(ND), Nota de Reserva (NR), Nota de Crédito(NC), Nota de

Empenho(NE), Nota de Lançamento(NL), Programação de Desembolso (PD), Ordem Bancária (OB) e Guia de Recolhimento (GRDEPC), que os alimentadores dão entrada diretamente no próprio Sistema SIAFEM, reduzindo o trâmite de centenas de milhares de papéis e processos entre a Contadoria Geral e os Órgãos de Finanças e Unidades de Despesas do Estado.

Todos os recursos financeiros, de qualquer origem, serão depositados no BANCO DO BRASIL, na Conta Única do Tesouro, de onde sairão os numerários para o pagamento de todas as despesas.

No SIAFEM, para cada Unidade Gestora (UG) há uma "Conta Única", cuja somatória corresponde à "Conta Única Bancária" no BANCO DO BRASIL, sendo que os pagamentos aos credores são creditados automaticamente em suas contas correntes, previamente cadastradas no Sistema.

Uma das principais vantagens do SIAFEM é estar programado para fornecer, a qualquer instante, todas as demosntrações contábeis, orçamentárias e financeiras das unidades integrantes do Sistema, devidamente atualizadas, até na solicitação, com a possibilidade de opções de consultas variadas. Inclusive o Tribunal de contas tem acesso direto à execução orçamentária, financeira, contábil e patrimonial do Estado.

Cabe ressaltar que o Decreto nº. 40.566, de 21/12/95, que dispõe sobre a implantação do SIAFEM no Estado de São Paulo, determina basicamente o seguinte:

1 - O SIAFEM fica implantado na Administração Direta a partir de 02/01/96 e na Administração Indireta no decorrer do exercício de 1996.

2 - Fica instituído Plano de Contas Único, à ser utilizado pelos Órgãos da Administração Direta e Indireta.

3 - O Gestor do SIAFEM é a Secretaria da Fazenda, através da Contadoria Geral do Estado, e o seu processamento eletrônico é executado pela PRODESP.

Por meio da Resolução SF-4, de 11/01/96, considerando o disposto no Decreto nº. 40.566/95, com o intuito de esclarecer questões relativas à implantação do Sistema, foi instituído na Contadoria Geral do Estado o "Grupo Executivo SIAFEM/SP", composto de três núcleos:

# 1 - Centro de Análises Contábeis e Informações - CACI

# 2 - Centro de Normas Contábeis - CNC

# 3 - Centro de Apoio ao Usuário - CAU

O SIAFEM/SIAFÍSICO tem acesso através de emuladores ou através da internet no site www6.fazenda.sp.gov.br

# 4.1 SEGURANÇA DE ACESSO

# NAVEGA

A partir da tela "NAVEGA", que se encontra editada no seu micro ou terminal, o usuário informará:

# CÓDIGO DO USUÁRIO

Digitar o n.ºdo seu CPF. Campo numérico de 11 posições;

#### SENHA DE ACESSO

Digitar o código de sua senha, fornecido pelo "CENTRO DE APOIO AO USUÁRIO". O código é alfa numérico, tem no máximo oito posições e é constituído da palavra NOVA seguida de até quatro números.

#### **NOVA SENHA**

O usuário deverá digitar nova senha, de sua livre escolha, constituída de até 8 dígitos, alfanuméricos, a qual substituirá automaticamente a senha anterior.

#### SISTEMA

Digitar SIAFEM e ano que quer acessar

| ** ** ** ** ** ** ****** ****** ****** ****** ****** ****** ****** ******* ******* ******* ******* ******* ******* ******* ******* ******* ******* ******* ******* ******** ******** ********* *********** ************************************                                                                                                    |      |      |       |       |       |      |          |       |       |      |         |
|----------------------------------------------------------------------------------------------------|------|------|-------|-------|-------|------|----------|-------|-------|------|---------|
| *** ** *** ** ** *** ***<                                                                                                    | **   | **   | ***:  | ****  | **    | **   | *****    | **    | ***** | **   | ****    |
| **** ** <                                                                                                    | ***  | **   | ****  | ****  | **    | **   | *****    | * **  | ***** | ***  | ****    |
| ***** ****** ** ****** ** ****** *** ************************************                                                                                                    | **** | **   | **    | **    | **    | **   | **       | **    |       | **   | **      |
| ******* ******* *** ****** *** ****** *** <td>****</td> <td>* **</td> <td>****</td> <td>****</td> <td>**</td> <td>**</td> <td>****</td> <td>**</td> <td>****</td> <td>****</td> <td>****</td> | **** | * ** | ****  | ****  | **    | **   | ****     | **    | ****  | **** | ****    |
| ** **** **                                                                                                    | ** * | **** | ****: | ****  | **    | ***  | ****     | **    | ****  | **** | ****    |
| ** ** <td< td=""><td>** *</td><td>****</td><td>**</td><td>**</td><td>**</td><td>***</td><td>**</td><td>**</td><td>**</td><td>**</td><td>**</td></td<>                                                                                                    | ** * | **** | **    | **    | **    | ***  | **       | **    | **    | **   | **      |
| ** ** ** ** ** *** ******* ****** ** **                                                                                                    | **   | ***  | **    | **    | **    | ***  | *****    | ****  | ****  | **   | **      |
| SISTEMA DE CONTROLE DE ACESSO<br>TERMINAL : GK10 DATA : dd/mm/aaaa HORA : 09:15:09                                                                                                    | **   | **   | **    | **    | **    | **   | ******   | **:   | ****  | **   | **      |
|                                                                                                    | SIST | 'EMA | DE CC | )NTRC | )LE I | DE A | CESSO    |       |       |      |         |
| CODIGO :<br>SENHA : NOVA SENHA :                                                                                                    | TER  | MINA | L: Gł | ٢10   |       | DAT  | A: dd/mm | /aaaa | HOR   | A: 0 | 9:15:09 |

A seguir, surgirá uma tela apresentando os módulos do Sistema, para as quais o usuário estará habilitado, permitindo ao mesmo escolher suas transações.

# 4.2 TROCA DE SENHA

O usuário poderá trocar a sua senha a qualquer momento que achar necessário.

Procedimento: CÓDIGO DO USUÁRIO - digitar o CPF sem pressionar "Enter"

SENHA DE ACESSO - colocar a senha secreta sem pressionar enter e leve o cursor até a

NOVA SENHA - digitar outra senha secreta e pressione ENTER"

Esclarecemos que a "SENHA DE ACESSO", é de inteira responsabilidade do usuário, sendo que o uso indevido da mesma, acarretará problemas administrativos/judiciais ao portador do CPF emitente.

# 4.3 CADASTRO DO USUÁRIO

O cadastramento do usuário para integração do SIAFEM/SIAFÍSICO, deverá ser feito através do site **www.fazenda.sp.gov.br/cau** o qual será encaminhado ao Gestor para aprovação e enviado ao CAU . Este site foi desenvolvido para facilitar e dar segurança na transmissão de informações. Qualquer dúvida entrar em contato com o CAU –Centro de Apoio ao Usuário telefone (011) 3243-3491 – 3243-3614 e 3243-3401.

OBS: o usuário poderá ter acessar ao sistema **COMUNICA** para passar mensagens entre UGE(s) do mesmo orgão.

# 4.4 CONSULTAS

# **COMANDOS DE CONSULTA**

>LIS - seguido das iniciais do documento, para obter listagem geral dos dados cadastrados. É utilizado quando não é conhecido o código específico do objeto da consulta;

**>CON** - seguido das iniciais do documento, para obter consulta específica. Esta opção exige o conhecimento do código do documento, objeto da consulta;

>**DETACONTA**– Detalhamento e histórico da conta contábil, que também atua como razão;

**>RAZAO** - para obter o histórico de uma conta contábil, com suas respectivas contas - correntes, se existirem;

**>ESPCONTAB** - para obter o espelho contábil, com todos os lançamentos de um determinado documento.

**>BALANCETE** –para verificar em quais consta do SIAFEM a unidade tem saldo.

>LISEVENCON – para ver quais eventos podem ser utilizados em acertos contábeis de determinadas contas.

# **5. TERMOS E CONCEITOS MAIS UTILIZADOS**

# ÓRGÃO

Identifica, no âmbito estadual, cada Secretaria de Estado, cada Tribunal, a Assembléia Legislativa, o Ministério Público, Defensoria Pública e a Procuradoria Geral do Estado, que integram o SIAFEM. Para identificação no sistema, utiliza-se código com 5 dígitos.

# UNIDADE GESTORA FINANCEIRA - UGF - XX0001 a x0009.

É a unidade com atributos de gerir e controlar os recursos financeiros, centralizando as operações e as transações de contas bancarias.

# UNIDADE GESTORA ORÇAMENTÁRIA - UGO - xxx010 a xxx029.

É a unidade com atributos de gerir e controlar os recursos orçamentários, relacionada a uma unidade orçamentária mediante a qual serão centralizadas todas as operações de natureza orçamentária, dentre as quais a distribuição de recursos para as unidades de despesa e Fundos Especiais de Despesa, controle de quota fixada e dotação contingenciada.

# UNIDADE GESTORA DE FUNDOS ESPECIAIS - UGFD - xxx030 a xxx100

Constituem para efeitos do SIAFEM - Unidade Gestora Financeiras e Executoras.

# UNIDADE GESTORA EXECUTORA - UGE - xxx101 a xxx999

É o atributo dado a nível de unidade de despesa na administração direta , à unidade codificada no sistema, a qual cabe a execução orçamentária e financeira da despesa propriamente dita.

# UNIDADE ORÇAMENTÁRIA - UO

Consiste em cada uma das Unidades do Órgão, para qual a Lei Orçamentária consigna dotações orçamentárias específicas.

# **UNIDADE GESTORA**

Para as Autarquias, Fundações e Universidades, as unidades gestoras poderão ser desdobradas mediante solicitação à Secretaria da Fazenda.

# GESTÃO

Ato de gerir parcela do Patrimônio Público, sob a responsabilidade de uma determinada entidade. Uma Gestão terá uma ou várias UGE' s, no entanto a cada UGE, corresponde uma só gestão, cujo código informado contém 5 dígitos, como exemplo:00001 - Gestão Tesouro.

As demonstrações contábeis oficiais são extraídas por gestão.

# FONTE DE RECURSOS

Identifica a origem dos recursos orçamentários destinados à execução da programação da entidade, sendo estes recursos Próprios ou de Terceiros.

# PROGRAMA DE TRABALHO - PT

#### (CLASSIFICAÇÃO FUNCIONAL PROGRAMÁTICA)

Elenco de projetos ou atividades que identificam as ações à serem realizadas pelas entidades. É representado por uma estrutura que permite a elaboração e execução orçamentária, bem como o controle e acompanhamento dos planos definidos pela instituição para serem exercidos em um determinado período. Sua estrutura, formada por 17 dígitos, tem a seguinte composição:

| Função                     | : | XX   |
|----------------------------|---|------|
| Sub Função                 | : | XXX  |
| Programa                   | : | XXXX |
| Projeto/Atividade          | : | XXXX |
| Subprojeto/Sub – atividade | : | xxxx |

#### **PROGRAMA DE TRABALHO RESUMIDO - PTRES**

É um código de 6 dígitos que representam, a fusão do Órgão e da Unidade Orçamentária com seu respectivo Programa de Trabalho, com vistas a facilitar o cadastramento dos empenhos e as consultas orçamentárias específicas.

| Órgão      | : | XX |
|------------|---|----|
| UO         | : | xx |
| Seqüencial | : | хх |

# **INSCRIÇÃO GENÉRICA**

A identificação do credor é feita, normalmente, através do CNPJ ou CPF, e na falta destes, atribuímos código de 9 dígitos, quando o credor não pussuir CNPJ ou CPF.

Este código é criado pelo Centro de Normas Contábeis - CNC por solicitação do Gestor da UG.

# 5.1. DOCUMENTAÇÃO DO SISTEMA

# NOTA DE DOTAÇÃO - ND

Este documento permite o registro da Dotação Orçamentária de Crédito Adicional, Antecipação de Quota, Liberação de Quota de Regularização e Suplementação, para as UGOs (Doc. emitido pela Secretaria do Planejamento).

#### NOTA DE RSERVA - NR

Este documento permite Reservar a Dotação (Orçamentária e Financeira) para futuro empenhamento.

# NOTA DE CRÉDITO - NC

Este documento permite os registros, vinculados à transferência de créditos orçamentários da UGO para uma UGE. É documento utilizado na movimentação de recursos orçamentários entre UGE's dentro da UGO.

#### NOTA DE EMPENHO - NE

Este documento registra o compromisso de adquirir serviços ou materiais pelo Estado, sendo a garantia de que existe o crédito necessário para a liquidação de um compromisso assumido.

#### NOTA DE LANÇAMENTO - NL

Este documento permite o registro da apropriação/realização de Receitas e Despesas, e Incorporação/Desincorporação de patrimônio e demais fatos administrativos para os quais não foram criados um documento específico.

# PROGRAMAÇÃO DE DESEMBOLSO - PD

Este documento permite programar o pagamento das despesas autorizadas, registradas nas NLs.

# **ORDEM BANCÁRIA - OB**

Este documento permite efetuar os pagamentos dos compromissos, bem como a liberação de recursos.

# GUIA DE RECEBIMENTO DE DEPÓSITO CONTA "C" - GRDEPC

Este documento permite o registro das arrecadações de receitas próprias, recolhimento de depósitos de diversas origens e estorno da OB.

# 5.2. CREDOR

Antes de emitir qualquer documento. verificar se o credor é cadastrado e se está ativo. Caso não esteja incluído, a UGE poderá fazê-lo através da opção >INCCREDOR, é necessário a checagem dos dados com o Banco (demora 72 horas para ser ativado no SIAFEM).

Quando o credor não estiver ativo, entrar em contato com o CENTRO DE APOIO AO USUÁRIO, através do site <u>www.fazenda.sp.gov.br/cau</u> no FALE CONOSCO no formulário especifico, solicitando a reativação, alteração do exclusão do credor já incluído, caso não consiga ligar (011) 3243-3401, (011) 3243-3715, (011) 3243-3590. A UGE não poderá alterar e nem excluir o credor.

# 5.3. EXECUÇÃO DA DESPESA

Para a execução da despesa deverá verificar o crédito orçamentário (292.11.00.00) e cota financeira (293.11.03.00), através do comando >Detaconta.

#### Dotação Orçamentária conta - 292.11.00.00

GOVERNO DO ESTADO DE SÃO PAULO (SIAFEMAAAA-DETACONTA)

| UNIDADE DE GESTORA | :080101 - SECRETARIA DA FAZENDA                   |
|--------------------|---------------------------------------------------|
| GESTÃO             | :00001 - ADM. DIRETA                              |
| MES/ANO            | :JANAAAA                                          |
| CONTA CONTABIL     | :292110000                                        |
| OPÇÃO              | :1 (1-Detalhada, 2- Saldo, 3 - Inversão de Saldo) |

Surgirá a tela detalhada, onde a Conta Corrente Contábil é composta de:

| GOVERNO DO ESTADO DE SÃO | PAULO            | _O (SIAFEMAAAA-DETACONTA) |          |  |  |
|--------------------------|------------------|---------------------------|----------|--|--|
| CONSULTA EM dd/mm/aa     | ÀS 16:16         | TELA:001                  | USUÁRIO: |  |  |
| UNIDADE GESTORA          | :080101 - SECRET | ARIA DA EDUCAÇÃ           | 0        |  |  |
| GESTÃO                   | :00001 - ADM. D  | IRETA                     |          |  |  |
| POSIÇÃO                  | :JANEIRO - ABERT | 0                         |          |  |  |
| CONTA                    | :292110000 = CRE | ÉDITO DISPONÍVEL          |          |  |  |

# Manual do Alimentador – SIAFEM / SIAFEM NET / ALMOXARIFADO E PATRIMÔNIO

| CONTA C  | CORRENTE CO   | <u>ONTÁBI</u> | L          |                      | SALDO R\$        |
|----------|---------------|---------------|------------|----------------------|------------------|
| PTRES FO | ONTE N/D UG   | iO            |            | VALOR                |                  |
| 080013   | 001001001     | 339027        | 080010     |                      | 3.000,00C        |
| 080013   | 001001001     | 339030        | 080010     |                      | 15.000,00C       |
| 080013   | 001001001     | 449052        | 080010     |                      | 5.000,00C        |
| PTRES    | FONTE N/I     | D UGC         | ) - Célul  | la Orçamentária da I | Despesa          |
| Cota Fin | anceira conta | a – 293.      | 11.03.00   |                      |                  |
| GOVERNO  | D DO ESTADO   | DE SÃO        | PAULO      | (SIAFEMAAA           | AA-DETACONTA)    |
| CONSULT  | 「A EM dd/mm/  | aa            | AS 16:16   | TELA: 001            | USUÁRIO:         |
| UNIDADE  | GESTORA       |               | :080101 -  | SECRETARIA DA ED     | UCAÇÃO           |
| GESTÃO   |               |               | :00001 - A | DM. DIRETA           |                  |
| POSIÇÃO  | )             |               | :JANEIRO   | - ABERTO             |                  |
| CONTA    |               |               | :29311030  | 0 = COTA DE DESP.    | DISP. A EMPENHAR |
| CONTA    |               |               |            |                      |                  |

| CONTA CORRENTE CONTABIL | <u>SALDO RŞ</u> |
|-------------------------|-----------------|
| 001 1 200201            | 105.000,00C     |
| 001 3 200203            | 193.000,00C     |
| ↑ ↑ <b>↑ →</b> ano/mês  |                 |
| ► categoria de gasto    |                 |
| fonte de recurso        |                 |
|                         |                 |

Fonte Categoria de Gasto Ano e Mês - Célula Financeira

# 6 CONTABILIZAÇÃO NO SIAFEM – UTILIDADE PÚBLICA

# 6.1. INCLUSÃO DE PROCESSO (INCPROCESS)

UNIDADE GESTORA :080101 **GESTAO** :001 PROCESSO : sec02 DESDOBRAMENTO DO PROCESSO : **OBJETO DO PROCESSO : Utilidade Pública** TIPO DE LICITACAO : 6 (0)=A IDENT.ADIANT. (5)=DISPENSA LICIT. (1)=CONCURSO (6)=INEXIGIVEL (2)=CONVITE (7)=PREGAO (3)=TOMADA DE PRECO (8)=ADJUDICACAO (4)=CONCORRENCIA (9)=INDEPEND.LICIT.

FINALIDADE:

Processo de utilidade publica – energia elétrica - para atender despesa do período desde janeiro até dezembro.

# 6.2. EMPENHO DA DESPESA - (NE)

Documento Utilizado: Nota de Empenho evento **40.0.091** SEQUÊNCIA DE TELAS A SEREM PREENCHIDAS PARA EMPENHAMENTO **Tela 1**- informar os códigos da Gestão e do Evento.

GOVERNO DO ESTADO DE SÃO PAULOUNIDADE GESTORA:080101GESTÃO:00001CÓDIGO DO EVENTO:400091

(SIAFEMAAAA - NE)

**Tela 2** - Preencher, os dados correspondentes ao tipo de despesa a ser empenhada como exemplo, o pagamento de conta de energia elétrica, no valor de R\$ 5.000.00, teremos:

GOVERNO DO ESTADO DE SÃO PAULO

(SIAFEMAAAA-NE) NÚMERO : AAAANE

| DATA EMISSÃO                  | : 04JA                            | NAAAA                   |                         |                  |                              |             |       |
|-------------------------------|-----------------------------------|-------------------------|-------------------------|------------------|------------------------------|-------------|-------|
| UNIDADE GESTORA               | : 080101 - SECRETARIA DA EDUCAÇÃO |                         |                         |                  |                              |             |       |
| GESTÃO                        | : 00001 - ADM. DIRETA             |                         |                         |                  |                              |             |       |
| CGC/CPF/UG CREDOR             | : 61695227000193                  |                         |                         |                  |                              |             |       |
| GESTÃO CREDOR                 | :                                 |                         |                         |                  |                              |             |       |
| EVENTO                        | : 4000                            | )91 - EMPENI            | HO DA DESP              | ESA              |                              |             |       |
| PT RESUMIDO                   | : 0800                            | )13                     | UNIDADE O               | RÇAMEN           | NTÁRIA                       | 4           | :     |
| -                             |                                   |                         |                         |                  |                              |             |       |
| PROGRAMA TRABALHO             | :                                 |                         | FONT                    | E RECU           | RSO                          | : 0010      | 01001 |
| NATUREZA DA DESPESA           | : 3390                            | 05011                   | UG RESPON               | SÁVEL            | : 0800                       | 10          |       |
| PLANO INTERNO                 | :                                 |                         | ACORDO                  |                  | :                            |             |       |
| MODALIDADE                    | : 1                               |                         | LICITAÇÃO               | 1                | : 5                          |             |       |
| REFERÊNCIA LEGAL              | : LEI 8                           | 8666 ORIGE              | EM MATERIA              | L                | :                            |             |       |
| NÚMERO DO PROCESSO            | : 0100                            | 0001                    |                         |                  |                              |             |       |
| VALOR                         | : 5000                            | 000                     |                         |                  |                              |             |       |
| LOCAL DA ENTREGA              |                                   |                         | DATA                    | DA ENT           | ΓREGA                        |             |       |
| AV. RANGEL PESTANA. 3         | 00                                |                         | DD/M                    | M/AAAA           | 4                            |             |       |
| TIPO DE EMPENHO<br>INDIVIDUAL | : 9                               | 1-REPASSE<br>3-SUBVENÇÂ | FINANCEIRO<br>ĂO SOCIAL | 2-SUPF<br>9-DESI | RIMEN <sup>.</sup><br>PESA N | TO<br>NORM/ | ۹L    |

# **INFORMAÇÕES ADICIONAIS**

Acordo: Informar o acordo firmado pelo Empenho. O primeiro dígito deste campo indicará o tipo de acordo. Os dígitos restantes deverão conter o número do acordo. O tipo de acordo deverá respeito a tabela abaixo:

- 1. Convênio o Sistema validará o Número do Convênio;
- 2. Contrato seguido do número e ano;
- 3. Ajuste.
  - 3.1. Ajuste de Convênio
  - 3.2. Ajuste de Contrato

<u>Modalidade</u>: Registrar o algarismo correspondente à modalidade do empenho conforme abaixo :

- 1. Ordinário
- 3. Estimativa
- 5. Global

<u>Licitação</u>: Registrar o algarismo correspondente à modalidade da licitação, obras, compra de bens ou prestação de serviços, conforme discriminado abaixo:

- 0. A Identificar Adiantamento 5. Dispensa de Licitação
- 1. Concurso 6. Inexigível
- 2. Convite 7. Pregão
- 3. Tomada de Preço8. Adjudicação
- 4. Concorrência 9. Não aplicável

<u>Referência Legal</u>: Informar qual embasamento Legal que originou a despesa, referente o tipo de Licitação.

<u>Origem Material</u>: Registrar o algarismo correspondente a origem do material conforme discriminação abaixo:

- 1. Origem Nacional
- 2. Material estrangeiro adquirido no mercado interno
- 3. Material estrangeiro adquirido fora do país

**<u>Tela 3</u>** - O cronograma é mensal, serve para detalhar a despesa no exemplo supomos o pagamento da fatura de energia elétrica que será realizada em JAN/AAAA.

GOVERNO DO ESTADO DE SÃO PAULO(SIAFEMAAAA - NE)<br/>NÚMERO : AAAANE-<br/>CRONOGRAMA MESALMÊSVALOR<br/>50000001VALOR DO EMPENHO :<br/>PA1 - SAIVALOR DO EMPENHO :<br/>PA2 - VOLTA A TELA

**<u>Tela 4</u>** - surge automaticamente esta tela, para confirmação das informações contidas na Tela 3

**Tela 5** - apresenta automaticamente o número da NE. É importante anotar este número para posterior impressão.

GOVERNO DO ESTADO DE SÃO PAULO

(SIAFEMAAAA-NE)

NÚMERO : AAAANE-

DATA EMISSÃO : 04JANAAAA UNIDADE GESTORA : 080101 - SECRETARIA DA EDUCAÇÃO GESTÃO : 00001 - ADM. DIRETA CGC/CPF/UG CREDOR : 61695227000193 GESTÃO CREDOR :-----

EMPENHO CADASTRADO

| EMPENHO NÚNERO   | : AAAANE00001     |
|------------------|-------------------|
| DATA DE EMPENHO  | : 04JANAAAA       |
| LANÇAMENTO       | : 04JANAAAA       |
| VALOR DO EMPENHO | : 5000,00         |
| TIPO DE EMPENHO  | : 9 DESPESA NORMA |

Tela 6utilizada para descrição da despesa. (1 Tela para cada item)GOVERNO DO ESTADO DE SÃO PAULO(SIAFEMAAAA-NE)

| UNIDADE G | ESTORA                    | : 080101 - SECRETARIA DA EDUCAÇÃO |       |                |             |  |
|-----------|---------------------------|-----------------------------------|-------|----------------|-------------|--|
| GESTÃO    |                           | : 00001 - ADM. DIRETA             |       |                |             |  |
| NÚMERO    |                           | : AAAANE00001                     |       |                |             |  |
| ITEM      | UNID.                     | DESCRIÇÃO                         | QTD.  | PREÇO UNITÁRIO | PREÇO TOTAL |  |
| 01        | SERV. DESPESA COM ENERGIA |                                   |       |                |             |  |
|           |                           | ELETRICA, REF. A                  | O MÊS |                |             |  |
|           |                           | DE DEZ COM VENO                   | CITO, |                |             |  |
|           |                           | PARA 26JANAAAA-                   |       |                |             |  |
|           |                           |                                   |       |                |             |  |

5.000,00

**Tela 7** - utilizada para confirmação das informações da Tela 6.GOVERNO DO ESTADO DE SÃO PAULO(SIAFEMAAAA-NE)

| UNIDADE GESTORA : 080 |             | 101 - SECRETARIA DA EDUCAÇÃO |              |         |                  |             |
|-----------------------|-------------|------------------------------|--------------|---------|------------------|-------------|
| GESTÃO                |             | : 0000                       | 01 - ADM.    | DIRET   | 4                |             |
| NÚMERO                |             | : AAA                        | ANE00001     |         |                  |             |
| ITEM                  | UNID.       | DESC                         | RIÇÃO        | QTD.    | PREÇO UNITÁRIO   | PREÇO TOTAL |
| 01                    | SERV.       | DESPE                        | ESA COM EN   | ERGIA   |                  |             |
|                       |             | ELETR                        | RICA, REF. A | O MÊS   | 5                |             |
|                       |             | DE DE                        | Z COM VEN    | CITO,   |                  |             |
|                       |             | PARA                         | 26JANAAAA    |         |                  | 500000      |
| VALOR TOTA            | AL DO EMPEN | IHO:                         | 500000       |         |                  |             |
| VALOR TOTA            | AL JÁ DESCR | ITO:                         | 500000       |         |                  |             |
| CONFIRMA? (C/N/A): C  |             |                              | (C - CONFIR  | RMA / N | I - NÃO CONFIRMA | A - ALTERA) |

OBS: a impressão do documento NE, para assinatura do Ordenador da Despesa, digitar a opção ">IMPNE", e preencher o que se pede, para obter a impressão da Nota de Empenho, também poderá imprimir através do SIAFEM NET em relatórios.

# 6.3. LIQUIDAÇÃO DA DESPESA - (NL)

Documento Utilizado: Nota de Lançamento

<u>Nota de Lançamento (NL)</u>: para emissão deste documento o usuário deverá consultar previamente a "Tabela de Eventos".

SEQUENCIAL DE TELAS A SEREM PREENCHIDAS

**Tela 1** - esta tela permite fazer simultaneamente a liquidação da nota de empenho (realização da despesa no nosso exemplo) e o registro da obrigação a pagar, bem como a incorporação do material no estoque, quando necessário.

| GOVERNO DO ESTADO DE SÃO PAULO |                                                                                                    |                                                                                                    |
|--------------------------------|----------------------------------------------------------------------------------------------------|----------------------------------------------------------------------------------------------------|
| : 17JANAAAA                    |                                                                                                    |                                                                                                    |
| : 080101                       | NÚMERO : AAAANL                                                                                     | -                                                                                                    |
| : 00001                        |                                                                                                    |                                                                                                    |
| : 61695227000193               | 6                                                                                                   |                                                                                                    |
| :                              |                                                                                                    |                                                                                                    |
| ENTO CLASSIFICA                | ÇÃO FONTE                                                                                           | VALOR                                                                                                    |
| 3339027                        | 11 001001001                                                                                        | 500000                                                                                                    |
|                                | PAULO<br>: 17JANAAAA<br>: 080101<br>: 00001<br>: 61695227000193<br>:<br>ENTO CLASSIFICAG<br>3339027 | PAULO (SIAFI<br>: 17JANAAAA<br>: 080101 NÚMERO : AAAANL<br>: 00001<br>: 61695227000193<br>:<br>ENTO CLASSIFICAÇÃO FONTE<br>333902711 001001001 S |

OBS.: os eventos relativos a "apropriação da despesa" e "obrigação com o fornecedores e adiantamento" foram agrupado no evento "51.0" e os últimos três dígitos definem a natureza da despesa.

**<u>Tela 2</u>** - para fazer o histórico da despesa, no nosso exemplo, preencha esta tela.

| GOVERNO DO ESTADO DE SÃ | O PAULO          | (SIAFEMAAAA - NL) |
|-------------------------|------------------|-------------------|
| DATA DE EMISSÃO         | : 04JANAAAA      |                   |
| UNIDADE GESTORA         | : 080101         | NÚMERO : AAAANL   |
| GESTÃO                  | : 00001          |                   |
| CGC/CPF/UG FAVORECIDA   | : 61695227000193 |                   |
| GESTÃO FAVORECIDA       | :                |                   |

**OBS.:** FAT.Nº 05225 DA ELETROPAULO REF.CONTA DE ENERGIA ELETRICA MES DE JAN/AAAA.

**<u>Tela 3</u>** - informa o número da NL. É importante anotar este número para consulta.

GOVERNO DO ESTADO DE SÃO PAULO

(SIAFEMAAAA -NL)

UNIDADE GESTORA : 080101 GESTÃO : 00001 NÚMERO : 2001NL00002 TECLE <ENTER>PARA CONTINUAR

# 6.4. PROGRAMA DE DESEMBOLSO (PD)

A emissão deste documento permite efetuar a programação dos desembolsos, conforme telas a seguir. Para acessá-las digitar a opção ">PD" na barra de comando:

SEQUÊNCIA DE TELAS A SEREM PREENCHIDAS

Tela 1 - Permite efetuar a programação

GOVERNO DO ESTADO DE SÃO PAULO

(SIAFEMAAAA-PD)

DATA EMISSÃO: 04/JAN/AAAA DATA DE VENCTO: 27/JAN/AAAANÚMERO: AAAAPD

| UG         | : 080101           |              |      |           |              |
|------------|--------------------|--------------|------|-----------|--------------|
| GESTÃO     | : 00001            |              |      |           |              |
|            | Lista ou A         | nexo:        |      | NLREF.:   | AAAANL00002  |
| PAGADORA   |                    |              |      |           |              |
| UG         | : 080001           |              |      |           |              |
| GESTÃO     | : 00001            |              |      |           |              |
| BANCO      | :A0                | GÊNCA:       |      | TACORREN  | NTE: ÚNICA   |
| FAVORECID  | C                  |              |      |           |              |
| CGC/CPF/UG | G : 6169522        | 27000193     |      |           |              |
| GESTÃO     | :                  |              |      |           |              |
| BANCO      | :                  | AGÊNCIA:     | COI  | NTA CORRE | NTE:         |
| PROCESSO   | : Nº00001          | /2001        |      | VAI       | LOR : 500000 |
| FINALIDADE | : PAGTO.           | FATURA Nº 05 | 225  |           |              |
| EVENTO     | INSCRIÇÃO DO EVENT | O CLASSIFICA | AÇÃO | FONTE     | VALOR        |
| 700601     | AAAANE00001        | 334902711    | 0010 | 01001     | 500000       |
**Tela 2**- Informar o número da PD. É importante anotar este número para consulta.GOVERNO DO ESTADO DE SÃO PAULO(SIAFEMAAAA-PD)

 UNIDADE GESTORA
 : 080101

 GESTÃO
 : 00001

 NÚMERO
 : AAAAPD00003

#### TECLE < ENTER>PARA CONTINUAR

As PD's serão transformadas em Ordens Bancárias efetuadas através do comando >EXEPD, que é de uso exclusivo dos Gestores Financeiros e Departamento de Finanças do Estado.

Através das opções >CONPD, >LISPD e/ou>LISOBUG, o usuário poderá verificar quais as PD's pagas.

# 6.5. GUIA DE RECEBIMENTO DE DEPÓSITO NA CONTA "C" (GRDEPC)

Os recebimentos de receitas próprias a classificar, cancelamento de pagamentos de despesas e recebimentos diversos, saldos de adiantamento deverão ser depositados no banco, (Banco do Brasil - conta específica denominada Conta "C") e em seguida contabilizados no SIAFEM/SP através da Guia de Recebimento (GRDEPC).

A emissão da GRDEPC destinada ao cancelamento da OB implica no depósito automático na conta "C".

SEQUÊNCIA DE TELAS A SEREM PREENCHIDAS

Tela 1 - Como exemplo o "Recebimento do saldo de Adiantamento"

GOVERNO DO ESTADO DE SÃO PAULO

(SIAFEMAAAA-GRDEPC)

NÚMERO: AAAAGR

| DATA EMISSÃO       | :dd/mm/aaaa |
|--------------------|-------------|
| DATA RECEBIMENTO   | : 06JANAAAA |
| UNIDADE GESTORA    | : 080101    |
| GESTÃO             | : 00001     |
| DOMICÍLIO BANCÁRIO |             |
| BANCO              | : 001       |
| AGÊNCIA            | : 01897     |
| CONTA CORRENTE     | : 092450016 |
| FAVORECIDA         |             |
| UG FINANCEIRA      | : 080001    |
| GESTÃO FINAN.      | : 00001     |

EVENTOINSCRIÇÃO DO EVENTOCLASSIFICAÇÃOFONTEVALOR520.328AAAANEXXXXX3XXXXXYYXXXXXXXX 150000FINALIDADE:Recebimento de depósito de saldo de adiantamento do valor não<br/>utilizado.

ORDEM BANCÁRIA DE REFERÊNCIA: AAAAOB

Obs: o número da ordem bancária aparecerá na PD – pago e cancelado

Tela 2 - Informar o número da Guia de Recebimento GR.

| GOVERNO DO ESTADO E | DE SÃO PAULO  | (SIAFEMAAAA-GR) |
|---------------------|---------------|-----------------|
| UNIDADE GESTORA     | : 080101      |                 |
| GESTÃO              | : 00001       |                 |
| NÚMERO              | : AAAAGR00002 |                 |
|                     |               |                 |

# TECLE <ENTER>PARA CONTINUAR

Conforme a Lei 10.320/68 - Artigo 39, o responsável por adiantamento poderá receber até dois Adiantamentos. independente da Natureza da Despesa e será concedido o próximo quando prestar conta de um dos dois.

# **6.6 ROLAGEM DA COTA FINANCEIRA**

A rolagem de cota financeira é feira quando da virada de um mês para outro desde que não tenha mais nada a empenhar. O alimentador poderá consultar a existência de saldos através da opção >DETACONTA, nas seguintes contas contábeis:

293.11.03.00 – Cota Financeira a Empenhar - >ROLCOTEMP 293.11.04.00 – Cota de Despesa a Liquidar - >ROLCOTLIQ 293.11.53.00 – Cota Financeira Reservada - >ROLCOTRES

A antecipação da Cota Financeira a Empenhar, deverá ser solicitada através de Ofício pelo Gestor Orçamentário a Secretaria de Economia e Planejamento e a Secretaria da Fazenda.

# 7. ADIANTAMENTO

A palavra adiantamento já diz o seu significado fazer uma antecipação, emprestar. dentro dos órgãos do governo o adiantamento e expressado como um valor utilizado para atender despesas que não necessitem de licitação e são consideradas pequenas e emergenciais. Podemos considerar algumas como EX; conserto de encanamento, curto circuito, compras de materiais para uso de pequenos valores sem que seja estocado etc.

# 7.1. Objetivo

Atender os seguintes dispositivos:

Lei Federal nº. 4.320/64 - artigos 65,68 e 69; Lei Estadual nº. 10.320/68 - artigos 6º, 38 a 45; Lei Complementar Estadual nº. 709/93 (Resolução nº. 9/98 e Instrução nº. 1 do TCE ); Decretos Estaduais nº. s 28.962/88, 34.350/91 e 34.664/92.

Identificar o processamento especial da despesa pública orçamentária; - que dá condições de efetuar gastos que não podem ser realizados pelas vias normais de aplicação.

- limitar o responsável, que não deve ter: mais de um domicílio bancário com conta tipo Adiantamento no Banco Brasil; mais de dois adiantamentos em aberto.

- instrução CGE nº 04 de 15/07/2011

-utilização: todas as Unidades Gestoras da Administração Direta e Indireta.

# 7.1.1. Requisitos

- o responsável por adiantamento deve:

Estar devidamente cadastrado na Tabela de Credores do SIAFEM/SP;possuir apenas um domicílio bancário no Banco do Brasil com CONTA DOTIPO "A" ou CARTÃO.

- após o cadastramento, a Unidade Gestora deve informar ao Centro de Apoio ao UsuárioCAU, da Contadoria Geral do Estado, através do site <u>www.fazenda.sp.gov.br/cau</u> fale conosco no formulário especifico, para a liberação do responsávelno SIAFEM/SP.

# 7.1.2. Procedimentos para a Contabilização

#### 7.1.3. Inclusão do Processo - (INCPROCESS)

#### 7.1.4. Empenho da Despesa - (NE)

-as despesas efetuadas por Adiantamento devem ser empenhadas:

na modalidade de Empenho Ordinário; onerando o Orçamento da Unidade.

-cria a responsabilidade a pagar através da:

Conta Contábil: 196.31.01.51 - Adiantamentos Concedidos a Pagar; Conta Corrente: nº. do CPF do responsável + nº. da NE + ND + Fonte Mãe.

- verificar:

se o responsável está cadastrado e liberado para receber Adiantamento; a existência de saldo na dotação orçamentária (UG, PTRES, Elemento de Despesa); saldo na conta contábil - cota disponível a empenhar;

- emitir Nota de Empenho - NE, no evento **400098**, conforme modelo:

| SIAFEMXX - EXEORC,                                                                                                    | UG, NE ( NOTA DE E                                                                                                    | MPENHO)<br>USUÁRIO:                                                                                                    |                                                   |
|----------------------------------------------------------------------------------------------------|----------------------------------------------------------------------------------------------------|----------------------------------------------------------------------------------------------------|---------------------------------------------------|
| DATA EMISSÃO<br>UNIDADE GESTORA<br>GESTÃO<br>CNPJ/CPF/UG CREDOR<br>GESTÃO CREDOR                                                                                      | : DDMMMAAAA )<br>: COD.UG<br>: GESTÃO DA UG<br>: CPF DO RESPONSÁV<br>:                                                    | NÚMERO: AAAANE                                                                                                    |                                                   |
| EVENTO                                                                                                    | : 400098 - EMPENHO                                                                                                    | DE ADIANTAMENTO                                                                                                    |                                                   |
| PT RESUMIDO<br>PROGRAMA TRABALHO<br>NATUREZA DESPESA<br>COD.MUNICÍPIO<br>MODALIDADE<br>REFERÊNCIA LEGAL<br>NÚMERO PROCESSO<br>VALOR<br>LOCAL DA ENTREGA<br>NOME DA UG | : PTRES<br>:<br>: ELEMENTO+ITEM<br>: COD.MUNIC.<br>: ORDINÁRIO-1<br>: LEI 10.320/68<br>: N° PROCESSO<br>: R\$ VALOR ADIAN | UNIDADE ORÇAMENTĂ<br>FONTE RECURSO<br>UG RESPONSÁVEL<br>ACORDO<br>LICITAÇÃO<br>ORIGEM MATERIAL<br>TAMENTO<br>DATA DE ENTREGA<br>DDMMMAAAA | RIA:<br>: XXXXXXXXX<br>: COD.UGO<br>:<br>: X<br>: |
| TIPO DE EMPENHO                                                                                                    | : 9 1-REPASSE FIN.<br>3-SUBVENÇÃO S                                                                                       | ANCEIRO 2-SUPRIMENT<br>OCIAL 9-DESPESA N                                                                                                  | O INDIVIDUAL<br>ORMAL                             |

Observar que o número do processo deve estar cadastrado por meio datransação >INCPROCESS no SIAFEM/SP.

# 7.1.5. Anulação do Empenho

-o valor empenhado de forma indevida como Adiantamento é passível de anulação antes de sua liquidação;

- se Administração Direta ou Indireta - pela própria Unidade Gestora Emitente, independentemente da fonte de recursos;

- o valor anulado reverte à dotação orçamentária;

- processar a anulação do empenho pelas transações:
- >CANNEADTNP Fonte de Recursos 001 Tesouro;

>CANNEADVNP - Fonte de Recursos 002, 003, 004, 005 e 007, conforme modelo:

| SIAFEMXX - EXEORC, | UG, XXXXXXXXX ( CANCELA EMPENHO ADIANTAMENTO)<br>USUÁRIO: |
|--------------------|-----------------------------------------------------------|
| DATA EMISSÃO       | : DDMMMAAAA NÚMERO: AAAANE                                |
| UNIDADE GESTORA    | : COD.UG                                                  |
| GESTÃO             | : GESTÃO DA UG                                            |
| EMPENHO ORIGINAL   | : AAAANEXXXXX                                             |
| CNPJ/CPF/UG CREDOR | : CPF DO RESPONSÁVEL                                      |
| GESTÃO CREDOR      | :                                                         |
| EVENTO             | : XXXXXX                                                  |
| NATUREZA DESPESA   | : ELEMENTO+ITEM                                           |
| NÚMERO PROCESSO    | : N° PROCESSO                                             |
| VALOR              | : R\$ VALOR A CANCELAR/NE                                 |

# 7.1.6. Liquidação da Despesa - (NL)

- as despesas efetuadas por Adiantamento devem ser consideradas na sua integralidade como despesas orçamentárias realizadas:

para que possa ser feito o pagamento.

- registra a abertura da obrigação de Adiantamento a Pagar através da:

Conta Contábil: 212.18.51.03 - Adiantamentos A Programar; Conta Corrente: nº. do CPF do responsável + nº. da NE + ND + Fonte Mãe.

- emitir Nota de Lançamento - NL, conforme modelo:

| SIAFEMXX - EXEFIN, UG,                      | NL ( NOTA DE LAN       | ÇAMENTO )<br>USUÁRIO: |     |                |
|---------------------------------------------|------------------------|-----------------------|-----|----------------|
| DATA EMISSÃO                                | : DDMMMAAAA            | NÚMERO: AAA           | ANL |                |
| GESTÃO                                      | : GESTÃO DA UG         |                       |     |                |
| CNPJ/CPF/UG FAVORECIDA<br>GESTÃO FAVORECIDA | : CPF DO RESPONSÁ<br>: | VEL                   |     |                |
| EVENTO INSCR.DO EVEN                        | O CLASSIFICAÇÃO        | FONTE                 |     | VALOR          |
| 51045X AAAANEXXXXX                          | 3xxxxxxx               | 001001001             | R\$ | REC.TESOURO    |
| 51095X AAAANEXXXXX                          | 3XXXXXXXX              | MÂE+DETALHE           | R\$ | REC.VINCULADOS |
|                                             |                        |                       |     |                |

#### 7.1.7. Estorno da Liquidação - (NL)

- o valor apropriado como Adiantamento é passível de cancelamento:

por meio do estorno da liquidação da despesa.

- emitir Nota de Lançamento - NL, conforme modelo:

| SIAFEMXX - EXEFIN, UG, | NL ( NOTA DE LAN  | ÇAMENTO )   |     |                |
|------------------------|-------------------|-------------|-----|----------------|
|                        |                   | USUÁRIO:    |     |                |
| DATA EMISSÃO           | : DDMMMAAAA       | NÚMERO: AAA | ANL |                |
| UNIDADE GESTORA        | : COD.UG          |             |     |                |
| GESTÃO                 | : GESTÃO DA UG    |             |     |                |
| CNPJ/CPF/UG FAVORECIDA | : CPF DO RESPONSÁ | VEL         |     |                |
| GESTÃO FAVORECIDA      | :                 |             |     |                |
| EVENTO INSCR.DO EVENT  | O CLASSIFICAÇÃO   | FONTE       | v   | ALOR           |
| 51545X AAAANEXXXXX     | 3XXXXXXXX         | 001001001   | R\$ | REC.TESOURO    |
| 51595X AAAANEXXXXX     | 3XXXXXXXX         | MÂE+DETALHE | R\$ | REC.VINCULADOS |
|                        |                   |             |     |                |
|                        |                   |             |     |                |

se necessário efetuar o cancelamento do empenho através da opção: >CANNEADTNP - Fonte de Recursos 001 - Tesouro; >CANNEADVNP - Fonte de Recursos 002, 003, 004, 005 e 007.

#### 7.1.8. Pagamento da Despesa – (PD)

- as despesas efetuadas por Adiantamento são consideradas pagas, pois representam a entrega do numerário a um responsável;

- a emissão da Programação de Desembolso registra a obrigação na conta contábil 212.18.52.03 - Adiantamento A Pagar;

- após a execução da Programação de Desembolso será transferido para:

Conta Contábil: 196.31.01.52 - Adiantamentos Concedidos Pagos; Conta Corrente: nº. do CPF do responsável + nº. da NE + ND + Fonte Mãe.

# UGE Diferente da UG Pagadora pela Conta Única – CTU

- emitir Programação de Desembolso - PD, conforme modelo:

| SIAFEMXX - EXEFIN, | , UG, PD ( PROGRAMAÇÃO DESEMBOLSO )                 |
|--------------------|-----------------------------------------------------|
|                    | USUÁRIO:                                            |
| DATA EMISSÃO :     | DDMMMAAAA DATA VENCIMENTO: DDMMMAAAA NÚMERO: AAAAPD |
| UNIDADE GESTORA :  | : COD.UG                                            |
| GESTÃO :           | : GESTÃO DA UG                                      |
|                    | LISTA OU ANEXO: NL REF : AAAANLXXXXX                |
| PAGADORA           |                                                     |
| UG                 | : COD.UGF                                           |
| GESTÃO :           | : GESTÃO DA UGF                                     |
| BANCO              | AGÊNCIA : CONTA CORRENTE: ÚNICA                     |
|                    |                                                     |
| FAVORECIDO         |                                                     |
| CNPJ/CPF/UG :      | : CPF DO RESPONSÁVEL                                |
| GESTÃO             |                                                     |
| BANCO              | AGÊNCIA : CONTA CORRENTE:                           |
|                    |                                                     |
| PROCESSO           | N° PROCESSO VALOR : R\$ VL.ADIANTAMENTO             |
| FINALIDADE         | PAGAMENTO ADIANTAMENTO                              |
|                    |                                                     |
| EVENTO INSCR.DO    | EVENTO CLASSIFICAÇÃO FONTE VALOR                    |
| 700602 AAAANEXX    | XXXX 3XXXXXXX R\$                                   |
|                    |                                                     |
|                    |                                                     |
|                    |                                                     |
|                    |                                                     |

#### NOTA:

Quando do estágio da liquidação (NL) o sistema registra a obrigação na conta contábil 212.18.51.03 - Adiantamento A Programar, após a emissão da Programação de Desembolso - PD é transferida para a conta contábil 212.18.52.03 - Adiantamento

A Pagar, aguardando o efetivo pagamento.

# UGE Igual UG Pagadora pela Conta Única - CTU

- emitir Programação de Desembolso, conforme modelo:

Γ

| SIAFEMXX - EXEFIN,                                 | UG, PD ( PROGRAMAÇÃO DESEMBOLSO )                                                                                     |
|----------------------------------------------------|----------------------------------------------------------------------------------------------------|
| DATA EMISSÃO :<br>UNIDADE GESTORA :<br>GESTÃO :    | DDMMMAAAAA DATA VENCIMENTO: DDMMMAAAA NÚMERO: AAAAPD<br>COD.UG<br>GESTÃO DA UG<br>LISTA OU ANEXO: NL REF :AAAANLXXXXX |
| PAGADORA<br>UG :<br>GESTÃO :<br>BANCO :            | COD.UG<br>GESTÃO DA UG<br>AGÊNCIA : CONTA CORRENTE: ÚNICA                                                             |
| FAVORECIDO<br>CNPJ/CPF/UG :<br>GESTÃO :<br>BANCO : | CPF DO RESPONSÁVEL AGÊNCIA : CONTA CORRENTE:                                                                          |
| PROCESSO :<br>FINALIDADE :                         | N° PROCESSO VALOR : R\$ VL.ADIANTAMENTO<br>PAGAMENTO ADIANTAMENTO                                                     |
| <b>EVENTO INSCR.DO</b><br>700402 AAAANEXX          | <b>EVENTO CLASSIFICAÇÃO FONTE VALOR</b><br>XXX 3XXXXXXX R\$                                                           |

# Conta Bancária Comum - UGE Igual UG Pagadora

- emitir cheque em nome do responsável na conta própria da UG;
- emitir nota de lançamento NL , conforme modelo:

| SIAFEMXX - EXEFIN, UG,                                                                   | NL ( NOTA DE LANÇ                                                    | AMENTO ) |                                |
|------------------------------------------------------------------------------------------|----------------------------------------------------------------------|----------|--------------------------------|
| DATA EMISSÃO<br>UNIDADE GESTORA<br>GESTÃO<br>CNPJ/CPF/UG FAVORECIDA<br>GESTÃO FAVORECIDA | : DDMMMAAAA<br>: COD.UG<br>: GESTÃO DA UG<br>: CPF DO RESPONSÁV<br>: | VÍMERO:  | AAAANL                         |
| EVENTOINSCR.DO EVEN710402AAAANEXXXXX560601BCO+AG+C/C                                     | TO CLASSIFICAÇÃO<br>3xxxxxxxx<br>1111299xx                           | FONTE    | <b>V A L O R</b><br>R\$<br>R\$ |

# Conta Bancária Comum - UGE Diferente UG Pagadora

- emissão de Nota de Lançamento - NL pela UG Pagadora, conforme modelo:

| SIAFEMXX - EXEFIN, UG,   | NL ( NOTA DE LANÇAMENTO | <b>)</b>                              |
|--------------------------|-------------------------|---------------------------------------|
| DATA FMISSÃO             |                         | ) · AAANI.                            |
| UNIDADE GESTORA          | · COD LIGE              | · · · · · · · · · · · · · · · · · · · |
| CESTÃO                   | · CESTÃO DA LICE        |                                       |
| CND.I/CDE/IIC EAVORECIDA | · COD LIGE              |                                       |
| CESTÃO FAVORECIDA        | · CESTÃO DA LICE        |                                       |
| GEDING PRODUCIDA         | . GEDING DA UGE         |                                       |
| EVENTO INSCR.DO EVEN     | fo classificação fonte  | E VALOR                               |
| 550450 PEO+UGE           |                         | R\$                                   |
| 560601 BCO+CG+C/C        | 1111299XX               | R\$                                   |
|                          |                         |                                       |
|                          |                         |                                       |
|                          |                         |                                       |

- em seguida, a UGE emite Nota de Lançamento – NL baixando a obrigação, conforme modelo:

| SIAFEMXX - EXEFIN, UG, | NL ( NOTA DE LANÇA         | AMENTO )<br>USUÁRIO: |      |
|------------------------|----------------------------|----------------------|------|
| DATA EMISSÃO           | : DDMMMAAAA                | NÚMERO: AAAANL       |      |
| GESTÃO                 | : COD.UG<br>: GESTÃO DA UG |                      |      |
| CNPJ/CPF/UG FAVORECIDA | : CPF DO RESPONSÁVE        | EL                   |      |
| GESTAO FAVORECIDA      | :                          |                      |      |
| EVENTO INSCR.DO EVEN   | IO CLASSIFICAÇÃO           | FONTE V              | ALOR |
| 710402 AAAANEXXXXX     | 3xxxxxxx                   |                      | R\$  |
| 560450 PEO+UGE         |                            |                      | R\$  |
|                        |                            |                      |      |
|                        |                            |                      |      |

#### 7.1.9. Prestação de Contas - Valor não Utilizado

#### 7.1.10.Depósito na Conta "C" - GRDEPC - Mesmo Exercício do Empenho

- o valor entregue ao responsável como Adiantamento e não utilizado deve ser devolvido por meio de depósito na conta "C" da UGF;

O registro desse depósito deve ser imediatamente efetuado no SIAFEM/SP pela emissão da GRDEPC.

- o sistema baixa a responsabilidade automaticamente pelo valor devolvido registrando na conta contábil 296.31.01.00;

- registra o valor não utilizado na:

Conta Contábil: 214.91.20.02 - Devolução do Saldo de Adiantamento a Anular;

Conta Corrente: nº. do CPF do responsável + nº. da NE + ND + Fonte Mãe, para posterior estorno da liquidação e anulação parcial da Nota de Empenho.

- emitir Guia de Recebimento - GRDEPC, conforme modelo:

| SIAFEMXX - EXEFIN, UG,                                    | GRDEPC ( GR/DEPOS.CTA"C" - UG FINANC.)                                                 |
|-----------------------------------------------------------|----------------------------------------------------------------------------------------|
| DATA EMISSAO<br>DATA RECEBIMENTO<br>UG EMITENTE<br>GESTAO | : DDMMMAAAA NUMERO: AAAAGR<br>: DDMMMAAAA<br>: COD.UG EMITENTE<br>: GESTAO UG EMITENTE |
| DOMICILIO BANCARIO<br>BANCO<br>AGENCIA<br>CONTA CORRENTE  | : XXX<br>: XXXXX<br>: N° DA CONTA C                                                    |
| FAVORECIDO<br>UG FINANCEIRA<br>GESTAO                     | : COD.UG FINANCEIRA<br>: GESTAO DA UG FINANCEIRA                                       |
| EVENTOINSCRICAO DO520328AAAANEXXXXX                       | EVENTOCLASSIFICACAOFONTEV A L O R3XXXXXXXXR\$                                          |
| FINALIDADE: DEVOLUÇÃO                                     | DO SALDO DE NÃO UTILIZADO REF. MÊS.                                                    |
| ORDEM BANCÁRIA DE REFE                                    | RÊNCIA: AAAAOB-PAGA                                                                    |

# NOTA: 1

- em caso excepcional, devidamente justificado pelo Ordenador da Despesa, poderá ocorrer a devolução total do Adiantamento. Neste caso, a Unidade Gestora efetuará:

o depósito do valor na Conta "C";

a emissão da GRDEPC (evento 52.0.328);

a emissão de Nota de Lançamento - NL (Evento 57.0.45X ou 57.0.95X);

a Anulação do Empenho por meio da transação >CANNEADTES / CANNEADVIN.

#### NOTA: 2

Devolução pelo Banco por processamento indevido, com o retorno do numerário por intermédio da Conta "C", a Unidade Gestora deverá efetuar novamente o pagamento de forma correta;

emitir GRDEPC, utilizando o evento 71.5.402 para recriar a obrigação;
 preencher o campo "ordem bancária de referência" com o nº. da OB de pagamento;
 em seguida, emitir novamente a PD e efetuar o pagamento ao responsável por adiantamento.

#### NOTA: 3

- Caso o responsável por Adiantamento utilize o valor total, basta o usuário proceder a Baixa da Responsabilidade conforme item 3.7 do Manual.

#### NOTA: 4

Alertamos ao Gestor Financeiro que se atente a Portaria Conjunta CAF-G/CECI-G-22, de 30/11/2000, que disciplina a utilização dos recursos alocados na Conta "C", para os casos de permanência de numerário na referida conta.

# 7.1.11. Transferência de Numerário da Conta "C" para a Conta Única - CTU da UGF

- o valor não utilizado é devolvido por intermédio de depósito na Conta "C" da UGF;

- imediatamente após o registro desse depósito no SIAFEM/SP:

emitir Ordem Bancária - OB de transferência desse valor da Conta "C" da UGF para a CTU - Conta Única da própria UGF.

- verificar se foi emitida a GRDEPC no SIAFEM/SP;

- emitir Ordem Bancária - OB, conforme modelo:

| SIAFEMXX - EXEFIN, UG,                    | USUARIO:                                                                        |
|-------------------------------------------|---------------------------------------------------------------------------------|
| DATA EMISSAO<br>UNIDADE GESTORA<br>GESTÃO | : DDMMMAAAA NUMERO : AAAAOB<br>: COD.UGF<br>: GESTÃO DA UGF                     |
| DOMICÍLIO BANCÁRIO EMI                    | TENTE                                                                           |
| BANCO : XXX                               | AGÊNCIA : XXXXX CONTA CORRENTE : N° DA CONTA C                                  |
| FAVORECIDO<br>CNPJ/CPF/UG<br>GESTÃO       | : COD.UGF<br>: GESTÃO DA UGF                                                    |
| DOMICÍLIO BANCÁRIO FAV<br>BANCO :         | DRECIDO<br>_ AGÊNCIA : CONTA CORRENTE : ÚNICA<br>VALOR: R\$ VALOR NÃO UTILIZADO |
| PROCESSO<br>FINALIDADE                    | : S/N°<br>: TRANSFERÊNCIA DA CONTA C PARA CONTA ÚNICA-CTU                       |
| <b>EVENTO INSCRICAO DO E</b><br>700900    | VENTO CLASSIFICACAO FONTE VALOR<br>R\$                                          |

# 7.1.12. Transferência de Numerário da Conta Única - CTU da UGF para a CTU do Tesouro

- Utilização: as Unidades Gestoras que receberam o repasse financeiro do Tesouro devem devolver o saldo não utilizado;

- no dia seguinte ao da transferência da Conta "C" para a Conta Única da UGF;
- transferir o valor não utilizado para a Conta Única CTU do Tesouro;
- emitir Ordem Bancária OB, considerada Intra-SIAFEM, conforme modelo:

| SIAFEMXX - EXEFI                          | N, UG, OB ( ORDEM BANCÁRIA.)                                                          |
|-------------------------------------------|---------------------------------------------------------------------------------------|
| DATA EMISSÃO<br>UNIDADE GESTORA<br>GESTÃO | : DDMMMAAAA NÚMERO: AAAAOB<br>: COD.UGF<br>: GESTÃO DA UGF                            |
| DOMICÍLIO BANCÁF<br>BANCO                 | RIO EMITENTE<br>: AGÊNCIA : CONTA CORRENTE: ÚNICA                                     |
| FAVORECIDO<br>CNPJ/CPF/UG<br>GESTÃO       | : 200002<br>: 00001                                                                   |
| DOMICÍLIO BANCÁF<br>BANCO                 | RIO FAVORECIDO<br>: AGÊNCIA : CONTA CORRENTE: ÚNICA<br>VALOR: R\$ VALOR NÃO UTILIZADO |
| PROCESSO<br>FINALIDADE                    | :<br>: TRANSFERÊNCIA SALDO ADIANTAMENTO NÃO UTILIZADO,<br>N° DA NE.                   |
| EVENTO INSCR.E                            | <b>O EVENTO CLASSIFICAÇÃO FONTE VALOR</b><br>R\$                                      |

# 7.1.13. Depósito na Conta Bancária Comum

# Mesmo Exercício do Empenho – UGE Igual UGF Pagadora

- o valor entregue ao responsável como Adiantamento e não utilizado:

deve ser recolhido por meio de depósito na conta própria da UG; o registro desse depósito deve ser imediatamente efetuado no SIAFEM/SP pela emissão da Nota de Lançamento - NL.

- registrar o valor não utilizado de Adiantamento a Anular através da:

Conta Contábil: 214.91.20.02 - Devolução do Saldo de Adiantamento a Anular; Conta Corrente: nº. do CPF do responsável + nº. da NE + ND + Fonte Mãe. - emitir Nota de Lançamento - NL, conforme modelo:

| SIAFEMXX - EXEFIN. UG. | NI. ( NOTA DE LANCAMENTO )  |
|------------------------|-----------------------------|
| ,,                     | USUARIO:                    |
| DATA EMISSAO           | : DDMMMAAAA NUMERO : AAAANL |
| UNIDADE GESTORA        | : COD.UGE                   |
| GESTÃO                 | : GESTÃO DA UGE             |
| CNPJ/CPF/UG FAVORECIDA | : COD.UGF                   |
| GESTÃO FAVORECIDA      | : GESTÃO DA UGF             |
| FVENTO INSCRICAD DO EN |                             |
| 520328 AAANEYYYYY      |                             |
| J20J20 AAAAMEAAAAA     | ΟΛΛΛΛΛΛΛ ΙΥΥ                |
|                        |                             |
|                        |                             |

- em seguida, a UGF emite Nota de lançamento – NL, apropriando a entrada do numerário no Banco, conforme modelo:

| SIAFEMXX - EXEFIN, UG, NL ( NOTA | DE LANCAMI | ENTO )  |      |   |
|----------------------------------|------------|---------|------|---|
|                                  | USUAF      | RIO:    |      |   |
| DATA EMISSAO : DDMMMAAAA         | A NUMER    | RO : AA | AANL |   |
| UNIDADE GESTORA : COD.UGF        |            |         |      |   |
| GESTÃO : GESTÃO DA               | A UGF      |         |      |   |
| CNPJ/CPF/UG FAVORECIDA : COD.UGF |            |         |      |   |
| GESTÃO FAVORECIDA : GESTÃO DA    | \ UGF      |         |      |   |
| EVENTO INSCRICAO DO EVENTO CLASS | SIFICACAO  | FONTE   | VALC | R |
| 550505 BCO+AG+C/C 111            | L12990X    |         | R\$  |   |
|                                  |            |         |      |   |
|                                  |            |         |      |   |
|                                  |            |         |      |   |
|                                  |            |         |      |   |

#### 7.1.14. Depósito na Conta Bancária Comum

#### UGE Diferente da UG Pagadora

- emissão de Nota de Lançamento - NL pela UG Executora, conforme modelo:

| SIAFEMXX - EXEFIN, UG, | NL ( NOTA DE LANCAMENTO )      |
|------------------------|--------------------------------|
|                        | USUARIO:                       |
| DATA EMISSÃO           | : DDMMMAAAA NUMERO : AAAANL    |
| UNIDADE GESTORA        | : COD.UGE                      |
| GESTÃO                 | : GESTÃO DA UGE                |
| CNPJ/CPF/UG FAVORECIDA | : COD.UGF                      |
| GESTÃO FAVORECIDA      | : GESTÃO DA UGF                |
| EVENTO INSCRICAO DO EV | VENTO CLASSIFICACAO FONTE VALO |
| 550450 PEO+UGE         | R\$                            |
| 520328 AAAANEXXXXX     | 3XXXXXXXX R\$                  |
|                        |                                |
|                        |                                |
|                        |                                |

Г

- em seguida, a UGF emite Nota de Lançamento – NL, apropriando a entrada do numerário no Banco, conforme modelo:

| SIAFEMXX - EXEFIN, UG,                                                                               | NL ( NOTA DE LANCAMENTO                                                              | )                             |
|----------------------------------------------------------------------------------------------------|--------------------------------------------------------------------------------------|-------------------------------|
| DATA EMISSAO<br>UNIDADE GESTORA<br>GESTÃO<br>CNPJ/CPF/UG FAVORECIDA<br>GESTÃO FAVORECIDA             | : DDMMMAAAA NUMERO :<br>: COD.UGF<br>: GESTÃO DA UGF<br>: COD.UGF<br>: GESTÃO DA UGF | AAAANL                        |
| EVENTO         INSCRICAO DO E           550505         BCO+AG+C/C           560450         PE0 + UGE | VENTO CLASSIFICACAO FON<br>11112990X                                                 | <b>TE VALOR</b><br>R\$<br>R\$ |

# 7.1.15. Estorno da Liquidação - (NL)

- o valor não utilizado deve ser revertido para a dotação orçamentária;

estornar a liquidação e, posteriormente, anular parte da Nota de Empenho - NE.

- emitir Nota de Lançamento - NL, conforme modelo:

 SIAFEMXX - EXEFIN, UG, NL ( NOTA DE LANCAMENTO )

 USUARIO:

 DATA EMISSAO
 : DDMMMAAAA

 UNIDADE GESTORA
 : COD.UG

 GESTÃO
 : GESTÃO DA UG

 CNPJ/CPF/UG FAVORECIDA
 : CPF DO RESPONSAVEL

 GESTÃO FAVORECIDA
 :

 EVENTO INSCRICAO DO EVENTO CLASSIFICACAO FONTE V A L O R

 57045X
 AAAANEXXXXX

 3XXXXXXXX
 001001001

 R\$ REC.TESOURO

 57095X
 AAAANEXXXXX

**Obs:** o evento da faixa 57.0.45X refere-se à fonte de recursos 001 - Tesouro e 57.0.95Xàs demais fontes (002/003/004/005/007).

#### 7.1.16. Anulação do Empenho

-o valor não utilizado não deve ser considerado como despesa orçamentária;

estornar parte da liquidação e, posteriormente, anular parte da Nota de Empenho – NE.

-o valor anulado permanece disponível na dotação orçamentária;

- processar a anulação do empenho, através da opção:

CANNEADTES - Fonte de Recursos 001 - Tesouro;CANNEADVIN - Fonte de Recursos 002, 003, 004, 005 e 007, conforme modelo:

| SIAFEMXX - EXEORC, | UG, XXXXXXXXX ( CANCELA EMPENHO ADIANTAMENTO)<br>USUÁRIO: |
|--------------------|-----------------------------------------------------------|
| DATA EMISSÃO       | : DDMMMAAAA NÚMERO: AAAANE                                |
| UNIDADE GESTORA    | : COD.UG                                                  |
| GESTÃO             | : GESTÃO DA UG                                            |
| EMPENHO ORIGINAL   | : AAAANEXXXXX                                             |
| CNPJ/CPF/UG CREDOR | : CPF DO RESPONSÁVEL                                      |
| GESTÃO CREDOR      | :                                                         |
| EVENTO             | : XXXXXX                                                  |
| NATUREZA DESPESA   | : ELEMENTO+ITEM                                           |
| NÚMERO PROCESSO    | : N° PROCESSO                                             |
| VALOR              | : R\$ VALOR NÃO UTILIZADO                                 |

#### 7.1.17. Baixa da Responsabilidade do Exercício

#### Prestação de Contas - Valor Utilizado

- a baixa da responsabilidade pelo valor utilizado deve ser registrada no SIAFEM/SP,

mediante a juntada dos comprovantes dos gastos efetuados no processo;

- emitir Nota de Lançamento - NL, conforme modelo:

```
SIAFEMXX - EXEFIN, UG, NL ( NOTA DE LANÇAMENTO)
                                      USUÁRTO:
DATA EMISSÃO
                      : DDMMMAAAA
                                      NÚMERO :AAAANL
UNIDADE GESTORA
                     : COD.UG
GESTÃO
                     : GESTÃO DA UG
CNPJ/CPF/UG FAVORECIDA : CPF DO RESPONSÁVEL
GESTÃO FAVORECIDA
                     :
EVENTO
       INSCR.DO EVENTO CLASSIFICAÇÃO FONTE VALOR
54045X AAAANEXXXXX
                        3XXXXXXXX
                                                R$
```

#### NOTA:

Nos casos de aquisição de materiais de consumo e/ ou materiais permanente, com entrada no almoxarifado, utilizar os eventos 54.0.490 em conjunto com o 54.0.452,quando da baixa da responsabilidade.

#### 7.1.18. Devolução de Saldo de Adiantamento - Exercício Anterior

- a Prestação de Contas do valor não utilizado se inicia com:

# Depósito na Conta "C" -(GRDEPC)

- o valor entregue ao responsável como Adiantamento e não utilizado:

deve ser recolhido por meio de depósito na conta "C" da UGF; o registro desse depósito deve ser imediatamente efetuado no SIAFEM/SP pela emissão da GRDEPC;

- a baixa da responsabilidade é efetuada automaticamente após a emissão da GRDEPC;

- registrar o valor não utilizado de Adiantamento pela:

Conta Contábil: 214.91.02.00 - Recolhimentos Diversos a Classificar; sem Conta Corrente.

- emitir Guia de Recebimento - GRDEPC, conforme modelo:

Г

| SIAFEMXX - EXEFIN, UG,                                    | GRDEPC ( GR/DEPOS.CTA"C" - UG FINANC.)                                                 |
|-----------------------------------------------------------|----------------------------------------------------------------------------------------|
| DATA EMISSAO<br>DATA RECEBIMENTO<br>UG EMITENTE<br>GESTAO | : DDMMMAAAA NUMERO: AAAAGR<br>: DDMMMAAAA<br>: COD.UG EMITENTE<br>: GESTAO UG EMITENTE |
| DOMICILIO BANCARIO<br>BANCO<br>AGENCIA<br>CONTA CORRENTE  | : XXX<br>: XXXXX<br>: N° DA CONTA C                                                    |
| FAVORECIDO<br>UG FINANCEIRA<br>GESTAO                     | : COD.UG FINANCEIRA<br>: GESTAO DA UG FINANCEIRA                                       |
| EVENTOINSCRICAO DO E520329AAAANEXXXXX                     | EVENTO CLASSIFICACAO FONTE VALOR<br>3XXXXXXXX R\$                                      |
| FINALIDADE: DEVOLUÇÃO                                     | DO SALDO DE NÃO UTILIZADO REF. MÊS.                                                    |
| ORDEM BANCÁRIA DE REFE                                    | RÊNCIA: AAAAOB-PAGA                                                                    |

- em seguida, emitir NL para reverter o recolhimento à conta de Receita Orçamentária, conforme modelo:

Administração Direta - Fonte 001 – Tesouro.

| SIAFEMXX - EXEFIN, UG,                                                   | NL ( NOTA DE LANÇAMENTO )<br>USUÁRIO:        |
|--------------------------------------------------------------------------|----------------------------------------------|
| DATA EMISSÃO                                                             | : DDMMMAAAA NÚMERO: AAAANL                   |
| UNIDADE GESTORA<br>GESTÃO<br>CNPJ/CPF/UG FAVORECIDA<br>GESTÃO FAVORECIDA | : COD.UG<br>: GESTÃO DA UG<br>: GESTÃO DA UG |
| EVENTO INSCR.DO EVENTO                                                   | CLASSIFICAÇÃO FONTE VALOR                    |
| 530393                                                                   | 214910200 R\$                                |
| 800601                                                                   | 4XXXXXXX 001001001 R\$                       |
|                                                                          |                                              |

Administração Indireta e Fundo Especial de Despesa

- Fontes 002/003/004/005/007.

Administração Indireta - se Recursos do Tesouro - Fonte 001.

- baixar o saldo de Adiantamento, revertendo o recolhimento à conta de Receita do Estado, pela utilização dos recursos da fonte 001, emitindo Nota de Lançamento

- NL, conforme modelo:

| SIAFEMXX - EXEFIN,                                                                   | UG, NL ( NOT                                                            | A DE LANÇAMENT(<br>USUÁRIO:                    | <b>D )</b><br>Aaanl                   |   |
|--------------------------------------------------------------------------------------|-------------------------------------------------------------------------|------------------------------------------------|---------------------------------------|---|
| DATA EMISSAO<br>UNIDADE GESTORA<br>GESTAO<br>CNPJ/UG FAVORECIDA<br>GESTAO FAVORECIDA | : DDMMMAAAA<br>: COD.UG<br>: GESTAO DA UG<br>: COD.UG<br>: GESTAO DA UG | G                                              |                                       |   |
| <b>EVENTO INSCRICA</b><br>530393<br>800701                                           | ) DO EVENTO                                                             | <b>CLASSIFICACAO</b><br>214910200<br>4XXXXXXXX | FONTE V A L O<br>R\$<br>00X001001 R\$ | R |

| SIAFEMXX - EXEFIN, UG,        | NL ( NOTA DE LANÇAMENTO )<br>USUÁRIO:     |
|-------------------------------|-------------------------------------------|
| DATA EMISSÃO                  | : DDMMMAAAA NÚMERO: AAAANL                |
| UNIDADE GESTORA               | : COD.UG                                  |
| GESTÃO                        | : GESTÃO DA UG                            |
| CNPJ/CPF/UG FAVORECIDA        | : 200002                                  |
| GESTÃO FAVORECIDA             | : 00001                                   |
| <b>EVENTO INSCR.DO EVENTO</b> | <b>CLASSIFICAÇÃO FONTE VALOR</b>          |
| 530393                        | 214910200 R\$                             |
| 800602                        | 4XXXXXXX 001001001 R\$                    |
| OBSERVAÇÃO:<br>VALOR QUE      | ORA SE TRANSFERE PARA RECEITA DO TESOURO. |

#### NOTA:1

Em relação à transferência de numerário da Conta "C" para a Conta Única – CTU da UGF, proceder conforme item 3.4.2 e, se o repasse financeiro foi efetuado pelo Tesouro, utilizar o roteiro do item anterior e o 3.4.3 do Manual.

NOTA:2

Caso o responsável por Adiantamento tenha utilizado a totalidade, basta o usuário proceder a Baixa da Responsabilidade conforme item 3.9 do Manual.

# 7.1.19. Depósito na Conta Bancária Comum

# Exercício Diferente do Empenho - UGE Igual a UGF Pagadora

- o valor entregue ao responsável como Adiantamento e não utilizado:

deve ser recolhido por meio de depósito na conta própria da UG; o registro desse depósito deve ser imediatamente efetuado no SIAFEM/SP, através da emissão da Nota de Lançamento – NL.

- registrar o valor não utilizado de Adiantamento pela:

Conta Contábil: 214.91.02.00 - Recolhimentos Diversos a Classificar; sem Conta Corrente.

- emitir Nota de Lançamento - NL, conforme modelo:

| SIAFEMXX - EXEFIN, UG,                                                                   | NL (NOTA DE L                                                     | ANÇAMENTO ) |                                |
|------------------------------------------------------------------------------------------|-------------------------------------------------------------------|-------------|--------------------------------|
| DATA EMISSÃO<br>UNIDADE GESTORA<br>GESTÃO<br>CNPJ/CPF/UG FAVORECIDA<br>GESTÃO FAVORECIDA | : DDMMMAAAA<br>: COD.UG<br>: GESTÃO DA UG<br>: CPF DO RESPON<br>: | NÚMERO:     | AAAANL                         |
| <b>EVENTO INSCR.DO EVENTO</b><br>550505 BCO+AG+C/C<br>520329 AAAANEXXXXX                 | <b>CLASSIFICAÇÃO</b><br>1111299XX<br>3XXXXXXXX                    | FONTE       | <b>V A L O R</b><br>R\$<br>R\$ |

#### NOTA:

Para reverter o recolhimento à conta de Receita Orçamentária, proceder conforme item 3.8.1, com exceção da GRDEPC.

#### 7.1.20. Depósito na Conta Bancária Comum

# - UGE Diferente da UGF Pagadora

- emissão de Nota de Lançamento - NL pela UG Executora, conforme modelo:

 SIAFEMXX - EXEFIN, UG, NL (NOTA DE LANCAMENTO)

 USUARIO:

 DATA EMISSAO
 : DDMMMAAAA

 UNIDADE GESTORA
 : COD.UGF

 GESTÃO
 : GESTÃO DA UGF

 CNPJ/CPF/UG FAVORECIDA
 : COD.UGE

 GESTÃO FAVORECIDA
 : GESTÃO DA UGE

 EVENTO INSCRICAO DO EVENTO CLASSIFICACAO FONTE VALOR

 550450
 PEO + UGE

 S20329
 AAAANEXXXXX
 3XXXXXXXX

- em seguida, a UGF emite Nota de Lançamento – NL, apropriando a entrada do numerário no Banco, conforme modelo:

SIAFEMXX - EXEFIN, UG, NL ( NOTA DE LANCAMENTO ) USUARIO: DATA EMISSAO : DDMMMAAAA NUMERO : AAAANL\_ UNIDADE GESTORA GESTÃO : COD.UGF GESTÃO : GESTÃO DA UGF CNPJ/CPF/UG FAVORECIDA : COD.UGF GESTÃO FAVORECIDA : GESTÃO DA UGF EVENTO INSCRICAO DO EVENTO CLASSIFICACAO FONTE VALOR 550505 BCO+AG+C/C 11112990X R\$ PEO + UGE 560450 R\$

#### 7.1.21. Baixa da Responsabilidade - Exercício Anterior (es)

#### Prestação de Contas - Valor Utilizado

 - a baixa da responsabilidade pelo valor utilizado deve ser juntada aos comprovantes dos gastos efetuados no processo;

- emitir Nota de Lançamento - NL, conforme modelo:

| SIAFEMXX - EXEFIN, UG,                                                                   | NL ( NOTA DE LANÇ                                                    | AMENTO )  |                  |  |
|------------------------------------------------------------------------------------------|----------------------------------------------------------------------|-----------|------------------|--|
| DATA EMISSÃO<br>UNIDADE GESTORA<br>GESTÃO<br>CNPJ/CPF/UG FAVORECIDA<br>GESTÃO FAVORECIDA | : DDMMMAAAA<br>: COD.UG<br>: GESTÃO DA UG<br>: CPF DO RESPONSAV<br>: | NÚMERO: A | AAANL            |  |
| <b>EVENTO INSCR.DO EVEN</b><br>54015X AAAANEXXXXX                                        | TO CLASSIFICAÇÃO<br>3XXXXXXXX                                        | FONTE     | V A L O R<br>R\$ |  |

#### NOTA: 1

Nos casos de aquisição de material de consumo ou permanente, com entrada no almoxarifado:

-quando a Nota de Empenho for do Exercício Anterior; -utilizar o evento 54.0.490 em conjunto com o 54.0.152; -quando a Nota de Empenho for de Exercícios Anteriores; -utilizar o evento 54.0.157.

#### Prestação de Contas - Valor Não Utilizado

- quando tiver sido utilizado na apropriação da despesa, evento relacionado à aquisição de Material de Consumo ou Permanente, a Unidade Gestora deverá baixar a conta contábil 113.11.03.01 - Materiais a Classificar por Indevida Incorporação, emitindo Nota de Lançamento - NL, conforme modelo:

| SIAFEMXX - EXEFIN, UG,                                                                                                    | NL ( NOTA DE LANÇAME                                                      | NTO )                                                                                                  |
|----------------------------------------------------------------------------------------------------|---------------------------------------------------------------------------|----------------------------------------------------------------------------------------------------|
| DATA EMISSÃO<br>UNIDADE GESTORA<br>GESTÃO<br>CNPJ/CPF/UG FAVORECIDA<br>GESTÃO FAVORECIDA                                          | : DDMMMAAAA NÚ<br>: COD.UG<br>: GESTÃO DA UG<br>: CPF DO RESPONSÁVEL<br>: | MERO: AAAANL                                                                                           |
| EVENTO         INSCR.DO         EVENTO           540171         AAAANEXXXXX           540174         AAAANEXXXXX           540541 | <b>CLASSIFICAÇÃO FONTE</b><br>3XXXXXXXX<br>3XXXXXXXX<br>523120215         | <b>V A L O R</b><br>R\$ (EXERC.ANTERIOR)<br>R\$ (EXERC. ANTERIORES)<br>R\$ (CONTABILIZA A VAR.PASSIVA) |

# **8 FLUXOGRAMA**

#### Adiantamento desde a Concessão ao Pagamento

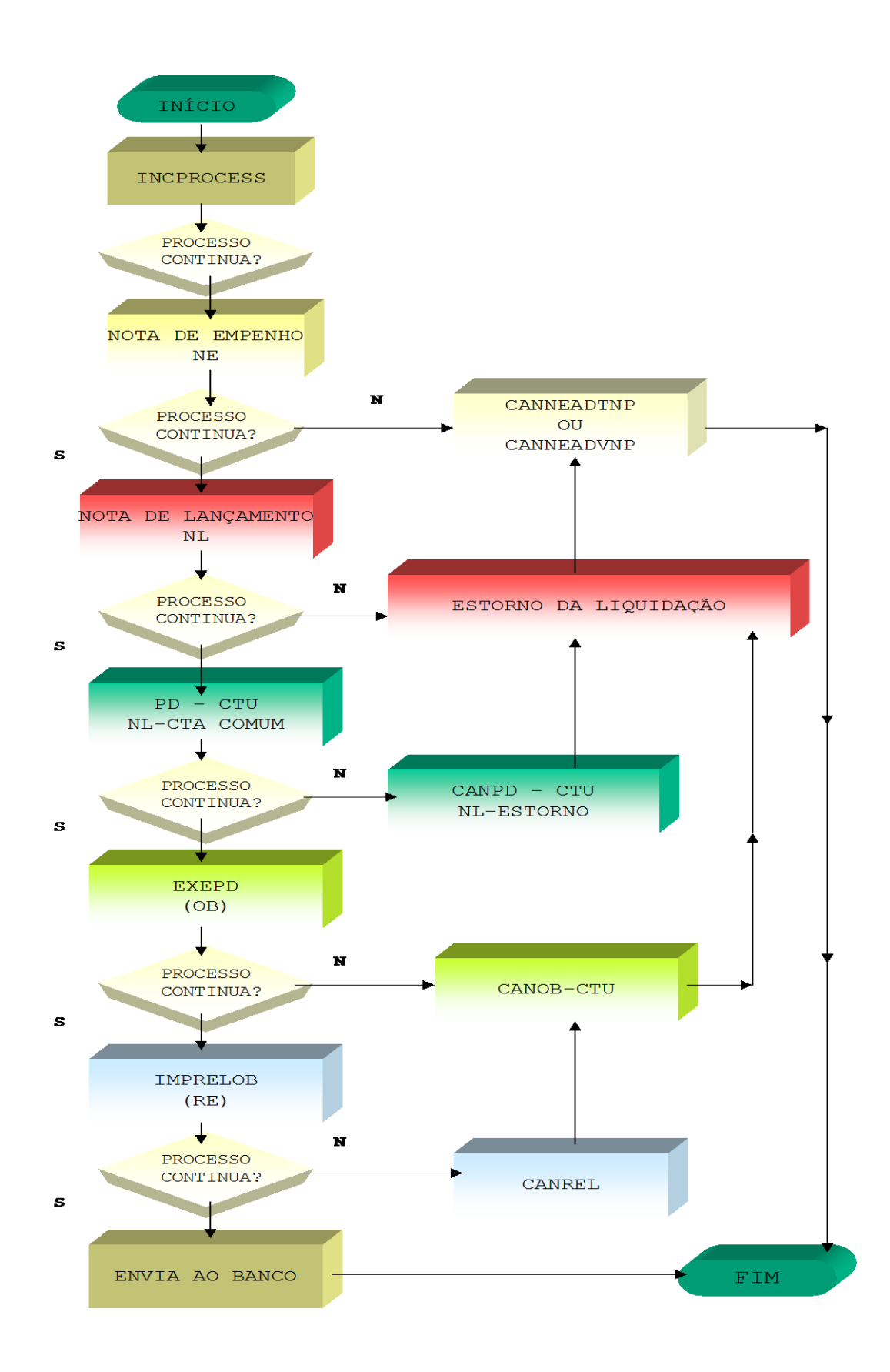

# Adiantamento - Prestação de Contas do Exercício

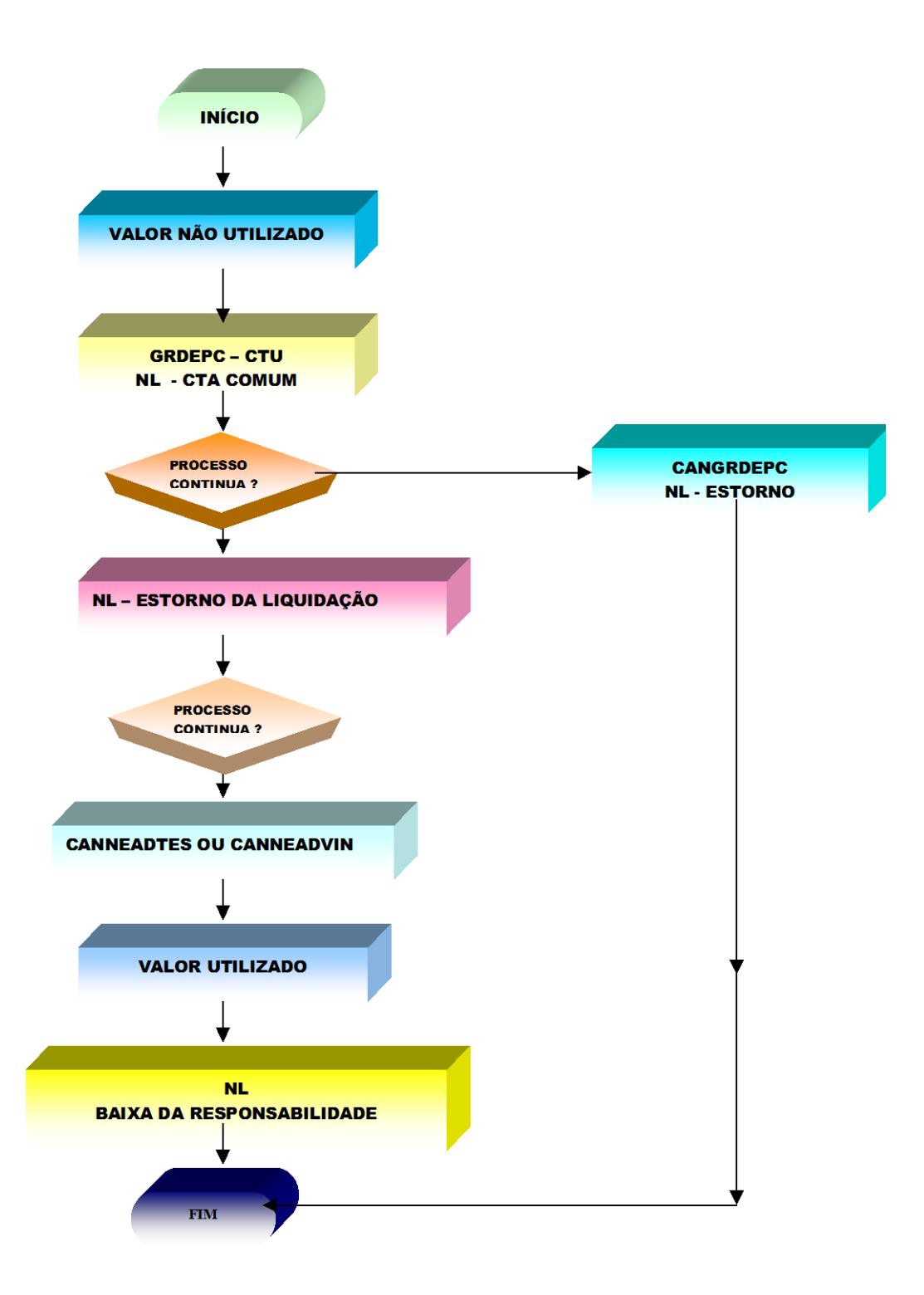

# Adiantamento - Prestação de Contas do Exercício (s) Anterior (es)

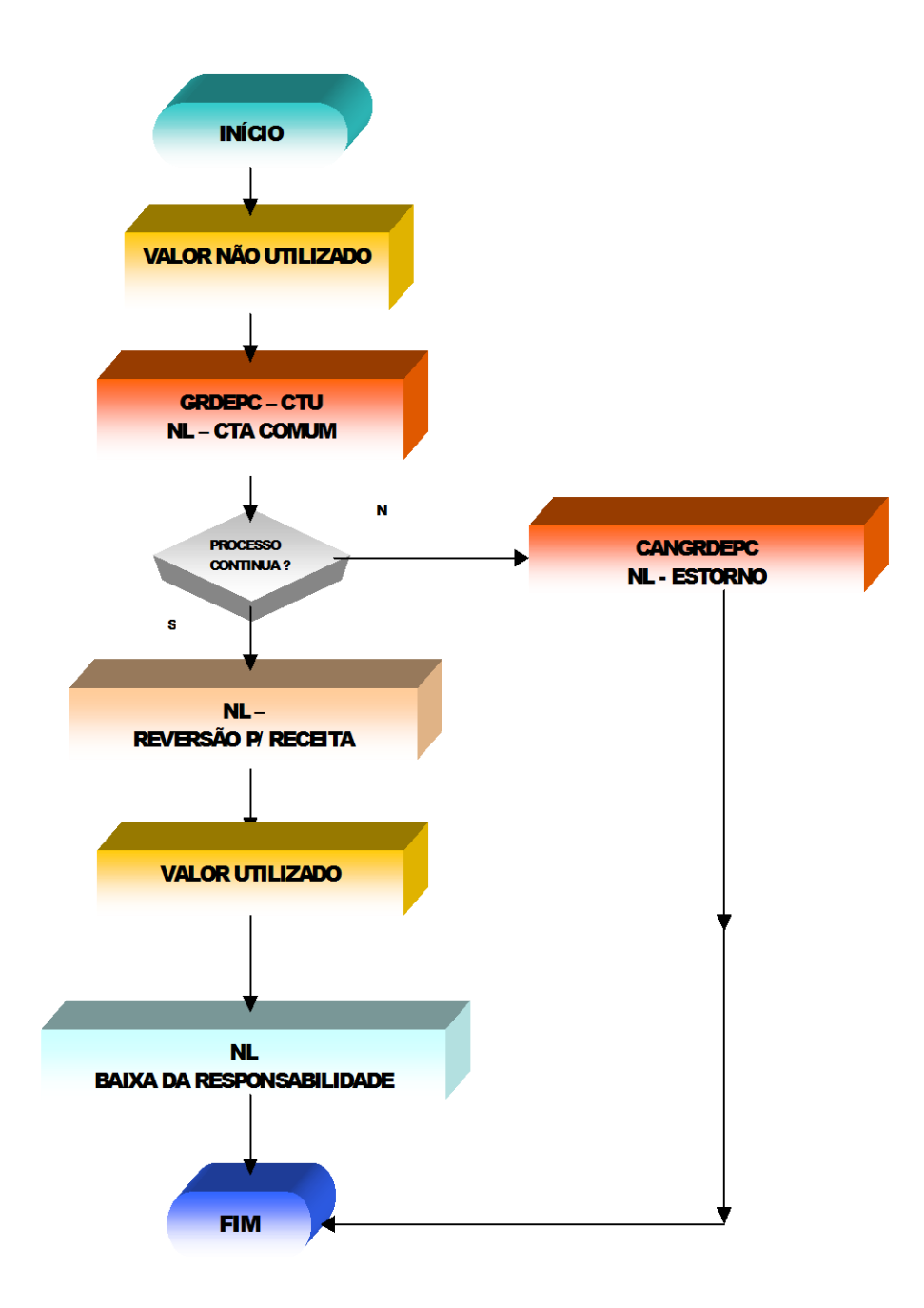

# 9 REGIME DE ADIANTAMENTO CONTRATAÇÃO DE SERVIÇOS

# PESSOA FÍSICA

# 9.1 SITUAÇÕES:

# 1º) QUANDO O PRAZO DE APLICAÇÃO NÃO COINCIDE COM MÊS COMPLETO (15 JUL A 14 AGO) – COM RETENÇÃO DE 11% - INSS

-Verificar detidamente se o prestador já sofreu retenções em outras fontes pagadoras no mês. Em caso positivo solicitar documento(s) comprobatório(s). Segregar a(s) retenção(oes) com base no mês em que o responsável pagarão credor.

1°) Quando o responsável pelo Adiantamento tem acesso ao SIAFEM/SP:
 Emitir Nota de Lançamento - NL referente ao valor retido, conforme modelo:
 Como emitente: a UGE que concedeu o Adiantamento
 Como favorecido: o CPF do responsável

#### EVENTO INSCRIÇÃO DO EVENTO CLASSIFICAÇÃO FONTE V A L O R 54.0.08\* AAAANEXXXXX 3XXXXXXXXX (VR.RETENÇÃO)

= informar **2** quando a NE é do exercício e **3** para exercício anterior.

2°) Quando o responsável pelo Adiantamento não tem acesso ao SIAFEM/SP:

Informar a UGE concedente do Adiantamento ( logo após o pagamento ao prestador do serviço - PF) todos os dados do prestador do serviço - PF para preenchimento da GFIP ( nome, CPF, valor bruto, valor retido do INSS, etc.) e para que esta efetue no SIAFEM/SP o registro da retenção do INSS, por meio da Nota de Lançamento - NL, conforme modelo na situação 1.

**Obs:** Deve a UGE acompanhar as contas contábeis 1.1.4.1.3.11.00 - INSS Retido a Regularizar e 2.1.1.1.1.06.01 - INSS S/ Serv. Prestados. A primeira conta registra as retenções do INSS oriundas de Adiantamento, cujos valores serão baixados, quando do recolhimento pelo responsável do Adiantamento (GRDEPC) e a segunda trata de valores retidos que devem ser recolhidos ao INSS.

Caso o prestador do serviço não seja cadastrado no INSS, deve a UGE acessar o site"www.previdenciasocial.gov.br." e efetuar a inscrição.

**3°)** A UGE responsável pela concessão do(s) Adiantamento(s) de posse das informações geradas na conta contábil 2.1.1.1.1.06.01 deve: calcular o encargo social de 20% sobre o serviço prestado, onerando as despesas 33903512 ou 33903612, empenhar a favor do INSS e apropriara despesa respectiva.

**4°)** Quando do recolhimento ao INSS, o Gestor deverá transferir a obrigação constituída referente a parte da Entidade (UGE) para a conta contábil 2.1.1.1.06.01:

Emitindo Nota de Lançamento - NL, conforme modelo:

#### Como emitente : a UGE/GESTÃO Como favorecido: o INSS

#### EVENTO INSCRIÇÃO DO EVENTO CLASSIFICAÇÃO FONTE V A L O R

| 510123 | AAAANEXXXXX | 3xxxxxxx  | R\$ | (VR.Encargos) |
|--------|-------------|-----------|-----|---------------|
| 710403 | AAAANEXXXXX | ЗХХХХХХХ  | R\$ | (VR.Encargos) |
| 520274 |             | 211110601 | R\$ | (VR.Encargos) |

**5°)** Em seguida emitir a Programação de Desembolso - PD, pelo valor total consignado na conta contábil 2.1.1.1.1.06.01, (Vr. retido + Vr. encargos), conforme modelo:

#### Emitente : a UGE/GESTÃO Pagadora : a UGF/GESTÃO Favorecido : o INSS

EVENTO INSCRIÇÃO DO EVENTO CLASSIFICAÇÃO FONTE V A L O R

700221 211110601 R\$(Valor Total)

**6°)** Efetuar o recolhimento até o dia 15 do mês subseqüente (OB) por meio da GPS.

**7º)** Remeter para a devida autenticação a GPS ao Banco do Brasil.

**Obs.:** Utilizar o mesmo roteiro para retenção e encargos que recair no mês subseqüente.

# 2°) QUANDO O RESPONSÁVEL POR ADIANTAMENTO DEVE RETERPARTEDOS 11% INSS

- Solicitar do prestador de serviços - pessoa física comprovante(s) da(s)fonte(s)pagadora(s).

- Caso tenha recebido abaixo do teto (R\$ 1.869,34), proceder o cálculo, descontando o valor já retido, observando sempre a competência.

- Após os cálculos emitir Nota de Lançamento – NL, conforme modelo no caso nº 1.

Exemplo: Vr. Retido p/ outras fontes pagadoras = 175,63 Limite INSS = 205,63

(-) Vr. Retenção = 30,00

#### NOTA DE LANÇAMENTO - NL - EVENTO 540082 VALOR = R\$ 30,00

# 3°) QUANDO DA DISPENSA DA RETENÇÃO DOS 11% INSS

- O prestador de serviços deverá apresentar comprovante(s) emitido pela(s) fonte(s)pagadora (s), observando sempre a competência.

-Nesse caso o responsável deve informar a UGE para processar a contribuição a cargo doórgão público, que é de 20%.

Exemplo: NOTA DE EMPENHO - NE – EVENTO 40.0.091 NOTA DE LANÇAMENTO - NL – EVENTO 51.0.123 PROGRAMAÇÃO DE DESEMBOLSO - PD – EVENTO 70.0.603 e recolher.

# 9.2 DA PRESTAÇÃO DE CONTAS PELO RESPONSÁVEL DO ADIANTAMENTO COM RETENÇÃO INSS E SALDO NÃO UTILIZADO

- Ao encerramento do prazo de aplicação o responsável deverá prestar contas.

- Antes da elaboração do Balancete de Prestação de Contas, deverá apurar osvaloresque serão depositados na Conta "C" por meio da GRDEPC, sendo:

# 9.2.1 RETENÇÃO DO INSS

A) o Valor total da(s) retenção(ões) de INSS de prestador(es) de serviço(s) - pessoa física. Neste caso preencher a GRDEPC, conforme modelo:

EMITENTE : a UGE/GESTÃO DATA : do RECEBIMENTO DOMICÍLIO BANCÁRIO: da UGF UGF FAVORECIDA : o código da UGF/GESTÃO

EVENTO INSCRIÇÃO DO EVENTO CLASSIFICAÇÃOFONTE V A L O R

56044\* AAAANEXXXXX 3XXXXXXX R\$ VR.RETENÇÃO

= informar 5 para NE do exercício e 6 para NE do exercício anterior.

# 9.2.2 SALDO NÃO UTILIZADO

B) preencher a GRDEPC com os eventos 52.0.328 do exercício ou 52.0.329 do exercício anterior, o número da NE, a natureza da despesa e o valor. Em seguida estornar a liquidação da despesa pelo valor não utilizado (57.0.45X/57.0.95X) e em seguida anular a Nota de Empenho pelo valor não utilizado (CANNEADTES/CANNEADVIN).

# 9.3 REGIME DE ADIANTAMENTO CONTRATAÇÃO DE SERVIÇOS

# PESSOA FÍSICA

#### Exemplo: Concessão de Adiantamento - Natureza de Despesa 33903611 - Remuneração de Serviços Pessoais - VALOR = R\$ 2.600,00

TOTAL PAGO AOS CREDORES = R\$ 2.432,001 - SERV.DE CONSERVAÇÃO -DEPENDÊNCIAS DA UG -1º ANDAR - DATA 18 JUL 2003.

#### VALOR SERVIÇO R\$ 500,00

(-) RETENÇÃO INSS (11%) R\$ 55,00

( = ) Vr. pago ao credor R\$ 445,00

2 – SERVIÇOS DE DIGITAÇÃO E PROGRAMAÇÃO –DATA 27 JUL 2003.

#### VALOR SERVIÇO R\$ 300,00

(-) RETENÇÃO INSS (11%) R\$ 33,00

( = ) Vr. pago ao credor R\$ 267,00

3 - SERVIÇO DE CONSERTO EM MICRO COMPUTADOR - DTK - DATA 03 AGO 2003.

#### VALOR SERVIÇO R\$ 900,00

- (-) RETENÇÃO INSS (11%) R\$ 30,00
- ( = ) Vr. pago ao credor R\$ 870,00

4 – SERVIÇOS DE JARDINAGEM E LIMPEZA TERRENO DA UG 2 - ÁREA 245M EM 10 AGO 2003 - DATA 10 AGO 2003.

#### VALOR SERVIÇO R\$ 850,00

S/RETENÇÃO INSS ( = ) Vr. pago ao credor R\$ 850,00

5 – DEPÓSITOS REFERENTE RETENÇÕES INSS - R\$ 118,00

 TOTAL DESPESAS====== - R\$ 2.550,00

 SALDO NÃO UTILIZADO== - R\$ 50,00

 TOTAL ADIANTAMENTO=== - R\$ 2.600,00

# 9.4 DA PRESTAÇÃO DE CONTAS PELO RESPONSÁVEL DO ADIANTAMENTO COM RETENÇÃO INSS E SALDO NÃO UTILIZADO

# SECRETARIA DE ESTADO DOS NEGÓCIOS DA FAZENDA

Contadoria Geral do Estado

| COD.DOC. | U.C. | N° LOTE | $N^{\circ}$ SEQ. |
|----------|------|---------|------------------|
|          |      |         |                  |

#### **BALANCETE DE PRESTAÇÃO DE CONTAS**

| ORG. | G. U.O. U.D. |  | U.F. | T.CREDOR |
|------|--------------|--|------|----------|
|      |              |  |      |          |

SR:

#### 33903611 - REMUNERAÇÃO DE SERVIÇOS PESSOAIS

| CÓDIGO SERVIDOR | N° DO EMPENHO | DATA CONTAB. |
|-----------------|---------------|--------------|
|                 |               |              |

MÊS DE REFERÊNCIA JULHO/2003 DATA DE RECEBIMENTO 15 DE JULHO DE 2003

| DESPESAS DOCUMENTADAS                                     | VALOR (R\$)  |
|-----------------------------------------------------------|--------------|
| 1 - SERV.DE CONSERVAÇÃO - DEPENDÊNCIAS DA UG -            |              |
| 1° ANDAR EM 18 JULH 2003 - CPF 010.010.010-01             |              |
| VR.SERVIÇO= 500,00 (-) RETENÇÃO INSS= 55,00<br>VALOR PAGO | 445,00       |
| 2 - SERVIÇOS DE DIGITAÇÃO E PROGRAMAÇÃO -                 |              |
| ALMOXARIFADO DA UNIDADE GESTORA EM 27 JULH 2003           |              |
| CPF 020.020.020-02                                        | 267.00       |
| VR.SERVIÇO= 300,00 (-) RETENÇÃO INSS= 30,00               | 287,00       |
| VALOR PAGO                                                |              |
| 3 - SERVIÇO DE CONSERTO EM MICRO COMPUTADOR - DTK         |              |
| PENTIUM 04 - DEPT° FINANÇAS EM 03 AGO 2003 -              |              |
| CPF 030.030.030-03                                        | 870,00       |
| VR.SERVIÇO= 900,00 (-) RETENÇÃO INSS= 30,00               |              |
| VALOR PAGO                                                |              |
| 4 - SERVIÇOS DE JARDINAGEM E LIMPEZA TERRENO DA UG        |              |
| 2 – ÁREA 245M EM 10 AGO 2003 –                            |              |
| CPF 040.040.040-04                                        |              |
| VR.SERVIÇO= 850,00 - SEM RETENÇÃO INSS                    | 850,00       |
| 5 – DEPÓSITOS REFERENTE RETENÇÕES INSS                    | 110,00       |
| TOTAL                                                     | R\$ 2.550,00 |

| DATA RECOLHIMENTO    | VALOR ADIANTA           | MENTO | VALOR RECOLHIDO |       |       | ADIANTAMENTO |
|----------------------|-------------------------|-------|-----------------|-------|-------|--------------|
|                      |                         |       | CONTA CORRENTE  | CARTÃ | 0     |              |
| 15/08/2003           | 2.600,00                |       | 50,00           |       |       | 50,00        |
| DEMONSTRAÇÃO DO      | BENS DIVERSAS NATUREZAS |       | BENS            |       | TOTAL |              |
| VALOR DOS BENS       |                         |       | NATUREZA        | IND.  |       |              |
|                      |                         |       |                 |       |       | 2.600,00     |
| RESP.P/ ADIANTAMENTO |                         |       | DIRETOR         |       | с     | ONTABILIDADE |

# **REGIME DE ADIANTAMENTO**

# CONTRATAÇÃO DE SERVIÇOS PESSOA FÍSICA

# **RETENÇÃO/ENCARGOS - INSS**

![](_page_66_Figure_4.jpeg)

# DOCUMENTOS

**Nota de Reserva –** Conforme o Decreto Execução Orçamentária com o Decreto numero 49.568 de 28 de abril de 2005 artigo 41 inciso XI e a Lei 8666/93 artigo 14 (Nenhuma **compra** será feita sem a adequada caracterização de seu objeto e indicação dos **recursos orçamentários** para seu pagamento, sob pena de nulidade do ato e responsabilidade de quem lhe tiver dado causa.

**Nota de Empenho –** Dentro da Lei 4.320/64 é regida pelos artigos 58 (O empenho de despesa é o ato emanado de autoridade competente que cria para o Estado obrigação de pagamento pendente ou não de implemento de condição), 59 (o empenho da despesa não poderá exceder o limite dos créditos concedidos), 60 (é vedada a realização da despesa sem prévio empenho) e 61 (para cada empenho será extraído um documento denominado "nota de empenho" que indicará o nome do credor, a especificação e a importância da despesa, bem como a dedução desta do saldo da dotação própria).

**NL Contrato** – Este documento tem a finalidade de registrar saldo nas contas de compensação, conforme a Lei 4.320/64 artigo 87 (haverá controle contábil dos direitos e obrigações oriundos de ajustes ou contratos em que a administração pública for parte) e 105 inciso 5 diz: (nas contas de compensação serão registrados os bens, valores, obrigações e situações não compreendidas nos parágrafos anteriores e que, mediata ou indiretamente, possam vir a afetar o patrimônio).

**NL Liquidação** - A liquidação dentro da Lei 4.320/64 é mencionada no artigo 63 (a liquidação de despesa consiste na verificação do direito adquirido pelo credor, tendo por base os títulos e documentos comprobatórios do respectivo crédito). Dentro deste artigo nos incisos 1 que essa verificação tem por fim apurar; a origem e o objeto do que se deve pagar; a importância exata a pagar; a que se deve pagar a importância, para extinguir a obrigação e inciso 2 que a liquidação da despesa por fornecimentos feitos ou serviços prestados terá por base; o contrato, ajuste ou acordo respectivo; a nota de empenho; os comprovantes da entrega do material ou da prestação do serviço.

**Programação Desembolso** – O pagamento conforme artigo 64 (a ordem de pagamento é o despacho exarado por autoridade competente, determinando que a despesas seja paga), 65 (o pagamento da despesa será efetuado por tesouraria ou pagadoria regularmente instituídas, por estabelecimentos bancários credenciados e, em casos excepcionais, por meio de adiantamento).

# SIAFEM NET

O Siafem Net foi desenvolvido com a finalidade de facilitar a operacionalização e a digitação dos documentos do sistema. Para acessar o usuário deverá entrar no site **www6.fazenda.sp.gov.br.** 

![](_page_68_Picture_3.jpeg)

O usuário deverá clicar em Siafem/Siafisico em seguida aparecerá uma tela para colocar o CPF e a senha de acesso. Esta senha é a mesma que utiliza no sistema Siafem/Siafisico.

Este tela o usuário pode digitar um documento como estivesse no Siafem, a única diferença é não precisa de emulador ter acesso ao sistema, tendo um computador bom e uma internet rápida o usuário poderá utilizar de qualquer lugar desde que o sistema estaja no ar.

| 🥖 Siafem.Net   Secretaria da Faze    | nda   Governo do Estado de São Paulo - Windows Internet Explorer                                                              |                                                   |
|--------------------------------------|----------------------------------------------------------------------------------------------------|---------------------------------------------------|
| Portal do Governo Cidadão.SP Inves   | timentos SP                                                                                                    | Portal do<br>GOVERNO DO ESTADO DE SÃO PAULO       |
| Governo do Estado de<br>Secretaria d | São Paulo<br>Ia Fazenda                                                                                                    |                                                   |
|                                      | Navega Siafem                                                                                                    | Siafísico Fale Conosco                            |
| Menu                                 | ( SIS INT DE ADMINIST FINANCEIRA )                                                                                            |                                                   |
|                                      |                                                                                                    |                                                   |
|                                      |                                                                                                    |                                                   |
|                                      |                                                                                                    |                                                   |
|                                      |                                                                                                    |                                                   |
|                                      |                                                                                                    |                                                   |
|                                      |                                                                                                    |                                                   |
|                                      | MANUAIS SIAFEM SAU PAULU                                                                                                    |                                                   |
|                                      | CONTROLE PATRIMONIAL                                                                                                    |                                                   |
|                                      | TABELAS                                                                                                    |                                                   |
| Enter<br>PF1 PF3                     | PA1         PA2           PF5         PF7         PF8         PF12         <<                                                 |                                                   |
|                                      | Secretaria da Fazenda do Estado de São Paulo<br>Av. Rangel Pestana, 300 - São Paulo - SP - CEP.01017-911 - PABX (11)3243-3400 |                                                   |
|                                      |                                                                                                    |                                                   |
|                                      |                                                                                                    |                                                   |
|                                      |                                                                                                    |                                                   |
|                                      |                                                                                                    |                                                   |
|                                      |                                                                                                    |                                                   |
|                                      |                                                                                                    |                                                   |
|                                      |                                                                                                    |                                                   |
|                                      |                                                                                                    |                                                   |
|                                      |                                                                                                    |                                                   |
|                                      |                                                                                                    |                                                   |
|                                      |                                                                                                    |                                                   |
|                                      |                                                                                                    |                                                   |
|                                      |                                                                                                    |                                                   |
|                                      |                                                                                                    |                                                   |
|                                      |                                                                                                    |                                                   |
|                                      |                                                                                                    |                                                   |
|                                      |                                                                                                    |                                                   |
| nning - PRODESP_CG                   |                                                                                                    | 🖬 Intranet local   Modo Protegido: Ativado 🔍 100% |
| (Tatisian) 📼 🍊 🗔 🔹 💻 10              | 200 200 22 Madea III Anaphia Fare 1 MADC 00                                                                                   | , , , , , , , , , , , , , , , , , , ,             |
| inciar 🛌 🥭 🕑 🥂 💻 10.                 | 200-200-35 - Modria   Myosolia 5 em 1 MARC 09   C Statem.net   Secretar                                                       | PT 🛛 🖸 💭 🖓                                        |

O que veio facilitar o usuário foi a ferramenta aplicada para que o usuário tenha facilidade na digitação ou mesmo aproveitando outro documentos para gerar novos.

| 🖉 Siafem.Net   Secretaria da Fazenda   Governo do Estado de São Paulo - Windows Internet Explorer                                                                                            |                                          |              |
|----------------------------------------------------------------------------------------------------|------------------------------------------|--------------|
| Portal do Governo   Cidadão.SP   Investimentos.SP                                                                                                    | Portal do<br>GOVERNO DO ESTADO DE        | SÃO PAULO    |
| Governo do Estado de São Paulo<br>Secretaria da Fazenda                                                                                                    |                                          |              |
| Navega Siafem Siafísico<br>Processo<br>Empenha<br>Hools Langamento<br>Cultate Doletos<br>Carnela 90<br>Carnela 90<br>Carnela 90<br>Relatórias<br>Pill. Consumo<br>Consultas<br>Monitoramento | Fale Conosco                             |              |
| Suporte: atendimento_SiafemNet@fazenda.sp.qov.br                                                                                                    |                                          |              |
| Av. Rangel Pestans. 300 - SP - CEP.01017-911 - PAEX (11)3243-3400                                                                                                    |                                          |              |
|                                                                                                    | Intranet local   Modo Protegido: Ativado | ₹<br>10% × / |

Para que o usuário possa reaproveitar o documento por este sistema deverá ter feito o primeiro documento nesta tela de menu, caso não tenha feito por este menu não poderá recuperar o documento para reaproveitar.

# UTILIDADE PÚBLICA

A utilidade pública poderá ser empenhada utilizando o site : <u>https://www.fazenda.sp.gov.br/utilidadepublica</u> onde ficam registrados as contas das concessionárias que estão habilitadas neste sistema, que interligam com o Siafem Net. Para utilização deste site o usuário deverá ter senha que solicitará junto a Sra. Patrícia (DFE) tel. 3243-3410.

Temos ainda o Código de Barra para os pagamento das contas das concessionários e outras que estão conveniadas com a Nossa Caixa. O procedimento para utilização do sistema, deverá o usuário fazer a Nota de Empenho para a empresa ou a concessionária que estiver conveniada, quando fizer a liquidação em seguida fazer a lista para poder fazer a programação de desembolso.

A lista deverá ser utilizado a transação >INCLICOBAR

#### \_ SIAFEMAAAA-EXEFIN,LISTA,INCLICOBAR (INCLUI LISTA BOLETOS CD. BARRA ) \_\_\_

UNIDADE GESTORA : 200102 GESTAO : 00001 NOME DA LISTA : LISTA01 CNPJ DO FAVORECIDO : 43776517000180 COPIAR DA LISTA : \_\_\_\_\_
\_\_ SIAFEMAAAA-EXEFIN,LISTA,INCLICOBAR ( INCLUI LISTA BOLETOS CD. BARRA ) \_\_\_

UNIDADE GESTORA : 200102 - DEPTO.ADMINISTRACAO DA SECRETARIA

GESTAO : 00001 - GOVERNO DO ESTADO DE SAO PAULO

LISTA : AAAAALI00034

NOME DA LISTA : LISTA01

CNPJ FAVORECIDO: 43776517-0001/80 -COMPANHIA SANEAMENTO BAS E.S PAULO - SP

CODIGO DE BARRAS : (X) DIGITAR CONTA DE CONSUMO

( \_ ) LEITOR OPTICO DE CONTA DE CONSUMO

( \_ ) DIGITAR BOLETO DE COBRANCA

(\_) LEITOR OPTICO DE BOLETO DE COBRANCA

TOTAL DE CREDORES: 0

TOTAL DA LISTA : 0,00

O usuário poderá digitar o numero do código de barra da conta ou ter a maquininha para passar o código de barra em seguida parecerá o valor da fatura. Caso não tenha mais conta poderá confirmar a lista aparecendo o numero da lista.

# \_\_\_ SIAFEMAAAA-EXEFIN,UG,PD ( PROGRAMACAO DESEMBOLSO ) \_\_\_\_\_ DATA EMISSAO : 10JUNAAAA DATA VECTO: ddmmmaaaa NUMERO : AAAAPD UG : 200102 GESTAO : 00001 LISTA OU ANEXO : AAAALI00034 NL REF.: AAAANL00303 PAGADORA UG : 200001 GESTAO : 00001 BANCO : 001 AGENCIA : 01897 CONTA CORRENTE : 130000016 FAVORECIDO CGC/CPF/UG : 43776517000180 GESTAO : BANCO : 001 AGENCIA : 01897 **CONTA CORRENTE : barra**

- PROCESSO : 2009/01 VALOR : 100
- FINALIDADE : pagamento de utilidade publica

| EVENTO | INSCRICAO DO EVENTO | CLASSIFICACAO | FONTE     | VALOR |
|--------|---------------------|---------------|-----------|-------|
| 700601 | AAAAne00607         | 3XXXXXXXX     | 001001001 | 100   |

Após o pagamento pela PD, o usuário poderá retirar as contas autenticadas através do site : .O usuário deverá estar cadastrado no site.

### 1.1. Acesso ao AASP

∀ Acessar o Portal www.bb.com.br;

8 Selecionar o item de menu "Governo" e o segmento Estadual;

8 Informar a chave de acesso (chave "J") na testeira da página:

8 Clicar no botão "OK". O sistema abrirá a página de login do

Autoatendimento Setor Público, onde o usuário deverá informar a senha de acesso (senha alfanumérica de 8 dígitos).

Ao acessar o AASP pela primeira vez, o usuário deverá:

 informar a chave J e senha numérica fornecida pelo Banco do Brasil; o sistema irá emitir uma mensagem informando que a senha está expirada;

 $\otimes$  cadastrar uma nova senha alfanumérica de 8 dígitos (mínimo de 3 letras e 1 numeral).

O usuário deverá clicar em Selecione o Tipo de Consulta: depois em CFP e Odem Bancário em seguida preencher os dados solicitados. Após o preenchimento dos dados clicar em Continuar Emissão.

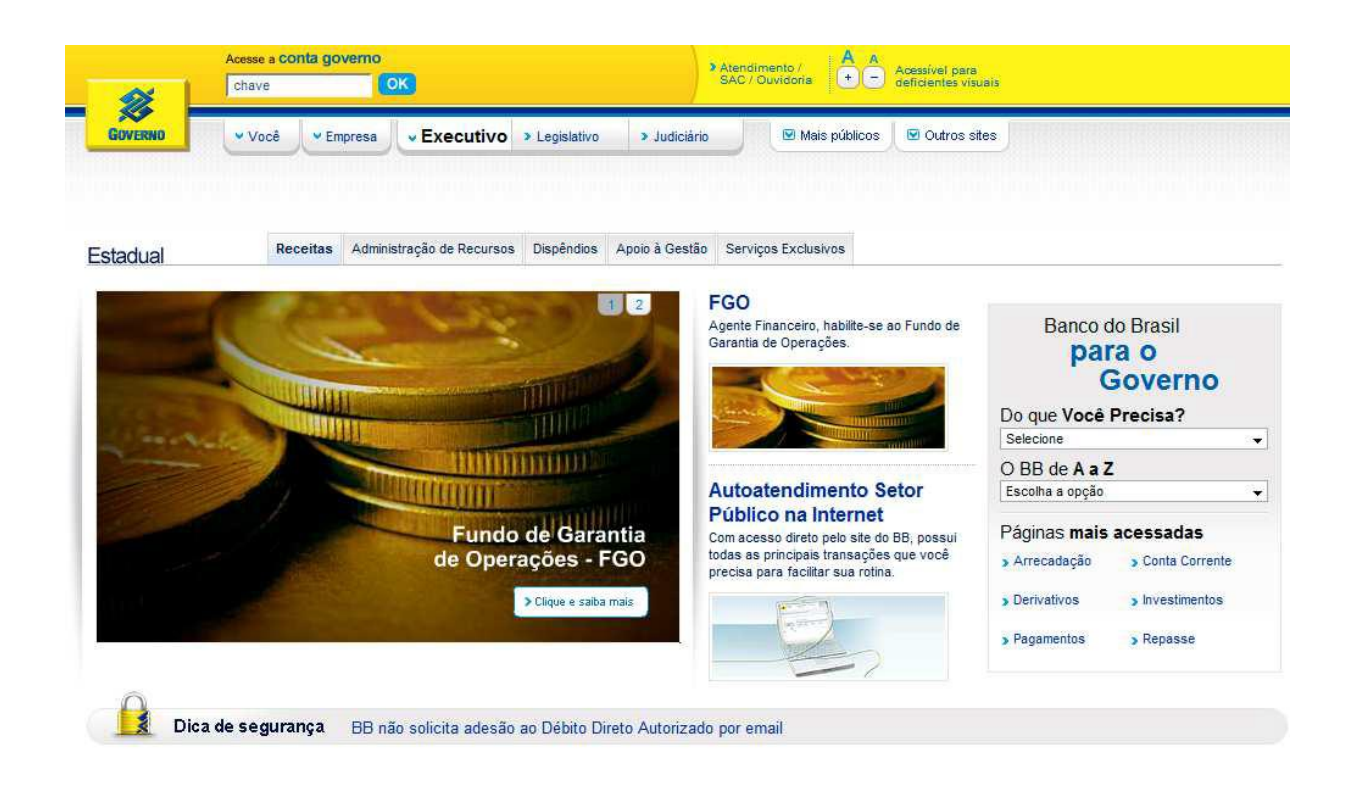

### 1.2. Acesso a Saldo e Extrato

Para acessar o **extrato de conta**, inclusive das contas tipo "C" e de Adiantamento, o usuário deverá:

8 selecionar a opção Consultas > Extrato > Conta corrente;

 $\otimes$  informar os dados solicitados e a senha de conta de 8 dígitos (assinatura eletrônica);

∀ clicar no botão "Ok":

| M Au                                                                                                    | o-Atendimento Setor Público                                       | Parcerias Negociais                                  | Gerenciam         | ento 🖸 A          | plicativos B | 8               |                             |
|----------------------------------------------------------------------------------------------------|-------------------------------------------------------------------|------------------------------------------------------|-------------------|-------------------|--------------|-----------------|-----------------------------|
|                                                                                                    |                                                                   |                                                      |                   |                   |              | Ac              | esso Rápido                 |
| uto-Atendimento S                                                                                                    | etor Público Consultas                                            | s Administração de Recursos                          | Investimentos     | Gestão<br>Pública | Cartão       | Internacional   | Transferência d<br>Arquivos |
| Transações Extra                                                                                                    | atos Saldo Doc/                                                   | Comprovantes I Inve                                  | stimentos Rec     | ebimentos         | Cheques      | Demonstra       | tivos Agência               |
| Conta corrente<br>Pagamentos /<br>Transferências                                                                                                    | Extrato conta co                                                  | orrente                                              | Home >> Auto-Aten | oimento Seto      | r Público>>> | Consultas>> Ext | retos>>Conta com            |
| Conta corrente<br>Pagamentos /<br>Transferências<br>Agenda financeira<br>Lançamentos futuros<br>Conta investimento                                   | Agência<br>Conta corrente                                         | orrente                                              | Home >> Auto-Aten | dimento Seto      | r Pública>>  | Consultas>>Ext  | natos>>Conta come           |
| Conta corrente<br>Pagamentos /<br>Transferências<br>Agenda financeira<br>Lançamentos futuros<br>Conta investimento<br>Extrato IPVA / Taxas<br>DETRAN | Agência<br>Conta corrente<br>Período do extrato () n<br>() n      | prrente<br>nês atual a partir do dia<br>nês anterior | Hame >> Auto-Aten | dimento Seto      | r Público >> | Consultas>> Ext | natos>>Conta come           |
| Conta corrente<br>Pagamentos /<br>Transferências<br>Agenda financeira<br>Lançamentos futuros<br>Conta investimento<br>Extrato IPVA / Taxas<br>DETRAN | Agência<br>Conta corrente<br>Período do extrato @ m<br>⑦ m<br>⑦ d | prrente<br>nês atual a partir do dia<br>nês anterior | tame>>Auto-Aten   | dimento Seto      | r Público,>> | Consultas>> Ext | Ajuda                       |

Banco do Brasil

Suporte Técnico: 3003-0500 (Capitais e Regiões Metropolitanas) e 0800 729 0500 (Demais localidades) | Versão aplicativo.

### **1.3. Acesso a Comprovantes**

Para consultar comprovantes:

8 acessar a opção Administração de Recursos > Ordem bancária >

Unidades Gestoras - SP > Emissão de Comprovantes - SP

- ∀ informar os dados solicitados;
- ∀ clicar no botão "Ok":

| Courses                                                                                                    | Atendimento / SAC /                                                       | Ouvidoria                   |                                             | Pá                                          | àgina inicial     | Suporte          | técnico   Sua  | Conta      | Sair                 |
|----------------------------------------------------------------------------------------------------|---------------------------------------------------------------------------|-----------------------------|---------------------------------------------|---------------------------------------------|-------------------|------------------|----------------|------------|----------------------|
| GOVEIDIO                                                                                                    | 2 Auto-Atendimento Se                                                     | etor Público                | Parcerias Negociais                         | Gerenciam                                   | ento 🖸 A          | plicativos       | 88             |            |                      |
|                                                                                                    |                                                                           |                             |                                             |                                             |                   |                  | A              | cesso Rápi | do                   |
| uto-Atendiment                                                                                                    | to Setor Público                                                          | Consultas                   | Administração de<br>Recursos                | Investimentos                               | Gestão<br>Pública | Cartão           | Internacional  | Transf     | erência de<br>quivos |
| Pagamentos P                                                                                                    | agamentos a                                                               | Ordem                       | Transferências                              | Recebimentos                                | Empréstim         | 05               | Conta          | Telefone   | Cheques              |
| Home>)<br>Relação                                                                                                    | Auto-Atendimento Set                                                      | or Público»»<br>o de com    | Administreção de Recurso<br>Iprovantes de p | agamentos                                   | via OB -          | s Gestoras       | - SP>>Emissão  | de Compr   | ovantes - S          |
| Home>:<br>Relação                                                                                                    | Auto-Atendimento Set                                                      | or Público>>><br>de com     | Administreção de Recurso<br>provantes de p  | os <sup>333</sup> Ordem Bendår<br>agamentos | via OB -          | s Gestoras       | - SP>>Emissão  | de Compr   | ovantes - S          |
| Home >><br>Relação<br>Ordem Bancária                                                                                                    | Auto-Atendimento Set                                                      | or Público>>><br>o de com   | Administração de Recurso<br>Iprovantes de p | agamentos                                   | via OB -          | s Gestoras<br>SP | - SP>> Emissão | de Compr   | ovantes - S          |
| Home ><br>Relação<br>Ordem Bancária<br>Unidades Gestoras -<br>Consulta Contas - UG                                                                                              | Auto-Atendimento Set                                                      | or Público >>>)<br>o de com | Administreção de Recurso                    | agamentos                                   | via OB -          | s Gestoras       | - SP>>Emissão  | de Compr   | ovantes - S          |
| Home ><br>Relação<br>Ordem Bancária<br>Unidades Gestoras -<br>Consulta Contas - UG<br>Consulta Saldo - UG                                                                       | Auto-Atendimento Set                                                      | or Público>>>               | Administreção de Recurso<br>aprovantes de p | agamentos                                   | via OB -          | s Gestoras       | - SP>>Emissão  | de Compr   | ovantes - S          |
| Home >><br>Relação<br>Ordem Bancária<br>Unidades Gestoras -<br>Unidades Gestoras - UG<br>Consulta Saldo - UG<br>Movimentação de Unik<br>Gestora                                 | Auto-Atendimento Set<br>Emissão<br>UG/Gestão [<br>Número OB<br>Jade       | or Público>>><br>o de com   | Administreção de Recurso<br>aprovantes de p | agamentos                                   | via OB -          | s Gestoras       | - SP>>Emissão  | e de Compr | ovantes - S          |
| Home X<br>Relação<br>Ordem Bancária<br>Unidades Gestoras -<br>Consulta Contas - UG<br>Consulta Saldo - UG<br>Movimentação de Unio<br>Gestora<br>Emissão de<br>Comprovantes - SF | Auto-Atendimento Set<br>Emissão<br>UG/Gestão<br>SP V<br>Número OB<br>dade | or Público>>>)<br>o de com  | Administreção de Recutst                    | agamentos                                   | via OB -          | s Gestoras       | - SP>>Emissão  | e de Compr | ovantes - S          |

© Banco do Brasil

Suporte Técnico: 3003-0500 (Capitais e Regiões Metropolitanas) e 0800 729 0500 (Demais localidades) | Versão aplicativo

# DIÁRIAS

O empenho da diária será feito através do CPF do funcionário, quando possuir adiantamento, ou for vários pessoas com diária, deverá fazer o empenho na Inscrição Genérica PF7000002 e incluir lista através da transação >INCLISTA. Deverá ser incluído o processo através da transação >INCPROCESS em seguida empenhar. (Lei 9.527 de 10/12/1997 – Federal e Decreto 48.292 de 02/12/2003 – Estadual)

| SIAFEMAAAA-TABELAS,PROCESSO,INCPROCESS (INCLUI PROCESSO ) |  |
|-----------------------------------------------------------|--|
|-----------------------------------------------------------|--|

UNIDADE GESTORA : 200102

GESTAO : 00001

PROCESSO : 34567/09 DESDOBRAMENTO DO PROCESSO : \_

OBJETO DO PROCESSO : Diárias

TIPO DE LICITACAO : 9

I.D. :\_\_\_\_\_\_

CONVENIO (S/N) : n (PREENCHER 'S' SOMENTE PARA NAT. DESPESA DE CONVENIO)

FINALIDADE : abertura do processo para pagamento de diárias do exercício XXXX

Em seguida empenhar as Diárias.

\_\_ SIAFEMAAAA-EXEORC,UG,NE ( NOTA DE EMPENHO ) \_\_\_\_\_

UNIDADE GESTORA : 200102

GESTAO : 00001

CODIGO EVENTO : 400091

| SIAFEMAAAA-EXEORO        | C,UG,NE ( NOTA DE                            | EMPENHO)          | _              |  |  |  |
|--------------------------|----------------------------------------------|-------------------|----------------|--|--|--|
| DATA EMISSAO             | : 29JUNAAA                                   | A NUM             | IERO : AAAANE  |  |  |  |
| UNIDADE GESTORA          | : 200102 - DEPTO.ADMINISTRACAO DA SECRETARIA |                   |                |  |  |  |
| GESTAO                   | :00001 - GOVER                               | NO DO ESTADO DE S | AO PAULO       |  |  |  |
| CGC/CPF/UG CREDOR        | : PF7000002 -                                |                   |                |  |  |  |
| GESTAO CREDOR            | : -                                          |                   |                |  |  |  |
| EVENTO : 400091          | - EMPENHO DA DES                             | SPESA             |                |  |  |  |
| PT RESUMIDO              | : 200102                                     | UNIDADE ORCAME    | NTARIA : 20001 |  |  |  |
| PROGRAMA TRABALHO        | : 041222009502300                            | 000 FONTE RECURS  | O : 001001001  |  |  |  |
| NATUREZA DESPESA         | : 33901401                                   | UG ORCAMENTAR     | IA : 200010    |  |  |  |
| PLANO INTERNO            | : 000000100                                  | ACORDO            | :              |  |  |  |
| MODALIDADE               | : 1                                          | LICITACAO         | : 9            |  |  |  |
| REFERENCIA LEGAL         | : 9.527/97                                   | ORIGEM MATERIA    | AL :           |  |  |  |
| NUMERO PROCESSO          | : DIARIAS                                    |                   |                |  |  |  |
| VALOR :                  | 350,00                                       |                   |                |  |  |  |
| LOCAL DA ENTREGA         | : AV RANGEL PES                              | TANA 300          | EM 29JUNAAAA   |  |  |  |
| TIPO DE EMPENHO          | : 9 - DESPESA NOI                            | RMAL              |                |  |  |  |
| CONFIRMA? (C/N/A): C ( C | C - CONFIRMA N -                             | NAO CONFIRMA A -  | ALTERA )       |  |  |  |

## \_\_\_ SIAFEMAAAA-EXEORC,UG,NE ( NOTA DE EMPENHO ) \_\_\_\_\_

UNIDADE GESTORA : 200102 - DEPTO.ADMINISTRACAO DA SECRETARIA

GESTAO : 00001 - GOVERNO DO ESTADO DE SAO PAULO

NUMERO : AAAANE 00786

ITEM UNID.MEDIDA QTD. PRECO UNITARIO preco total

1 diar 1 350,00

DESCRICAO

350,00

EMPENHO PARA DIARIAS REF A JOÃO E OUTROS CONFORME LISTA ANEXA.

VALOR TOTAL DO EMPENHO : 350,00

VALOR TOTAL JA DESCRITO :

CONFIRMA INCLUSAO? : c ( C - CONFIRMA, N - NAO CONFIRMA, A - ALTERA )

\_ SIAFEMAAAA-EXEFIN,CONSULTAS,NL ( NOTA DE LANCAMENTO ) \_ DATA EMISSAO : 29JUNAAAA NUMERO : AAAANL04889 DATA LANCAMENTO : 29JUNAAAA TELA : 01/01 UNIDADE GESTORA : 200102 - DEPTO.ADMINISTRACAO DA SECRETARIA GESTAO : 00001 - ADMINIST. DIRETA CGC/CPF/UG FAVORECIDA : GESTAO FAVORECIDA :

| EVENTO  | INSCRICAO DO EVENTO | CLASSIFICACAO | FONTE     | VALOR  |
|---------|---------------------|---------------|-----------|--------|
| 510130  | AAAANE00786         | 333901401     | 001001001 | 350,00 |
| OBSERVA | ACAO :              |               |           |        |

LIQUIDAÇAO REF DIARIAS

\_\_ SIAFEMAAAA-EXEFIN,LISTA,INCLISTA ( INCLUI CREDORES NA LISTA ) \_\_\_\_\_

- GESTAO : 00001 GOVERNO DO ESTADO DE SAO PAULO
- LISTA : AAAALI00034
- NOME DA LISTA : DIARIAS
- CREDOR : 665949798-68 JOAO ABDALLA NETO

DOMICILIO BANCARIO DO CREDOR :

AGENCIA : 01897 - SECRETARIA FAZENDA

CONTA CORRENTE : 010076488

VALOR : 175,00

TOTAL DE CREDORES : 1

TOTAL DA LISTA : 175,00

### \_\_\_ SIAFEMAAAA-EXEFIN,LISTA,INCLISTA ( INCLUI CREDORES NA LISTA ) \_\_\_\_\_

UNIDADE GESTORA : 200102 - DEPTO.ADMINISTRACAO DA SECRETARIA

GESTAO : 00001 - GOVERNO DO ESTADO DE SAO PAULO

LISTA : AAAALI00034

NOME DA LISTA : DIARIAS

CREDOR : 675766138-15 - PEDRO ANTONIO DE AVELLAR

DOMICILIO BANCARIO DO CREDOR :

BANCO : 001 - BANCO DO BRASIL

AGENCIA : 00384 - CLOVIS BEVILACQUA

CONTA CORRENTE : 018023990

VALOR : 175,00

TOTAL DE CREDORES :2TOTAL DA LISTA :350,00

### \_\_\_ SIAFEMAAAA-EXEFIN,UG,PD ( PROGRAMACAO DESEMBOLSO ) \_\_\_\_\_

DATA EMISSAO : 29JUNAAAA DATA VENCTO : 29JUNAAAA NUMERO : AAAAPD

UG : 200102 \_ DEPTO.ADMIN.SEC.

GESTAO : 00001 \_ ADMINIST. DIRETA

LISTA OU ANEXO : AAAALI00034 NL REF. : AAAANL04889

PAGADORA

GESTAO : 00001 \_ ADMINIST. DIRETA

BANCO : 001 AGENCIA : 01897 CONTA CORRENTE : 130000010 SECRETARIA FAZENDA

FAVORECIDO

CGC/CPF/UG: PF7000002 \_ PAGAMENTO DE DIARIAS,AJUDA DE CUSTO E REEMBOL

- GESTAO :
- BANCO : 001 AGENCIA : 01897 CONTA CORRENTE : LISTA SECRETARIA FAZENDA
- PROCESSO : DIARIAS VALOR : 350,00
- FINALIDADE : PGTO DE DIARIAS
- EVENTO INSCRICAO DO EVENTO CLASSIFICACAO FONTEV A L O R700603AAAANE00786333901401001001001350.00

# CONSULTA DE SALDOS CONTÁBEIS

Introduziremos contas contábeis que poderão ajudar o usuário na verificação dos procedimentos para realização dos documentos dentro do sistema SIAFEM.

#### >INCPROCESS

#### Nota de Reserva

| SIA               | FEMAA | AA-EXEORC,C   | ONSULTAS,                                  | LISNR ( LISTA        | A NOTAS | DE RESERVA | .)     |
|-------------------|-------|---------------|--------------------------------------------|----------------------|---------|------------|--------|
| DATA EMISSAO : (  |       | 04JUNAAAA     |                                            | NUMERO : AAAANR00637 |         |            |        |
| UNIDADE GESTORA : |       | STORA : 2     | : 200102 DEPTO.ADMINISTRACAO DA SECRETARIA |                      |         |            |        |
| GEST              | AO    | : 00001 - ADN | INIST. DIRE                                | ТА                   |         |            |        |
| EVEN              | ТО    | : 201100 PT   | RES : 20010                                | 2 PROCESSO           | : 30000 |            |        |
|                   |       |               | DATA LA                                    | NC.: 04JUN20         | 009     |            |        |
|                   | PROG  | GRAMA DE      | FONTE                                      | NATUREZA             |         | PLANO      |        |
| UO                | TRABA | LHO           | RECURSO                                    | DESPESA              | UGR     | INTERNO    | VALOR  |
| 20001             | 04122 | 200950230000  | 001001001                                  | 339030               | 200010  |            | 800,00 |
|                   |       |               |                                            |                      |         |            |        |
|                   |       | CRONO         | GRAMA DA (                                 | СОТА                 |         |            |        |
|                   | MES   | VALOR         | MES                                        | VALOF                | र       |            |        |

06 800,00

COMPRA DE MATERIAIS DE CONSUMO

Para verificar o saldo da reserva o usuário deverá entrar na conta contábil **292.12.01.05** (dotação orçamentária reservada) sua natureza é credora a conta corrente traz o ptres, fonte, natureza da despesa, ugo e numero do processo.

Nota de Empenho:

| SIAFEMAAAA-EXEORC,CONSULTAS,LISNE ( LISTA NOTA DE EMPENHO )  |                                    |              |               |              |           |              |  |
|--------------------------------------------------------------|------------------------------------|--------------|---------------|--------------|-----------|--------------|--|
| DATA EMISSA                                                  | O : 04Jl                           | JNAAAA       | * NE SIAFISIO | CO * NUMERO  | ) : AAAA  | NE00606      |  |
| DATA LANCAN                                                  | IENTO                              | : 04JUNAA    | AA            |              |           |              |  |
| UNIDADE GESTORA : 200102 - DEPTO.ADMINISTRACAO DA SECRETARIA |                                    |              |               |              |           | ETARIA       |  |
| GESTAO : 00001 - GOVERNO DO ESTADO DE SAO PAULO              |                                    |              |               |              | JLO       |              |  |
| CGC/CPF/UG C                                                 | CREDOR                             | : 60675931   | 000111 - PAF  | PELARIA ATLA | AS LTDA   |              |  |
| GESTAO CREE                                                  | DOR :                              |              |               |              |           |              |  |
| EVENTO                                                       | : 4000                             | )51 - EMPEN  | HO DE DOT     | ACAO RESER   | VADA      |              |  |
|                                                              | PROGRA                             | MA DE        | FONTE         | NATUREZA     |           | PLANO        |  |
| PTRES UO                                                     | TRABALH                            | 0            | RECURSO       | DESPESA      | UGO       | INTERNO      |  |
| 200102 20001                                                 | 04122200                           | 950230000    | 001001001     | 33903041     | 200010    | 000.000.0100 |  |
| ACORDO                                                       |                                    | :            | МО            | DALIDADE :   | 1 - ORDIN | ARIO         |  |
| LICITACAO                                                    |                                    | : 5 - DISPE  | NSA LICIT.    |              |           |              |  |
| REFERENCIA L                                                 | EGAL                               | : LEI 8666/§ | 93            |              |           |              |  |
| ORIGEM MATE                                                  | RIAL                               | : 1          | NU            |              | ESSO : 30 | 0000         |  |
| 1-SERVICO/2-N                                                | /IATERIAL                          | : 2          | EM            | PENHO ORIG   | INAL :    |              |  |
| NUMERO OFE                                                   | RTA COMP                           | RA :         | NU            | MERO CONTI   | RATO : AA | ACT00251     |  |
| IDENTIFICADO                                                 | R OBRA                             | :            |               |              |           |              |  |
| VALOR :                                                      | 8                                  | 00,00        |               |              |           |              |  |
| LOCAL DE ENT                                                 | TREGA: AV                          | RANGEL PE    | STANA 300     |              | EM 10JUN  | IAAAA        |  |
| TIPO DE EMPE                                                 | PO DE EMPENHO : 9 - DESPESA NORMAL |              |               |              |           |              |  |

Para verificar o saldo do empenho caso tenha liquidado ou não deverá acessar a conta contábil **292.41.01.01(empenhos a liquidar)**a natureza da conta é credora em sua conta corrente traz numero do empenho e o numero do processo.

TELA : 01/01

### NL – Contrato

### \_ SIAFEMAAAA-CONTAB,CONSULTAS,DETACONTA ( DETALHA CONTA CONTABIL ) \_\_\_

DATA LANCAMENTO : 25JUNAAAA

UNIDADE GESTORA : 200102 - DEPTO.ADMINISTRACAO DA SECRETARIA

GESTAO : 00001 - ADMINIST. DIRETA

CGC/CPF/UG FAVORECIDA : 60675931000111 - PAPELARIA ATLAS LTDA

:

**GESTAO FAVORECIDA** 

| EVENTO | INSCRICAO DO EVENTO | CLASSIFICACAO  | FONTE | VALOR  |
|--------|---------------------|----------------|-------|--------|
| 541200 |                     | 60675931000111 |       | 600,00 |

OBSERVACAO : registro de saldo para compra de material de consumo – sulfite

Este documento registra o saldo em uma conta de compensação **199.72.04.00 (contratos de fornecedores de bens)** sua natureza devedora na conta corrente traz o CNPJ .

### NL – Liquidação

#### \_ SIAFEMAAAA-CONTAB,CONSULTAS,DETACONTA (DETALHA CONTA CONTABIL)\_\_\_

DATA LANCAMENTO: 04JUNAAAATELA: 01/01UNIDADE GESTORA: 200102 - DEPTO.ADMINISTRACAO DA SECRETARIAGESTAO: 00001 - ADMINIST. DIRETACGC/CPF/UG FAVORECIDA: 60675931000111 - PAPELARIA ATLAS LTDA

GESTAO FAVORECIDA

EVENTO INSCRICAO DO EVENTO CLASSIFICACAO FONTE VALOR

:

511202 AAAANE00606 333903041 001001001 800,00

OBSERVACAO :

PARA ATENDER DESPESAS COM MATERIAIS DE CONSUMO

Esta nl de liquidação fará a liquidação do empenho com a conta 292.41.01.01 (empenhos a liquidar e por outro lado abrirá a obrigação a programar na conta **212.18.51.01 (fornecedores e alugueis)** a natureza da conta credora e na conta corrente traz credor, empenho, natureza da despesa e fonte mãe.

NL REF. : AAAANL03937

### PD – Programação de Desembolso

### \_ SIAFEMAAAA-CONTAB,CONSULTAS,DETACONTA (DETALHA CONTA CONTABIL) \_\_\_

DATA EMISSAO : 04JUNAAAA DATA VECTO : 04JUNAAAA NUMERO : AAAAPD00601

UG : 200102 - DEPTO.ADMINISTRACAO DA SECRETARIA

GESTAO : 00001 - ADMINIST. DIRETA

\* PAGA \*

PAGADORA DATA PAGAMENTO : 04JUN2009 OB PAG. : AAAAOB00626

UG : 200001 - SECRETARIA DA FAZENDA

GESTAO : 00001 - ADMINIST. DIRETA

BANCO : 001 AGENCIA : 01897 CONTA CORRENTE : 130000010 SECRETARIA FAZENDA

FAVORECIDO / DOMICILIO BANCARIO

CGC/CPF/UG : 60675931000111 - PAPELARIA ATLAS LTDA

GESTAO :

BANCO : 001 AGENCIA : 00371 CONTA CORRENTE : 041005066 ANHANGABAU

PROCESSO : 30000 VALOR : 800,00

FINALIDADE : PGTO DE MATERIAIS DE CONSUMO

EVENTO INSCRICAO DO EVENTO CLASSIFICACAO FONTE VALOR

700601 AAAANE00606 333903041 001001001 800,00

Após a inclusão da PD o saldo da conta **212.18.51.01 (fornecedores e alugueis) – programar,** ficará zerado significando que a programação foi feita, e em contrapartida abrirá saldo na conta **212.18.52.01(fornecedores e alugueis) – a pagar** esta conta será encerrada quando a PD for executada e transformada em OB.

# **RETENÇÕES DE DESPESAS**

Quando falamos em apropriar dizemos que estamos adaptando a condição para fazer o pagamento a entidade. No Siafem utilizamos dois eventos dependendo da situação:

### **TESOURO - INSS**

### NL - retenção do Fornecedor

| SIAFEMAAAA-EXEFIN,                          | UG,NL ( NOTA DE LANCA                 | MENTO)               |             |
|---------------------------------------------|---------------------------------------|----------------------|-------------|
| DATA EMISSAO : 30JU                         | NAAAA                                 | NUMERO               | : AAAANL    |
| UNIDADE GESTORA                             | : 200102                              |                      |             |
| GESTAO                                      | : 00001                               |                      |             |
| CGC/CPF/UG FAVORECIDA                       | : CPNJ INSS                           |                      |             |
| GESTAO FAVORECIDA                           | :                                     |                      |             |
| EVENTO INSCRICAO DO EV                      | /ENTO CLASSIFICACAO                   | FONTE                | VALOR       |
| 710401 AAAAne00344                          | 333903999                             | 001001001            | 20000       |
| 520210 CNPJ EMPRES                          | A                                     | Fonte                | 20000       |
|                                             |                                       |                      |             |
| TESEOURO - ISS                              |                                       |                      |             |
| SIAFEM2010-EXEFIN,UG,I                      | NL ( NOTA DE LANCAMENTO               | D)                   |             |
| DATA EMISSAO                                | : 01ABR2010 N                         | UMERO : 201          | 10NL        |
| UNIDADE GESTORA                             | : 200102                              |                      |             |
| GESTAO                                      | : 00001                               |                      |             |
| CGC/CPF/UG FAVORECIDA                       | : CNPJ DA PREFEITURA                  |                      |             |
| GESTAO FAVORECIDA                           | :                                     |                      |             |
| EVENTO INSCRICAO DO E<br>710401 AAAAne00456 | VENTO CLASSIFICACAO<br>333903999 0010 | FONTE<br>001001 1000 | VALOR<br>00 |

520219 Fonte 10000

**OBSERVACAO**:

### IR

### NL - retenção do Fornecedor Pessoa Jurídica

| SIAFEMAAAA-EXEFIN,UG,NL ( NOTA DE LANCAMENTO ) |               |            |         |  |
|------------------------------------------------|---------------|------------|---------|--|
| DATA EMISSAO : 30JUNAAAA                       | NUMERC        | ) : AAAANL |         |  |
| UNIDADE GESTORA : 200102                       | 2             |            |         |  |
| GESTAO : 00001                                 |               |            |         |  |
| CGC/CPF/UG FAVORECIDA : CNPJ                   | DO FORNECEDOR |            |         |  |
| GESTAO FAVORECIDA CNPJ: NÃO                    | O PREENCHER   |            |         |  |
| EVENTO INSCRICAO DO EVENTO                     | CLASSIFICACAO | FONTE      | VALOR   |  |
| 720401 AAAAne00344                             | 333903999     | 00100100   | 1 20000 |  |
| 800623                                         | 417210104     | Fonte 2    | 20000   |  |
| 540160 CNPJ DO FORNECEDOR                      |               |            | 20000   |  |
|                                                |               |            |         |  |

# NL – retenção do Fornecedor Pessoa Física ou Jurídica (Adiantamento)

| EVENTO | INSCRICAO DO EVENTO   | CLASSIFICACAO | FONTE | VALOR |
|--------|-----------------------|---------------|-------|-------|
| 54045X | AAAAne00001           | 33390XXXX     | Fonte | 5000  |
| 540160 | CPF ou CNPJ DA NF/REC |               |       | 5000  |

# **RESTOS A PAGAR**

A Lei 4320/64 no seu artigo 36 diz: consideram-se Restos a Pagar as despesas empenhadas, mas não pagas até o dia 31 de dezembro, distinguindo-se as processadas das não processadas.

O Restos a Pagar Processado: empenhado (NE) e liquidado (NL) dentro do exercício sendo que a programação de desembolso (PD), será realizada no exercício seguinte o Não Processado: empenhado (NE) dentro do exercício a liquidação (NL) e programação de desembolso (PD) será realizado no exercício seguinte.

Restos a Pagar Processado – a inscrição é feita automaticamente pelo sistema de um exercício para o outro, sendo registrado na conta contábil - **212.16.51.01**. Restos a Pagar Não Processado – a inscrição é feita pelo usuário até 31 de dezembro do exercício, através da transação **>INCRPNPTES** (tesouro) **>INCRPNPVIN** (não tesouro), que será registrado na conta contábil - **212.16.51.02**, quanto a liquidação será feita no exercício seguinte quando da entrega do material ou serviço, através da transação **>INCTRARPNP** (fonte tesouro ou não tesouro) em seguida fazer a programação de desembolso (PD).

Para identificar quando uma natureza de despesa pode ser inscrita em restos a pagar o usuário deverá entra na transação >CONCONTA e incluir a conta como demonstramos abaixo:

\_ SIAFEM2009-TABELAS,PLANCONTA,CONCONTA ( CONSULTA EM 30/06/2009 AS 16:13

CONTA CONTABIL : 3.3.3.9.0.30.41 DESCRICAO : S ESCRITURACAO : S

NOME DA CONTA : MAT.DE ESCRIT.PAPEIS EM GERAL E IMPRESSOS

ENCERRAMENTO : 2 - CONTA DE ENCERR. MES 13

CONTRA PARTIDA : 241100000 - PATRIMONIO

CONTA CORRENTE : 00 - NAO TEM C/C

TIPO SALDO : D - CONTA DEVEDORA

LANCAMENTO NLSALDO : 1 - NAO TRANSFERE NEM EXTINGUE SALDO

INTEGRACAO BALANCO : S - PERMITE INTEGRACAO DE BALANCETE

SISTEMA CONTABIL : F - FINANCEIRO

TIPO ITEM DESPESA : 00 - GERAL

EXERCICIO DA CONTA : 1 - CONTA DO EXERCICIO ATUAL

#### GRUPO CONTABIL : 01 - FORNECEDORES

SIAFEM/SIAFISICO : 1 - SIAFISICO

Quando aparecer nesta consulta no Grupo Contábil **01 Fornecedores** significa que esta natureza de despesa não pode ser inscrita em restos a pagar não processada e quando aparecer **21 RP Fornecedores** esta poderá ser inscrita em restos a pagar não processado.

# **19 ALMOXARIFADO – MATERIAL DE CONSUMO**

# **19.1. Empenho da Despesa**

### 19.1.1. Liquidação da Despesa

A incorporação do saldo na conta 113.11.01.01 – incorporação por execução orçamentária – (transitória) e feita através do evento de liquidação 51.X.XXX – consumo.

# 19.2. Lançamentos

01 - Reclassificação do saldo de almoxarifado da conta 113.11.01.01 – incorporado por execução orçamentária (transitória) para conta 113.11.01.02 – materiais em estoque (sem conta-corrente). Quando o almoxarifado for tratado de forma única, sem departamentalização "**NL**"

## 19.3. para o exercício

| EVENTO   | INSC. EVENTO | CLASSIFICAÇÃO | FONTEV A L O R |     |
|----------|--------------|---------------|----------------|-----|
| 54.0.469 | AAANE XXXXX  | N.D.          | F              | R\$ |
| 54.0.490 |              | 113.11.01.02  |                | R\$ |

## 19.4. para exercício anterior

| EVENTO   | INSC. EVENTO | CLASSIFICAÇÃO | FONTEV A L O R |     |
|----------|--------------|---------------|----------------|-----|
| 54.0.169 | AAANE XXXXX  | N.D.          | F              | R\$ |
| 54.0.490 |              | 113.11.01.02  |                | R\$ |

## 19.5. para exercício anteriores

| EVENTO   | INSC. EVENTO | CLASSIFICAÇÃO | FONTEV A L O R |     |
|----------|--------------|---------------|----------------|-----|
| 54.0.173 | AAANE XXXXX  | N.D.          | F              | R\$ |
| 54.0.490 |              | 113.11.01.02  |                | R\$ |

**19.5.1.**A desincorporação de bens de consumo de almoxarifado para consumo imediato. "**NL**"

| EVENTO   | INSC. EVENTO | CLASSIFICAÇÃO | FONTE | VALOR |
|----------|--------------|---------------|-------|-------|
| 54.0.469 | AAANEXXXXX   | N.D.          | F     | R\$   |
| 54.0.541 |              | 523.12.02.02  |       | R\$   |

**19.5.2.**Conta 113.11.01.52 – materiais em estoque controlado por setor centro de custos (com conta corrente). Quando o almoxarifado for tratado de forma departamentalizada. **"NL**"

| EVENTO   | INSC. EVENTO      | CLASSIFICAÇÃO | FONTEV A L O R |     |
|----------|-------------------|---------------|----------------|-----|
| 54.0.469 | AAANE XXXXX       | N.D.          | F              | R\$ |
| 54.0.461 | CC(Centro Custos) | 113.11.01.52  |                | R\$ |

**19.5.3.** A desincorporação de bens de consumo do almoxarifado para consumo. "NL"

| a-                 | Quando o saldo encontrar-se na conta 113.11.01.02 – materiais em estoque controlado por centro de custos - (sem conta corrente). "NL" |                               |                |              |  |
|--------------------|----------------------------------------------------------------------------------------------------|-------------------------------|----------------|--------------|--|
| EVENTO<br>54.0.445 | INSC. EVENTO                                                                                                    | CLASSIFICAÇÃO<br>113.11.01.02 | FONTE          | VALOR<br>R\$ |  |
| b-                 | Quando o saldo enco                                                                                                    | ntrar-se na conta 113.11      | l.01.52 – mate | riais em     |  |

| estoque- (c | om conta - corrente) | , centro de custos. | <b><i>NL</i></b> . |
|-------------|----------------------|---------------------|--------------------|
|             |                      |                     |                    |

| INSC. EVENTO     | CLASSIFICAÇAO                   | FONTE                                                                                                    | VALOR                                                                  |
|------------------|---------------------------------|----------------------------------------------------------------------------------------------------|------------------------------------------------------------------------|
| CC(Centro Custo) | 113.11.01.52                    |                                                                                                    | R\$                                                                    |
|                  | 523.12.02.01                    |                                                                                                    | R\$                                                                    |
|                  | NSC. EVENTO<br>CC(Centro Custo) | INSC. EVENTO     CLASSIFICAÇAO       CC(Centro Custo)     113.11.01.52       523.12.02.01     523.12.02.01 | INSC. EVENTOCLASSIFICAÇAOFONTECC(Centro Custo)113.11.01.52523.12.02.01 |

**19.5.4.**Transferência de bens do almoxarifado de uma UG para outra UG. Neste caso deverá ser identificados na NL a UG emitente e a UG favorecida. **"NL**"

**a-** Quando o saldo encontrar-se na conta 113.11.01.01- incorporados por execução orçamentária (transitória). **"NL**"

| EVENTO   | INSC. EVENTO | CLASSIFICAÇÃO | FONTE | VALOR |
|----------|--------------|---------------|-------|-------|
| 54.0.469 | AAAANEXXXXX  | N.D.          | F     | R\$   |
| 54.0.456 |              | 113.11.XX.YY  |       | R\$   |

**b-** Quando o saldo encontrar-se na conta 113.11.01.02 – materiais em estoque (sem conta corrente).**"NL"** 

| EVENTO   | INSC. EVENTO | CLASSIFICAÇÃO | FONTE | VALOR |
|----------|--------------|---------------|-------|-------|
| 54.0.491 |              | 113.11.01.02  |       | R\$   |

C- Quando o saldo encontrar-se na conta 113.11.01.52 – materiais no estoque – controlados por setor centro de custos (com conta corrente).
"NL"

| EVENTO   | INSC. EVENTO      | CLASSIFICAÇÃO FONTE | VALOR |     |
|----------|-------------------|---------------------|-------|-----|
| 54.0.462 | CC(Centro Custos) | 113.11.01.52        | R\$   |     |
| 54.0.456 |                   | 113.11.01.02        |       | R\$ |

**19.5.5.**Doação de bens do almoxarifado deverá ser identificando a UGE emitente. No campo **"OBS"** da NL, colocar a quem está sendo feito a doação.

**a-** Quando o saldo encontrar-se na conta 113.11.01.01-incorporados por execução orçamentária –(transitória). **"NL"** 

| EVENTO   | INSC. EVENTO | CLASSIFICAÇÃO | FONTE | VALOR |
|----------|--------------|---------------|-------|-------|
| 54.0.469 | AAANEXXXXX   | N.D.          | F     | R\$   |
| 54.0.541 |              | 523.12.02.04  |       | R\$   |

**b-** Quando o saldo encontrar-se na conta 113.11.01.02 – materiais em estoque – (sem conta corrente). "NL"

| EVENTO<br>54.0.492 | INSC. EVENTO | CLASSIFICAÇÃO<br>113.11.01.02 | FONTE | VALOR<br>R\$ |
|--------------------|--------------|-------------------------------|-------|--------------|
| 54.0.541           |              | 523.12.02.04                  |       | R\$          |

Quando o saldo encontrar-se na conta 113.11.01.52 – materiais no estoque controlados por setor centro de custos (com conta corrente).
"NL"

| EVENTO   | INSC. EVENTO         | CLASSIFICAÇÃO | FONTE | VALOR |
|----------|----------------------|---------------|-------|-------|
| 54.0.462 | CC(Centro de Custos) | 113.11.01.52  |       | R\$   |
| 54.0.541 |                      | 523.12.02.04  |       | R\$   |

**19.5.6.** Recebimento em doação de bens para o almoxarifado que será incorporado, através da NL, identificando a UGE emitente e no campo **"OBS"** colocar de quem está sendo recebido o bem.

**a-** Quando a doação for incorporada na conta 113.11.01.02 –materiais em estoque. "**NL**"

| EVENTO   | INSC. EVENTO | CLASSIFICAÇÃO | FONTE | VALOR |
|----------|--------------|---------------|-------|-------|
| 54.0.490 |              | 113.11.01.02  |       | R\$   |
| 54.0.549 |              | 623.12.02.04  |       | R\$   |

**b-** Quando a doação for incorporada na conta 113.11.01.52 – materiais no estoque controlado por centro de custos (com conta corrente).
"NL"

| EVENTO | INSC. EVENTO | CLASSIFICAÇÃO | FONTE | VALOR |
|--------|--------------|---------------|-------|-------|
|--------|--------------|---------------|-------|-------|

| 54.0.461 | CC(Centro Custos) | 113.11.01.52 | R\$ |
|----------|-------------------|--------------|-----|
| 54.0.549 |                   | 623.12.02.04 | R\$ |

Manual do Alimentador – SIAFEM / SIAFEM NET / ALMOXARIFADO E PATRIMÔNIO

**19.5.7.** Pela baixa de material de consumo, por furto, roubo, perda, inservível, etc, após a devida autorização no processo (Sindicância, Boletim de Ocorrência, etc). **"NL"** 

**a-** Quando o estoque estiver na conta 113.11.01.02 – materiais em estoque (sem conta corrente). **"NL"** 

| EVENTO INSC.EVENTO | CLASSIFICAÇÃO | FONTE | VALOR |
|--------------------|---------------|-------|-------|
| 54.0.541           | 523.12.02.XX  |       | R\$   |
| 54.0.492           | 113.11.XX.XX  |       | R\$   |

# **b-** Quando o saldo estiver na conta 113.11.01.52 - materiais no estoque controlados por setor centro de custos (com conta corrente). "**NL**"

| EVENTO INSC. EVENTO        | CLASSIFICAÇÃO | FONTE | VALOR |
|----------------------------|---------------|-------|-------|
| 54.0.541                   | 523.12.02.XX  |       | R\$   |
| 54.0.462 CC(Centro Custos) | 113.11.01.52  |       | R\$   |

**19.5.8.**Incorporação de material de consumo, após ter sido dado baixa do almoxarifado e que volta transformado por terceiro (revalorizado). **"NL**"

- **19.5.8.1**a incorporação na conta 113.11.01.02 materiais em estoque deverá ser feita através de três NL(s):
  - a- Desincorporação do material de consumo da conta 113.11.01.02 materiais em estoque para transformação ou beneficiamento.
    "NL"

| EVENTO   | INSC. EVENTO | CLASSIFICAÇÃO | FONTE | VALOR |
|----------|--------------|---------------|-------|-------|
| 54.0.490 |              | 113.11.01.03  |       | К\$   |
| 54.0.492 |              | 113.11.01.02  |       | R\$   |

**b-** Incorporando o valor do serviços prestado na conta 113.11.01.03 (remetidos p/transformação ou beneficiamento). **"NL"** 

| 54.0.490 113.11.01.03 R\$.   54.0.547 613.11.02.02 R\$. | EVENTO<br>54.0.490<br>54.0.547 | INSC. EVENTO | CLASSIFICAÇÃO<br>113.11.01.03<br>613.11.02.02 | FONTE | VALOR<br>R\$<br>R\$ |
|---------------------------------------------------------|--------------------------------|--------------|-----------------------------------------------|-------|---------------------|
|---------------------------------------------------------|--------------------------------|--------------|-----------------------------------------------|-------|---------------------|

c- Incorporando o valor total do bem no almoxarifado. "NL"

| EVENTO   | INSC. EVENTO | CLASSIFICAÇÃO | FONTE | VALOR |
|----------|--------------|---------------|-------|-------|
| 54.5.490 |              | 113.11.01.03  |       | R\$   |
| 54.0.490 |              | 113.11.01.02  |       | R\$   |

**19.5.8.2** se a incorporação for na conta 113.11.01.52 – materiais no estoque controlados por setor centro de custos. "NL"

 a- Desincorporação da conta 113.11.01.52 – materiais no estoque controlados por setor centro de custos para ser transformação ou beneficiamento. "NL"

| EVENTO   | INSC. EVENTO       | CLASSIFICAÇÃO | FONTE | VALOR |
|----------|--------------------|---------------|-------|-------|
| 54.0.490 |                    | 113.11.01.03  |       | R\$   |
| 54.0.462 | CC (Centro Custos) | 113.11.01.52  |       | R\$   |

**b-** Incorporando o valor do serviços prestado na conta 113.11.01.03 (remetidos p/transformação ou beneficiamento). **"NL"** 

| EVENTO   | INSC. EVENTO | CLASSIFICAÇÃO | FONTE | VALOR<br>₽⊄ |
|----------|--------------|---------------|-------|-------------|
| 54.0.547 |              | 613.11.02.02  |       | R\$         |

c- Incorporando o valor total do bem no almoxarifado. "NL"

| EVENTO   | INSC. EVENTO       | CLASSIFICAÇÃO | FONTE | VALOR |
|----------|--------------------|---------------|-------|-------|
| 54.5.490 |                    | 113.11.01.03  |       | R\$   |
| 54.0.461 | CC (Centro Custos) | 113.11.01.52  |       | R\$   |

**19.5.9.**Baixa da responsabilidade do adiantamento pela compra de material de consumo com entrada no almoxarifado. **"NL"** 

**a-** Se a entrada no almoxarifado for registrado na conta 113.11.01.02 – materiais em estoque. "**NL**"

| EVENTO<br>54 0 451 | INSC. EVENTO | CLASSIFICAÇÃO<br>N D | FONTE<br>F | VALOR | R\$ |
|--------------------|--------------|----------------------|------------|-------|-----|
| 54.0.490           |              | 113.11.01.02         |            | R\$   | πφm |

**b-** Se a entrada no almoxarifado for registrado na conta 113.11.01.52 – materiais no estoque controlados por setor centro de custos. "**NL**"

| EVENTO   | INSC. EVENTO      | CLASSIFICAÇÃO | FONTE | VALOR |     |
|----------|-------------------|---------------|-------|-------|-----|
| 54.0.451 | AAANEXXXXX        | N.D.          | F     |       | R\$ |
| 54.0.461 | CC(Centro custos) | 113.11.01.52  |       | R\$   |     |

# 20 ALMOXARIFADO E PATRIMÔNIO – MATERIAL PERMANENTE

# 20.1. Empenho da Despesa

### 20.1.1. Liquidação da Despesa

A incorporação do saldo na conta 113.11.02.01 – incorporação por execução orçamentária – (transitória) e feita através do evento de liquidação 51.X.XXX – permanente.

### 20.1.2. Lançamentos

01 - Reclassificação do saldo do almoxarifado da conta 113.11.02.01 - incorporados por execução orçamentária (transitória) para conta 113.11.02.02 - materiais em estoque (sem conta corrente). "NL"

### 20.1.3 para o exercício

| EVENTO   | INSCRIÇÃO EV. | CLASSIFICAÇÃO |   | FONTE |     | VALOR |
|----------|---------------|---------------|---|-------|-----|-------|
| 54.0.470 | AAANEXXXXX    | N.D.          | F |       |     | R\$   |
| 54.0.490 |               | 113.11.02.02  |   |       | R\$ |       |

## 20.1.4. para exercício anterior

| EVENTO   | INSCRIÇÃO EV. | CLASSIFICAÇÃO | FONTE | VALOR |
|----------|---------------|---------------|-------|-------|
| 54.0.170 | AAANEXXXXX    | N.D.          | F     | R\$   |
| 54.0.490 |               | 113.11.02.02  | R\$   |       |

## 20.1.5. para exercício anteriores

| EVENTO   | INSCRIÇÃO EV. | CLASSIFICAÇÃ | 0 | FONTE |     | VALOR |
|----------|---------------|--------------|---|-------|-----|-------|
| 54.0.172 | AAANEXXXXX    | N.D.         | F |       | R\$ |       |
| 54.0.490 |               | 113.11.02.02 | 2 |       |     | R\$   |

**20.1.5.1** Reclassificação do saldo do almoxarifado da conta 113.11.02.01 – incorporados por execução orçamentária – (transitória) para conta 113.11.02.52 –

materiais em estoque controlado por setor centro de custos (com conta corrente). "NL"

| EVENTO   | INSCRIÇÃO EV.     | CLASSIFICAÇÃO | FONTE | VALOR |
|----------|-------------------|---------------|-------|-------|
| 54.0.470 | AAANEXXXXX        | N.D.          | F     | R\$   |
| 54.0.461 | CC(Centro Custos) | 113.11.02.52  |       | R\$   |

**20.1.5.2.** A desincorporação de bens móveis do almoxarifado para ser patrimoniado através da **"NL"** 

**a-** Quando o saldo encontrar-se na conta 113.11.02.02 – materiais em estoque – (sem conta corrente). **"NL**"

| EVENTO   | INSC. EVENTO | CLASSIFICAÇÃO | FONTE | VALOR |
|----------|--------------|---------------|-------|-------|
| 54.0.546 |              | 142.12.XX.00  |       | R\$   |

**b-** Quando o saldo encontrar-se na conta 113.11.02.52 – materiais em estoque controlado por setor centro de custos - (sem conta corrente)."NL"

| EVENTO   | INSC. EVENTO     | CLASSIFICAÇÃO | FONTE | VALOR |
|----------|------------------|---------------|-------|-------|
| 54.0.462 | CC(Centro Custo) | 113.11.02.52  |       | R\$   |
| 54.0.493 |                  | 142.12.XX.00  |       | R\$   |

20.1.5.3. A incorporação pelo nascimento de animais. "NL".

| EVENTO   | INSC. EVENTO | CLASSIFICAÇÃO | FONTE | VALOR |
|----------|--------------|---------------|-------|-------|
| 54.0.493 |              | 142.12.01.00  |       | К\$   |
| 54.0.549 |              | 623.12.04.01  |       | R\$   |

**20.1.5.4.** Transferência de material permanente que se encontram no almoxarifado de uma UG para outra UG . Neste caso deverá ser identificados na NL a UG emitente e a UG favorecida. **"NL**"

**a-** Quando o saldo estiver na conta 113.11.02.01 – incorporação por execução orçamentária (transitória). **"NL**"

| EVENTO   | INSC. EVENTO | CLASSIFICAÇÃO | FONTE | VALOR |
|----------|--------------|---------------|-------|-------|
| 54.0.470 | AAANEXXXXX   | N.D.          | F     | R\$   |
| 54.0.456 |              | 113.11.XX.XX  |       | R\$   |

**b-** Quando o saldo estiver na conta 113.11.02.02 – materiais em estoque
– (sem conta corrente). "NL"

| EVENTO   | INSC. EVENTO | CLASSIFICAÇÃO | FONTE | VALOR |
|----------|--------------|---------------|-------|-------|
| 54.0.491 |              | 113.11.02.02  |       | R\$   |

**c-** Quando o saldo estiver na conta 113.11.02.52 – materiais em estoque controlados por setor centro de custos. **"NL**"

Manual do Alimentador – SIAFEM / SIAFEM NET / ALMOXARIFADO E PATRIMÔNIO

| EVENTO      | INSC. EVENTO   | CLASSIFICAÇÃO | FONTE | VALOR |
|-------------|----------------|---------------|-------|-------|
| 54.0.462CC( | Centro Custos) | 113.11.02.52  |       | R\$   |
| 54.0.456    |                | 113.11.02.02  |       | R\$   |

20.1.5.4.1. quando estiver patrimoniado e for transferido. "NL"

| EVENTO   | INSC. EVENTO | CLASSIFICAÇÃO | FONTE | VALOR |
|----------|--------------|---------------|-------|-------|
| 54.0.494 |              | 142.XX.XX.XX  |       | R\$   |

**20.1.5.5.** Doação de material permanente que se encontra no almoxarifado. No campo **"OBS"** da NL, colocar a quem está sendo feita a doação.

**a-** Quando o saldo estiver na 113.11.02.01- incorporados por execução orçamentária (transitória). **"NL"** 

| EVENTO               | INSC. EVENTO | CLASSIFICAÇÃO        | FONTE | VALOR      |
|----------------------|--------------|----------------------|-------|------------|
| 54.0.470<br>54.0.541 | AAANEXXXXX   | N.D.<br>523.12.02.04 | F     | R\$<br>R\$ |

**b-** Quando o saldo estiver na conta 113.11.02.02 – materiais no estoque (sem conta corrente). **"NL**"

| EVENTO   | INSC. EVENTO | CLASSIFICAÇÃO | FONTE | VALOR |
|----------|--------------|---------------|-------|-------|
| 54.0.492 |              | 113.11.02.02  |       | R\$   |
| 54.0.541 |              | 523.12.02.04  |       | R\$   |

**c-** Quando o saldo estiver na conta 113.11.02.52 – materiais em estoque controlados por setor centro de custos (com conta corrente). **"NL**"

| EVENTO               | INSC. EVENTO      | CLASSIFICAÇÃO                | FONTE | VALOR      |
|----------------------|-------------------|------------------------------|-------|------------|
| 54.0.462<br>54.0.541 | CC(Centro Custos) | 113.11.02.52<br>523.12.02.04 |       | R\$<br>R\$ |

**20.1.5.6.**Doação de material permanente patrimoniado, no campo **"OBS"** da NL, colocar para quem está sendo feita a doação. **"NL"** 

| EVENTO   | INSC. EVENTO | CLASSIFICAÇÃO | FONTE | VALOR |
|----------|--------------|---------------|-------|-------|
| 54.0.541 |              | 523.12.01.02  |       | R\$   |
| 54.0.495 |              | 142.XX.XX.YY  |       | R\$   |

**20.1.5.7.**Recebimento em doação de material permanente, com entrada no almoxarifado, no campo **"OBS"** da NL, colocar de quem está sendo recebido o bem.

| a- | Quando a doação for incorporado na conta 113.11.02.02 - materiais |
|----|-------------------------------------------------------------------|
|    | em estoque. " <b>NL"</b>                                          |

| EVENTO   | INSC. EVENTO | CLASSIFICAÇÃO | FONTE | VALOR |
|----------|--------------|---------------|-------|-------|
| 54.0.490 |              | 113.11.02.02  |       | R\$   |
| 54.0.549 |              | 623.12.02.04  |       | R\$   |

**b-** Quando a doação for incorporada na conta 113.11.02.52 – materiais em estoque controlados por setor centro de custos (com conta corrente). "NL"

| EVENTO   | INSC. EVENTO      | CLASSIFICAÇÃO | FONTE | VALOR |
|----------|-------------------|---------------|-------|-------|
| 54.0.461 | CC(Centro Custos) | 113.11.02.52  |       | R\$   |
| 54.0.549 |                   | 623.12.02.04  |       | R\$   |

**20.1.5.8.**Recebimento em doação de material permanente, com incorporação direta no patrimônio, no campo **"OBS"** da NL, colocar de quem está sendo recebido o bem. **"NL"** 

| EVENTO   | INSC. EVENTO | CLASSIFICAÇÃO | FONTE | VALOR |
|----------|--------------|---------------|-------|-------|
| 54.0.493 |              | 142.XX.XX.XX  |       | R\$   |
| 54.0.549 |              | 623.12.01.02  |       | R\$   |

**20.1.5.9.**Pela baixa de animais, em virtude de morte, sinistro ou mudança de categoria. "NL"

| EVENTO   | INSC. EVENTO | CLASSIFICAÇÃO | FONTE | VALOR |
|----------|--------------|---------------|-------|-------|
| 54.0.541 |              | 5Z3.1Z.04.XX  |       | К\$   |
| 54.0.495 |              | 142.12.01.00  |       | R\$   |

**20.1.5.10.**Pela baixa de material permanente que se encontravam no estoque e que tenha sido: furtado, roubado, perdido, inservível, etc, após a devida autorização no processo (Sindicância, Boletim de Ocorrência, etc). "**NL**"

| a- | Se o bem estava contabilizado na conta 113.11.02.01 – incorporados |
|----|--------------------------------------------------------------------|
|    | por execução orçamentária (transitória). <b>"NL"</b>               |

| EVENTO   | INSC. EVENTO | CLASSIFICAÇÃO | FONTE | VALOR |
|----------|--------------|---------------|-------|-------|
| 54.0.470 | AAANEXXXXX   | N.D.          | F     | R\$   |

|                                | Manual do Alimentador                       | – SIAFEM / SIAFEM NET / AL                            | MOXARIFADO E                    | E PATRIMONIC                      |
|--------------------------------|---------------------------------------------|-------------------------------------------------------|---------------------------------|-----------------------------------|
| 54.0.541                       |                                             | 523.12.02.XX                                          |                                 | R\$                               |
| b-                             | Se o bem estava con<br>estoque (sem conta o | tabilizado na conta 113.:<br>corrente). <b>"NL"</b>   | L1.02.02 – ma                   | ateriais em                       |
| EVENTO<br>54.0.541<br>54.0.492 | INSC. EVENTO                                | CLASSIFICAÇÃO<br>523.12.02.XX<br>113.11.02.02         | FONTE                           | VALOR<br>R\$<br>R\$               |
| C-                             | Se o bem estava con estoque controlados     | tabilizado na conta 113.<br>por setor centro de custo | L1.02.52 – ma<br>os (conta corr | ateriais em<br>ente). <b>"NL"</b> |

**20.1.5.11.**Pela baixa de material permanente que estejam patrimoniados e tenham sido : furtado, roubado, perdido, inservível, etc, após a devida autorização no processo.(Sindicância, Boletim de Ocorrência, etc). **"NL**"

| EVENTO   | INSC. EVENTO | CLASSIFICAÇÃO | FONTE | VALOR |
|----------|--------------|---------------|-------|-------|
| 54.0.541 |              | 523.12.01.XX  |       | R\$   |
| 54.0.495 |              | 142.12.XX.XX  |       | R\$   |

**20.1.5.12.**Baixa da responsabilidade do adiantamento pela compra de material permanente com entrada no almoxarifado. **"NL"** 

**a-** A NL de baixa da responsabilidade com incorporação no almoxarifado. **"NL"** 

| EVENTO   | INSC. EVENTO | CLASSIFICAÇÃO | FONTE | VALOR |
|----------|--------------|---------------|-------|-------|
| 54.0.452 | AAANEXXXXX   | N.D.          | F     | R\$   |
| 54.0.490 |              | 113.11.02.02  |       | R\$   |

Quando ocorrer a aquisição de material permanente, pelo regime de adiantamento com entrada no almoxarifado, deverá ser patrimoniado.
"NL"

| EVENTO   | INSC. EVENTO | CLASSIFICAÇÃO | FONTE | VALOR |
|----------|--------------|---------------|-------|-------|
| 54.0.546 |              | 142.12.XX.XX  |       | R\$   |

**20.1.5.13.**Incorporação de material permanente, após ter sido dado baixa do almoxarifado e que volta transformado por terceiro (revalorizado). **"NL**"

**20.1.5.13.1** A incorporação na conta 113.11.02.02 – materiais em estoque, deverá ser feita através de três NL(s):

a- Desincorporação do material permanente da conta 113.11.02.02
– materiais em estoque para transformação reparos ou consertos.
"NL"

| EVENTO   | INSC. EVENTO | CLASSIFICAÇÃO | FONTE | VALOR |
|----------|--------------|---------------|-------|-------|
| 54.0.490 |              | 113.11.02.03  |       | R\$   |
| 54.0.492 |              | 113.11.02.02  |       | R\$   |

**b-** Incorporando o valor do serviço prestado na conta 113.11.02.03 (remetidos p/transformação reparos ou consertos). "**NL**"

| EVENTO<br>54.0.490 | INSC. EVENTO | CLASSIFICAÇÃO<br>113.11.02.03 | FONTE | VALOR<br>R\$ |
|--------------------|--------------|-------------------------------|-------|--------------|
| 54.0.547           |              | 613.11.02.01                  |       | R\$          |

### c- Incorporando o valor total do bem no almoxarifado. "NL"

| EVENTO   | INSC. EVENTO | CLASSIFICAÇÃO | FONTE | VALOR     |
|----------|--------------|---------------|-------|-----------|
| 54.5.490 |              | 113.11.02.03  |       | К\$<br>Б÷ |
| 54.0.490 |              | 113.11.02.02  |       | K\$       |

**20.1.5.13.2**Se a incorporação for na conta 113.11.02.52 – materiais no estoque controlados por setor centro de custos. "**NL**"

a- Desincorporação da conta 113.11.02.52 – materiais no estoque controlados por setor centro de custos para ser transformação ou beneficiamento. "NL"

| EVENTO   | INSC. EVENTO       | CLASSIFICAÇÃO | FONTE | VALOR |
|----------|--------------------|---------------|-------|-------|
| 54.0.490 |                    | 113.11.02.03  |       | R\$   |
| 54.0.462 | CC (Centro Custos) | 113.11.02.52  |       | R\$   |

 b- Incorporando o valor do serviços prestado na conta 113.11.02.03 (remetidos p/transformação reparos ou consertos). "NL"

| EVENTO   | INSC. EVENTO | CLASSIFICAÇÃO | FONTE | VALOR |
|----------|--------------|---------------|-------|-------|
| 54.0.490 |              | 113.11.02.03  |       | R\$   |
| 54.0.547 |              | 613.11.02.01  |       | R\$   |

c- Incorporando o valor total do bem no almoxarifado. "NL"

| EVENTO   | INSC. EVENTO       | CLASSIFICAÇÃO | FONTE | VALOR |
|----------|--------------------|---------------|-------|-------|
| 54.5.490 |                    | 113.11.02.03  |       | R\$   |
| 54.0.461 | CC (Centro Custos) | 113.11.02.52  |       | R\$   |

**20.1.5.14.**Quando houver alienação (venda) de bens móveis em geral, ou animais, por processo normal ou por leilão o gestor deverá efetuar depósito na conta "C" e emitir guia de recebimento **GRDEPC**(tesouro) antes, porém, deverá apurar o valor escritural e revalorizar o bem antes da baixa patrimonial conforme procedimento.

| a- | Revalorização dos bens móve | is. <b>"NL</b> |
|----|-----------------------------|----------------|
| a- |                             | 13. <b>I</b>   |

| EVENTO   | INSC. EVENTO | CLASSIFICAÇÃO | FONTE | VALOR |
|----------|--------------|---------------|-------|-------|
| 54.0.493 |              | 142.XX.XX.XX  |       | R\$   |
| 54.0.549 |              | 623.21.02.00  |       | R\$   |

**b-** Depósito efetuado na Conta "C". de bens móveis, depois fazer "GRDEPC".

| EVENTO   | INSC. EVENTO | CLASSIFICAÇÃO | FONTE   | VALOR |
|----------|--------------|---------------|---------|-------|
| 80.0.XXX |              | 422.12.XX.XX  | (fonte) | R\$   |

c- Baixa patrimonial dos bens móveis (pela revalorização) "NL"

| EVENTO<br>54.0.543 | INSC. EVENTO | CLASSIFICAÇÃO<br>513.11.02.01 | FONTE | VALOR<br>R\$ |
|--------------------|--------------|-------------------------------|-------|--------------|
| 54.0.495           |              | 142.XX.XX.XX                  |       | R\$          |

**d-** Revalorização de animais (em virtude de mudança de categoria ou venda), "**NL**".

| EVENTO   | INSC. EVENTO | CLASSIFICAÇÃO | FONTE | VALOR |
|----------|--------------|---------------|-------|-------|
| 54.0.493 |              | 142.12.01.00  |       | R\$   |
| 54.0.549 |              | 623.12.04.02  |       | R\$   |

e- Depósito efetuado na conta "C" da venda de animais, depois fazer "GRDEPC".NL

| EVENTO   | INSC. EVENTO | CLASSIFICAÇÃO | FONTE | VALOR |
|----------|--------------|---------------|-------|-------|
| 80.0.XXX |              | 422.XX.XX.XX  |       | R\$   |

f- Baixa patrimonial pela revalorização de animais. (venda ou leilão).
"NL"

| EVENTO   | INSC.EVENTO | CLASSIFICAÇÃO | FONTE | VALOR |
|----------|-------------|---------------|-------|-------|
| 54.0.543 |             | 513.11.02.05  |       | К\$   |
| 54.0.495 |             | 142.12.01.00  |       | R\$   |

# 21 BENS IMÓVEIS

### 21.1- Empenho da Despesa

# 21.2 - Liquidação da Despesa

### 21.3 - Lançamentos

**21.3.1.** A desincorporação de bens imóveis do patrimonial é feita quando há : transferência, doação, venda.

O procedimento para registrar a movimentação de bens imóveis, será efetuado através da Nota de Lançamento "NL", na seguinte conformidade:

a- Transferência de imóveis de uma UG para outra UG. A unidade cedente deverá emitir e remeter uma via da "NL", identificado na mesma a UG emitente e a UG favorecida, cujo registro de incorporação será imediato. "NL"

| EVENTO   | INSC. EVENTO | CLASSIFICAÇÃO | FONTE | VALOR |
|----------|--------------|---------------|-------|-------|
| 54.0.494 |              | 142.XX.XX.XX  |       | R\$   |

b- Baixa por doação de bens Imóveis, deverá ser feito através da "NL" para bem imóvel do seu patrimônio. No campo "OBS" deverá ser identificado para quem está sendo doado. "NL"

| EVENTO   | INSC. EVENTO | CLASSIFICAÇÃO | FONTE | VALOR |
|----------|--------------|---------------|-------|-------|
| 54.0.541 |              | 523.11.03.00  |       | R\$   |
| 54.0.495 |              | 142.XX.XX.XX  |       | R\$   |

c- Recebimento por doação de bens imóveis, deverá ser feita através da "NL" para incorporar o bem ao seu patrimônio. No campo "OBS.", deverá ser identificado quem efetuou a doação. "NL"

| EVENTO   | INSC. EVENTO | CLASSIFICAÇÃO | FONTE | VALOR |
|----------|--------------|---------------|-------|-------|
| 54.0.493 |              | 142.XX.XX.XX  |       | R\$   |
| 54.0.549 |              | 623.11.03.00  |       | R\$   |

- d- Alienação de bens imóveis (revalorização):
  - **d1-** Quando houver a venda do imóvel, deverá ser apurado o valor escritural, o valor de venda e proceder a revalorização. **"NL"**

| EVENTO<br>54.0.493 | INSC. EVENTO | CLASSIFICAÇÃO<br>142.XX.XX.XX | FONTE | VALOR<br>R\$ |
|--------------------|--------------|-------------------------------|-------|--------------|
| 54.0.549           |              | 623.21.01.00                  |       | R\$          |

**d2-** O gestor deverá depositar na conta "C" da UG o valor apurado com a venda do bem e emitir **"GRDEPC".** 

| EVENTO   | INSC. EVENTO | CLASSIFICAÇÃO | FONTE | VALOR |
|----------|--------------|---------------|-------|-------|
| 80.0.XXX | 422.29.XX.XX | XXXXXXXXX     |       | R\$   |

**21.3.2.** A unidade deverá efetuar a baixa patrimonial pelo valor de revalorização. "NL"

| EVENTO   | INSC. EVENTO | CLASSIFICAÇÃO | FONTE | VALOR |
|----------|--------------|---------------|-------|-------|
| 54.0.543 |              | 513.11.01.00  |       | R\$   |
| 54.0.495 |              | 142.XX.XX.XX  |       | R\$   |

### 21.3.3. Incorporação de Obras Concluídas

**21.3.3.1.** A incorporação de obras concluídas que encontra-se registrada na conta de obras em andamento, a unidade deverá emitir "NL" para reclassificação da conta. "NL"

| EVENTO   | INSC. EVENTO | CLASSIFICAÇÃO | FONTE | VALOR |
|----------|--------------|---------------|-------|-------|
| 54.0.493 |              | 142.XX.XX.XX  |       | R\$   |
| 54.0.495 |              | 142.XX.XX.XX  |       | R\$   |

21.3.3.2. Caso haja a venda de bens móveis ou imóveis em geral, por processo normal ou por leilão. Nesse caso o **GESTOR** deverá efetuar o depósito na conta "C" e emitir "GR" para registrar a alienação no Orçamentário e no Financeiro. patrimonial, no financeiro e orçamentário, com o Lançamento da venda no deposito no banco na conta "C".

Caracterização da receita, supondo como exemplo o "recolhimento de depósito da venda de um bem móvel em geral.

--GOVERNO DO ESTADO DE SÃO PAULO - TREINAMENTO -(SIAFEM03-GR)

| DATA EM        | ISSÃO          | :    | 04/01/03       | NÚMERO | :        | 2003GR00001 |
|----------------|----------------|------|----------------|--------|----------|-------------|
| DATA REC       | CEBIMENTO      | :    | 03/01/03       |        |          |             |
| UNIDADE        | GESTORA        | :    | 080103         |        |          |             |
| GESTÃO         |                | :    | 00001          |        |          |             |
| DOMICILI       | o bancário     | :    |                |        |          |             |
| E              | BANCO          | :    | 001            |        |          |             |
| A              | AGENCIA        | :    | 01897          |        |          |             |
| CONTA CORRENTE |                | :    | 2222222222     |        |          |             |
| FAVOREC        | IDO            |      |                |        |          |             |
| ι              | JG FINANCEIRA  | :    | 080001         |        |          |             |
| C              | GESTÃO         | :    | 00001          |        |          |             |
| EVENTO         | INSCRIÇÃO EV.C |      | ICAÇÃOFONTEV A | LOR    | <b>-</b> |             |
| SUUXXX         | 4XXXXXXXX      | ΧΧΧΧ |                | R      | 5        |             |

800XXX 4XXXXXXXXX XXXXXXXXXX

FINALIDADE: Recebimento de depósito da venda de um bem móvel. ORDEM BANCÁRIA DE REFERÊNCIA:

# 24 LISTA DE COMANDOS DISPONÍVEIS PARA O SIAFEM

| ALTPD      | - | ALTERA PD EXERCÍCIO ANTERIOR          |
|------------|---|---------------------------------------|
| BALANCETE  | - | BALANCETE CONTÁBIL                    |
| CANNETES   | - | CANCELA NE. RECURSOS DO TESOURO       |
| CANNEVINC  | - | CANCELA NE. RECURSOS VINCULADOS       |
| CANNEADTES | - | CANCELA NE. ADIANT. REC.TESOURO       |
| CANGRDEPC  | - | CANCELA GUIA RECEB.DEPOSITO CONTA "C" |
| CANPD      | - | CANCELA PROGRAMAÇÃO DESEMBOLSO        |
| CELULAS    | - | LISTA CELULA                          |
| CGEDESPESS | - | LISTA CELULAS ORÇAM. DE PESSOAL       |
| CONCONTA   | - | CONSULTA CONTA CONTABIL               |
| CONCOTA    | - | CONSULTA COTA                         |
| CONCREDOR  | - | CONSULTA CREDOR                       |
| CONEVENTO  | - | CONSULTA EVENTO                       |
| CONGENERIC | - | CONSULTA GENERICAS DE SALDOS          |
| CONGESTÃO  | - | CONSULTA GESTÃO                       |
| CONGR      | - | CONSULTA GUIA DE RECEBIMENTO          |
| CONMOVEVEN | - | CONSULTA MOVIMENTO DE EVENTO          |
| CONMSG     | - | CONSULTA MENSAGEM                     |
| CONNC      | - | CONSULTA NOTA DE CRÉDITO              |
| CONND      | - | CONSULTA NOTA DE DOTAÇÃO              |
| CONNECLJ   | - | LISTA PF DO EMPENHO DO CLJ            |
| CONNL      | - | CONSULTA NOTA DE LANÇAMENTO           |
| CONOB      | - | CONSULTA ORDEM BANCÁRIA               |
| CONORC     | - | CONSULTA ORÇAMENTO DETALHADO          |
| CONPD      | - | CONSULTA PROGR. DE DESEMBOLSO         |
| CONNR      | - | CONSULTA NOTA DE RESERVA              |
| CONPTRES   | - | CONSULTA PROG.TRAB.RESUMIDO           |
| CONRELPEN  | - | CONSULTA RELAÇÃO PENDENTE             |
| CONSULTORC | - | CONSULTA EXECUÇÃO ORÇAMENTÁRIA        |
| CONTABANCO | - | CONSULTA CONTA BANCO                  |
| CONUG      | - | CONSULTA UNIDADE GESTORA              |
| CONUOPT    | - | CONSULTA PTRES DA UO/PT               |
| DETACONTA  | - | DETALHA CONTA CONTÁBIL                |
| DETAFONTE  | - | DETALHAMENTO DE FONTE                 |
| DIÁRIO     | - | CONSULTA DIÁRIO CONTÁBIL              |
| ESPCONTAB  | - | ESPENHO CONTÁBIL DO DOCUMENTO         |
| GRDPEC     | - | GUIA DE RECEBIMENTO DEPOS.CONTA "C"   |
| INCANEXO   | - | INCLUI ANEXO                          |
| INCCE      | - | INCLUI CADASTRO ESPECIFICO            |
| INCCREDOR  | - | INCLUI CREDOR                         |
| INCLISTA   | - | INCLUI LISTA                          |
| INCLICOBAR | - | INCLUI CODIGO DE BARRA                |
| INCMSG     | - | INCLUI MENSAGEM                       |

| IMPNE      | - | IMPRIME NOTA DE EMPENHO              |
|------------|---|--------------------------------------|
| IMPOB      | - | IMPRIME RELAÇÃO DE OB's              |
| IMPRELOB   | - | IMPRIME RELAÇÃO DE RE E RT           |
| LISAGENCIA | - | LISTA AGENCIAS BANCÁRIAS             |
| LISBANCO   | - | LISTA BANCO                          |
| LISCATGAST | - | LISTA GATEGORA DE GASTO              |
| LISCELNE   | - | LISTA CELULAS DOS EMPENHOS           |
| LISCONTA   | - | LISTA CONTA CONTÁBIL                 |
| LISCREDOR  | - | LISTA CADASTRO DE CREDOR             |
| LISDESCNE  | - | LISTA NE C/DESCRIÇÃO PENDENTE        |
| LISDOMBAN  | - | LISTA DOMICILIOS BANCÁRIOS           |
| LISEVENCON | - | LISTA EVENTO POR CONTA               |
| LISEVENTO  | - | LISTA EVENTOS                        |
| LISFONTE   | - | LISTA DE FONTE DE RECURSOS           |
| LISFUNPROC | - | LISTA FUNCIONAL PROGRAMÁTICA         |
| LISGESTÃO  | - | LISTA GESTÕES                        |
| LISGRDEPC  | - | LISTA GUIA RECEB. DEPOSITO CONTA "C" |
| LISINSCGEN | - | LISTA INSCRIÇÕES GENERICAS           |
| LISND      | - | LISTA NOTA DE DOTAÇÃO                |
| LISNE      | - | LISTA NOTA DE EMPENHO                |
| LISNECLJ   | - | LISTA PF DOS EMPENHOS DO CLJ         |
| LISNL      | - | LISTA NOTA DE LANÇAMENTO             |
| LISNR      | - | LISTA NOTA DE RESERVA                |
| LISOB      | - | LISTA ORDEM BANCÁRIA                 |
| LISORGÃO   | - | LISTA ORGÃOS                         |
| LISORGGEST | - | LISTA ORGÃO/GESTÃO                   |
| LISPD      | - | LISTA PROGRAMAÇÃO DE DESEMBOLSO      |
| LISPT      | - | LISTA DE PROGRAMA DE TRABALHO        |
| LISPTRES   | - | LISTA PROG.DE TRAB.RESUMIDO          |
| LISPTRESUG | - | LISTA PTRES POR UG                   |
| LISUG      | - | LISTA UNIDADE GESTORA                |
| LISUO      | - | LISTA UNIDADE ORÇAMENTÁRIA           |
| NE         | - | NOTA DE EMPENHO                      |
| NL         | - | NOTA DE LANAÇAMENTO                  |
| NR         | - | NOTA DE RESERVA                      |
| PD         | - | PROGRAMAÇÃO DE DESEMBOLSO            |
| RAZÃO      | - | RAZÃO DA CONTA CONTÁBIL              |
| ROLCOTEMP  | - | ROLAGEM COTA FINANCEIRA A EMPENHAR   |
| ROLCOTRES  | - | ROLAGEM DE COTA RESERVADA            |
| ROLCOTLIQ  | - | ROLAGEM DE DESPESA EMPENHADA         |
| ROLCOTDIS  | - | ROLAGEM COTA A DISTRIBUIR            |
| ROLCOTDBDA | - | ROLAGEM COTA FINANCEIRA DISTRIBUIDA  |
| ROLCOTRES  | - | ROLAGEM DE COTA RESERVADA            |